# C S O F T W A R E

## Lagerwert 365 -Anwendungshandbuch

Lagerwert 365 Anwendungshandbuch für Microsoft Dynamics 365 Business Central

> Stand: 01.11.2021 Autor: CKL Software GmbH

CKL Software GmbH Luruper Chaussee 125 Haus 6 – links DE-22761 Hamburg ★ +49 40 533 00 999-0
★ +49 40 533 00 999-8

☑ info@ckl-software.de

www.ckl-software.de

### INHALT

| 1. | ALLO      | GEMEIN                           | ۱                                                                                 | 4     |  |  |  |  |  |
|----|-----------|----------------------------------|-----------------------------------------------------------------------------------|-------|--|--|--|--|--|
|    | 1.1.      | Versic                           | on                                                                                | 4     |  |  |  |  |  |
|    | 1.2.      | Erläut                           | erung der verwendeten Symbole                                                     | 4     |  |  |  |  |  |
| 2. | ÜBE       | RBLICK                           | <                                                                                 | 5     |  |  |  |  |  |
|    | 2.1.      | Möglio                           | chkeiten des Moduls                                                               | 5     |  |  |  |  |  |
|    | 2.2.      | Buchu                            | ing Produktionskosten zur Abbildung des Gesamtkostenverfahrens                    | 6     |  |  |  |  |  |
|    | 2.3.      | Trenn                            | ung der Lagerkonten nach Vorfällen                                                | 7     |  |  |  |  |  |
|    | 2.4.      | Analys                           | se von Nebenbuch Warenwirtschaft zu Hauptbuchung Finanzbuchhaltur                 | זg7   |  |  |  |  |  |
|    | 2.5.      | Rollen                           | center                                                                            | 7     |  |  |  |  |  |
| 3. | BUC<br>8  | HUNG                             | PRODUKTIONSKOSTEN ZUR ABBILDUNG DES GESAMTKOSTENVERFA                             | HRENS |  |  |  |  |  |
|    | 3.1.      | Einricl                          | ntung                                                                             | 8     |  |  |  |  |  |
|    | 3.2.      | Konte                            | neinrichtung                                                                      | 9     |  |  |  |  |  |
|    |           | 3.2.1.                           | Buchungsmatrix Einrichtung                                                        | 10    |  |  |  |  |  |
|    |           | 3.2.2.                           | Lagerbuchung Einrichtung                                                          | 11    |  |  |  |  |  |
|    | 3.3.      | Übers                            | icht der zusätzlichen Buchungen                                                   | 11    |  |  |  |  |  |
|    |           | 3.3.1.                           | Wareneinsatz                                                                      | 11    |  |  |  |  |  |
|    |           | 3.3.2.                           | Kapazitätsbuchung Eigene Mitarbeiter (Fertigungseinzelkosten)                     | 13    |  |  |  |  |  |
|    |           | 3.3.3.                           | Kapazitätsbuchung Eigene Mitarbeiter mit Gemeinkosten<br>(Fertigungsgemeinkosten) | 15    |  |  |  |  |  |
|    |           | 3.3.4.                           | Kapazitätsbuchung Fremdarbeit (Fremdleistung Einzelkosten)                        | 17    |  |  |  |  |  |
|    |           | 3.3.5.                           | Kapazitätsbuchung Fremdarbeit mit Gemeinkosten (Fremdleistung<br>Gemeinkosten)    | 20    |  |  |  |  |  |
|    |           | 3.3.6.                           | Istmeldung des Fertigungsauftrages                                                | 22    |  |  |  |  |  |
|    |           | 3.3.7.                           | Beendigung des Fertigungsauftrags ohne Sollkosten buchen                          | 25    |  |  |  |  |  |
|    |           | 3.3.8.                           | Beendigung ohne Sollkosten buchen                                                 | 27    |  |  |  |  |  |
| 4. | TRE       | NNUNG                            | G LAGERKONTEN NACH VORFÄLLEN UND PROZESSEN                                        | 30    |  |  |  |  |  |
|    | 4.1.      | Buchu                            | Ingsmatrix Einrichtung 365                                                        | 30    |  |  |  |  |  |
|    | 4.2.      | .2. Lagerbuchung Einrichtung 365 |                                                                                   |       |  |  |  |  |  |
| 5. | ANA<br>33 | LYSE N                           | IEBENBUCH WARENWIRTSCHAFT MIT HAUPTBUCH FINANZBUCHHAL                             | TUNG  |  |  |  |  |  |
|    | 5.1.      | Einrich                          | ntung                                                                             | 34    |  |  |  |  |  |
|    |           | 5.1.1.                           | Daten einrichten Lagerwert 365                                                    | 34    |  |  |  |  |  |

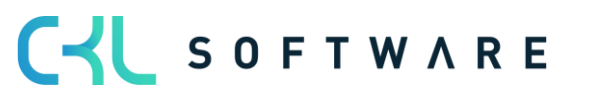

|      | 5.1.2. Einrichtung Lagerwert 365                                       | 34 |
|------|------------------------------------------------------------------------|----|
| 5.2. | Lager - Sachpostenabstimmung 365                                       | 38 |
|      | 5.2.1. Lager- Sachpostenabstimmung                                     | 39 |
|      | 5.2.2. Lager – Sachpostenabstimmung 365 Zeilenansicht / Spaltenansicht | 41 |
|      | 5.2.3. Lager- Sachpostenabstimmung 365 Filter Codes                    | 51 |
|      | 5.2.4. Lager-Sachpostenabstimmung 365 Matrix                           | 53 |
|      | 5.2.5. Lager – Sachpostenabstimmung 365 Posten                         | 56 |
|      | 5.2.6. Lager- Sachpostenabstimmung 365 Warnungen                       | 61 |
|      | 5.2.7. Lager-Sachpostenabstimmung 365 Standardberichte                 | 38 |

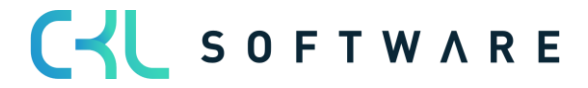

### 1. ALLGEMEIN

### 1.1. Version

Dieses Handbuch beschreibt die Inhalte der Lagerwert 365 in der Version 3.1.1.0.

### 1.2. Erläuterung der verwendeten Symbole

| i | Information – Mit diesem Symbol werden Passagen gekennzeichnet, welche<br>zusätzliche wichtige Informationen enthalten, die bei der Anwendung zu beachten<br>sind. |
|---|----------------------------------------------------------------------------------------------------|
|   | <b>Erinnerung</b> – Erinnert an bereits genannte wichtige Informationen oder Prozesse,<br>die beim Einsatz der Lösung zu optimierten Ergebnissen verhelfen.        |
|   | <b>Praxis-Tipp</b> – Mit diesem Symbol sind Passagen gekennzeichnet, welche dem<br>Anwender helfen sollen, die Funktionalität in der Praxis korrekt einzusetzen.   |
|   | <b>Warnung</b> – Mit diesem Symbol werden Informationen versehen, die unbedingt zu<br>beachten sind, um Fehler bei der Anwendung zu vermeiden.                     |

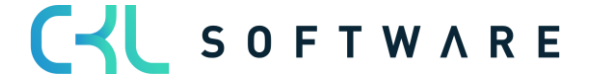

### 2. ÜBERBLICK

### 2.1. Möglichkeiten des Moduls

Lagerwert 365 ist eine ISV Speziallösung auf Basis von Microsoft Dynamics 365 Business Central®. Hierbei handelt es sich um eine spezielle Funktionserweiterung der Standardlösung Microsoft Dynamics 365 Business Central®. Diese ermöglicht es Ihnen beispielsweise, das Gesamtkostenverfahren im Produktionsbereich anzuwenden sowie die in der Warenwirtschaft verwendeten Sachkonten nach Vorgängen zu differenzieren.

Lagerwert 365 unterstützt Microsoft Dynamics 365 Business Central® Anwender in den folgenden Punkten:

- GuV-Buchungen für Produktionskosten zur vollständigen Abbildung des Gesamtkostenverfahrens
- Sachkontenfindung für Warenwirtschaftsbuchungen abhängig von Herkunfts- und/oder Ursachencode
- Analyse des Nebenbuches Warenwirtschaft in Form der Wertposten mit dem Hauptbuch Finanzbuchhaltung. Hierbei liegt der Fokus auf der Erkennung von Differenzen durch Änderung der Produkt- und/oder Lagerbuchungsgruppe am Artikel bzw. den Konten in der Buchungsmatrix Einrichtung und Lagerbuchung Einrichtung. Ebenso ist eine Auswertung der schwimmenden Ware im Einkauf oder Verkauf mit Kreditoren und Debitorennachweis möglich.

Die Speziallösung lässt sich nahtlos in die Anwendungsbereiche Finanzmanagement und Lager des Microsoft Dynamics 365 Business Central®-Systems integrieren.

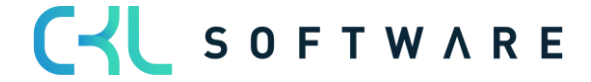

### 2.2. Buchung Produktionskosten zur Abbildung des Gesamtkostenverfahrens

Um eine GuV nach Gesamtkostenverfahren (GKV) gemäß §275 Abs. 2 HGB abzubilden, wird die Erhöhung oder Verminderung der Bestände an fertigen und unfertigen Erzeugnissen benötigt.

|     | 1. Umsatzerlöse                                                                 |
|-----|---------------------------------------------------------------------------------|
| +/- | 2. Erhöhung o. Verminderung des Bestands an fertigen u. unfertigen Erzeugnissen |
| +   | 3. andere aktivierte Eigenleistungen                                            |
| +   | 4. sonstige betriebliche Erträge                                                |
|     | 5. Materialaufwand                                                              |
| -   | a) Aufwendungen für Roh-, Hilfs- und Betriebsstoffe und für bezogene Waren      |
| -   | b) Aufwendungen für bezogene Leistungen                                         |
|     | 6. Personalaufwand                                                              |
| -   | a) Löhne und Gehälter                                                           |
| -   | b) soziale Abgaben und Aufwendungen für Altersversorgung und für Unterstützung  |
|     | 7. Abschreibungen                                                               |
| -   | a) auf immaterielle Vermögensgegenstände des Anlagevermögens und Sachanlagen    |
| -   | b) auf Vermögensgegenstände des Umlaufvermögens, soweit diese die in der        |
|     | Kapitalgesellschaft üblichen Abschreibungen überschreiten                       |
| -   | 8. sonstige betriebliche Aufwendungen                                           |
| =   | Betriebsergebnis (EBIT)                                                         |
| +   | 9. Erträge aus Beteiligungen                                                    |
| +   | 10. Erträge aus anderen Wertpapieren u. Ausleihungen d. Finanzanlagevermögens   |
| +   | 11. sonstige Zinsen und ähnliche Erträge                                        |
| -   | 12. Abschreibungen auf Finanzanlagen u. auf Wertpapiere d. Umlaufvermögens      |
| -   | 13. Zinsen und ähnliche Aufwendungen                                            |
| +/- | 14. Steuern vom Einkommen und vom Ertrag                                        |
| =   | 15. Ergebnis nach Steuern                                                       |
| +/- | 16. sonstige Steuern                                                            |
| =   | 17. Jahresüberschuss/Jahresfehlbetrag                                           |

Das bedeutet, dass jede Werteveränderung in der GuV abgebildet werden muss.

Im Standard von Microsoft Dynamics 365 Business Central finden bei Buchungen, die für einen Fertigungsauftrag gemacht nicht durchgängig GuV Buchungen statt. Aus diesem Grund fehlen dann die Bestandteile für die Bestandsveränderung der unfertigen Erzeugnisse und fertigen Erzeugnisse in der GuV.

Mit dem Einsatz von Lagerwert 365, werden zu den Standardbuchungen innerhalb der Produktion weitere Buchungen hinzugefügt. Diese können mit eigenen Konten in der Buchungsmatrix- und Lagerbuchung Einrichtung belegt werden.

Diese Konten werden im Kontenschema GUV in der Bestandsveränderung gezeigt.

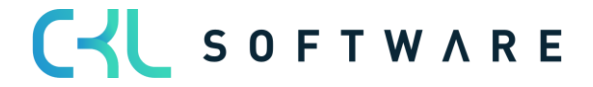

### 2.3. Trennung der Lagerkonten nach Vorfällen

Lagerwert 365 bietet die Möglichkeit Lagerkonten anhand des Herkunftscodes aufzusplitten.

Man hat damit die Möglichkeit abhängig von unterschiedlichen Vorfällen separate Konten anzusprechen.

### 2.4. Analyse von Nebenbuch Warenwirtschaft zu Hauptbuchung Finanzbuchhaltung

Lagerwert 365 bietet Ihnen eine Analysemöglichkeit des Nebenbuchs Warenwirtschaft. Dabei werden die Wertposten herangezogen und nach unterschiedlichen Kriterien betrachtet. Zusätzlich zur Analyse mit Wertposten können noch die Sachposten mit einbezogen werden, sodass eine Abstimmung zwischen Haupt- und Nebenbuch anhand der Posten möglich ist.

Der Fokus liegt auf der Erkennung von Differenzen durch Änderung der Produkt- und/oder Lagerbuchungsgruppe des Artikels bzw. den Konten in der Buchungsmatrix Einrichtung und Lagerbuchung Einrichtung.

Ebenso ist eine Auswertung der schwimmenden Ware im Einkauf oder Verkauf mit Kreditoren und Debitorennachweis möglich.

### 2.5. Rollencenter

Das Modul ist in das Rollencenter Buchhalter von Microsoft Dynamics 365 Business Central® integriert und kann von dort aufgerufen werden.

| CRONUS AG Suchen                 | E Alle erkunden     |                                   |                                                                                                    | Aufklappen   Zusammenklappen   … |
|----------------------------------|---------------------|-----------------------------------|----------------------------------------------------------------------------------------------------|----------------------------------|
| Mein Business Central Buchhalter |                     |                                   |                                                                                                    |                                  |
| Startseite (12)                  | Finanzen (21)       | BuchBlätter (7)                   | Zahlungsmanagement (12)                                                                                                    | Kostenrechnung (5)               |
| Anlagen (7)                      | Gebuchte Belege (9) | Einrichtung und Erweiterungen (5) | Lagerwert 365 (5)<br>- Lager - Sachpostenabstimmung 365<br>- Buchungsmatrix Einrichtung<br>- Lagerbuchung Einrichtung<br>- Lagerwert 365 Einrichtung<br>- Daten einrichten Lagerwert 365 |                                  |

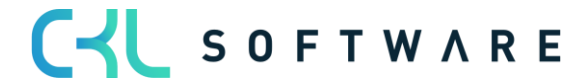

### 3. BUCHUNG PRODUKTIONSKOSTEN ZUR ABBILDUNG DES GESAMTKOSTENVERFAHRENS

### 3.1. Einrichtung

Damit das System zusätzliche Buchungen in der Finanzbuchhaltung für die Produktionsvorgänge erstellt, muss in der Lager Einrichtung das Feld Produktionskosten buchen aktiviert werden.

|                                                         | + 🛍 ✓Gespeichert 🗍 ⊏ỉ 🦯  |
|---------------------------------------------------------|--------------------------|
| Lager Einrichtung                                       |                          |
| Allgemein Buchung BuchBlattvorlagen Weitere Op          | tionen                   |
| Allgemein                                               | Weniger anzeigen         |
| Automatische Lagerb                                     | Bem. UmlAuftr. in A      |
| Soll-Kosten buchen · · · · ·                            | Bem. UmlAuftr. in Ei 🔹 🦲 |
| Produktionskosten bu 🕐 💶 💽                              | Ausgeh. Lagerdurchla     |
| Automatische Lagerre Nie                                | Eingeh. Lagerdurchlau    |
| Standardmäßige Lage 🛛 FIFO 🗸 🗸                          | Negativen Lagerbesta     |
| EinstPr. (durchschn.) 🔹 Artikel & Lagerort & Variante 💙 | Aufforderung zur Arti    |
| Durchschnittskostenp Tag                                | Artikelbeschreibung i    |
|                                                         |                          |
| Lagerort >                                              |                          |
|                                                         |                          |
| Dimensionen >                                           |                          |
| Nummerierung >                                          |                          |

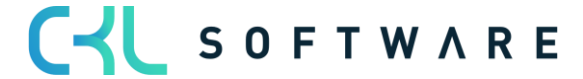

### 3.2. Konteneinrichtung

In der Lagerbuchung Einrichtung und Buchungsmatrix Einrichtung werden in separaten Spalten die Konten für die zusätzlichen Buchungen hinterlegt.

Übersicht der zusätzlichen Buchungen, in denen die neuen Konten verwendet werden:

| Buchung                                                                                           | Direkte<br>Produktionsko<br>sten                                                             | Indirekte<br>Produktionskost<br>en           | Unf<br>Arbeiten-<br>Veränderungs<br>konto                                          | Produktionszu<br>gangskonto<br>(Interim)         | Produktionszu<br>gangskonto                                    |
|---------------------------------------------------------------------------------------------------|----------------------------------------------------------------------------------------------|----------------------------------------------|------------------------------------------------------------------------------------|--------------------------------------------------|----------------------------------------------------------------|
| Verbrauch                                                                                         | Wareneinsatz<br>(Soll)<br>bzw.<br>Bestandsver<br>änderung<br>Unfertige/Fer<br>tigware (Soll) |                                              | Bestandsver<br>änderung<br>WIP (Haben)                                             |                                                  |                                                                |
| Kapazitätsb<br>uchung<br>intern                                                                   | Fertigungsei<br>nzelkosten<br>(Soll)                                                         | Fertigungsgem<br>einkosten<br>(Soll)         | Bestandsver<br>änderung<br>WIP (Haben)                                             |                                                  |                                                                |
| Kapazitätsb<br>uchungen<br>Fremdarbeit                                                            | Fremdleistun<br>g-<br>Einzelkosten<br>(soll)                                                 | Fremdleistung<br>-<br>Gemeinkosten<br>(Soll) | Bestandsver<br>änderung<br>(Haben)                                                 |                                                  |                                                                |
| Istmeldung<br>(Menge)                                                                             |                                                                                              |                                              | Auflösung<br>Bestandsver<br>änderung<br>WIP in Höhe<br>der<br>Sollkosten<br>(Soll) | Bestandsverä<br>nderung<br>Fertigware<br>(Haben) |                                                                |
| Statusänder<br>ung auf<br>Beendet<br>und<br>Lagerreg.<br>Fakt.<br>Einstandspr<br>eis =<br>Faktura |                                                                                              | Produktionsge<br>meinkosten<br>(Soll)        | Bestandsver<br>änderung<br>WIP (Soll)                                              |                                                  | Bestandsverä<br>nderung<br>Unfertige/Fer<br>tigware<br>(Haben) |

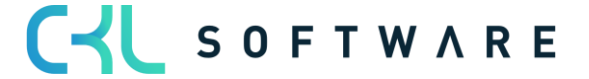

### 3.2.1. Buchungsmatrix Einrichtung

Die Buchungsmatrix ist um die Spalten Direkte Produktionskosten und indirekte Produktionskosten erweitert:

| Buchungsmatrix Einrichtung   Arbeitsdatum: 26.01.2023 🗸 Gespeichert                                                                                                    |                      |     |          |             |           |            |       |                |           |              |           |              |             |             |              |              |              |
|----------------------------------------------------------------------------------------------------|----------------------|-----|----------|-------------|-----------|------------|-------|----------------|-----------|--------------|-----------|--------------|-------------|-------------|--------------|--------------|--------------|
| 🔎 Suchen 🕂 Neu 👿 Liste bearbeiten 🔋 Löschen 🖍 Bearbeiten 🗟 Ansicht 👁 Konten vorschlagen 🔟 Buchungsmatrix Einrichtung PLUS 🗞 Kopieren 🦏 In Excel öffnen 🛛 Weitere Optionen |                      |     |          |             |           |            |       |                | tionen    |              | \ ≡       |              |             |             |              |              |              |
|                                                                                                    |                      |     |          |             |           |            |       |                |           |              |           |              |             |             |              |              |              |
| Alle                                                                                                    | Alle Konten anzeigen |     |          |             |           |            |       |                |           |              |           |              |             |             |              |              |              |
|                                                                                                    | 6 J 10 J             |     |          |             |           | 5 L 0      |       |                |           |              |           | P. 1. K .    |             |             |              |              |              |
|                                                                                                    | deschattsbuc         | Pro | T        | Rechnungsra | Sollkonto | Habenkonto | Konto | Lagerverbrauch | (Interim) | Lagerkorrekt | (Interim) | VerrechKonto | Gemeinkoste | Einkaufsabw | Anlagenrabat | Produktionsk | Produktionsk |
|                                                                                                    |                      | PR  | ODUKTION |             |           |            |       |                |           |              |           | 4091         | 4092        | 4093        |              | 4081         | 4082         |
|                                                                                                    |                      | RO  | DHMAT    |             |           |            |       | 4090           | 3986      | 3960         |           | 4091         | 4092        | 4093        |              | 4010         |              |
|                                                                                                    | EU                   | PR  | ODUKTION | 3790        | 3736      | 3736       |       |                |           |              |           | 4091         | 4092        | 4093        |              | 4081         | 4082         |
| $\rightarrow$                                                                                                    | EU                   | RO  | DHMAT    | 3726        | 3736      | 3736       |       | 4090           | 3986      | 3960         |           | 4091         | 4092        | 4093        |              | 4010         |              |
|                                                                                                    | EXPORT               | PR  | ODUKTION | 3790        | 3736      | 3736       |       |                |           |              |           | 4091         | 4092        | 4093        |              | 4081         | 4082         |
|                                                                                                    | EXPORT               | RO  | DHMAT    | 3726        | 3736      | 3736       |       | 4090           | 3986      | 3960         |           | 4091         | 4092        | 4093        |              | 4010         |              |
|                                                                                                    | INLAND               | PR  | ODUKTION | 3790        | 3736      | 3736       |       |                |           |              |           | 4091         | 4092        | 4093        |              | 4081         | 4082         |
|                                                                                                    | INLAND               | RO  | DHMAT    | 3726        | 3736      | 3736       | 1517  | 4090           | 3986      | 3960         |           | 4091         | 4092        | 4093        |              | 4010         |              |
|                                                                                                    | INNERBETR            | RO  | DHMAT    | 3726        |           |            |       | 4090           | 3986      | 3960         |           | 3960         |             |             |              | 4081         | 4082         |
|                                                                                                    |                      |     |          |             |           |            |       |                |           |              |           |              |             |             |              | L            |              |

| Feld                        | Beschreibung                                                                                                    |
|-----------------------------|----------------------------------------------------------------------------------------------------|
| Direkte Produktionskosten   | Abhängig von der Produktbuchungsgruppe wird über<br>diese Konten entweder der Wareneinsatz von<br>Material oder die Fertigungseinzelkosten/<br>Fremdleistungseinzelkosten bei Kapazitätsbuchungen<br>abgebildet. |
| Indirekte Produktionskosten | Sind auf den Arbeitsplätzen oder Arbeitsplatzgruppen<br>der Kapazitätsbuchungen Indirekte Kosten % oder ein<br>Gemeinkostensatz hinterlegt, wird der Anteil auf<br>diese Konten gebucht.                         |

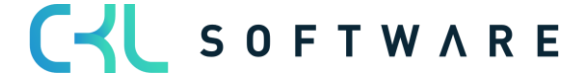

### 3.2.2. Lagerbuchung Einrichtung

In der Lagerbuchung Einrichtung werden sowohl die Konten für die Bestandsveränderung von in Arbeit befindlichen Fertigungsaufträgen als auch von fertiggestellter Ware hinterlegt.

| Lager         | Lagerbuchung Einrichtung   Arbeitsdatum: 26.01.2023 |                    |                      |                          |            |                         |                     |                           |                                   |              |                  |              |                       |                             |                              |
|---------------|-----------------------------------------------------|--------------------|----------------------|--------------------------|------------|-------------------------|---------------------|---------------------------|-----------------------------------|--------------|------------------|--------------|-----------------------|-----------------------------|------------------------------|
| Q             | Suchen + Neu                                        | 🐺 Liste bearbeite  | en 📋 Löschen 📝 Bearb | oeiten                   | 🗟 Ansicht  | 🥝 Konten vorschlag      | ien 🔟 Lagei         | rbuchung Einricht         | ung PLUS 🛛 🕮 In Excel             | öffnen W     | /eitere Optionen |              |                       |                             | \ ≣                          |
| L             | agerortcode                                         | Lagerbuchungs<br>T | Beschreibung         | Alle<br>Kon<br>in<br>Loo | Lagerkonto | Lagerkonto<br>(Interim) | UnfArbeit-<br>Konto | UnfArbeit-<br>Veränderung | Produktionszugangsko<br>(Interim) | Produktionsz | Materialabw      | Kapazitātsab | Fremdarbeits<br>Konto | Kap<br>Gemeinkoste<br>Konto | Prod<br>Gemeinkoste<br>Konto |
| $\rightarrow$ | 1                                                   | FERTIG             |                      |                          | 3982       | 3985                    | 3971                | 7060                      | 7020                              | 7020         | 5090             | 5091         | 5092                  | 5093                        | 5094                         |
|               |                                                     | ROHMAT             |                      |                          | 3983       | 3986                    | 3971                | 7050                      | 7050                              | 7050         | 5090             | 5091         | 5092                  | 5093                        | 5094                         |
| В             | LAU                                                 | FERTIG             |                      |                          | 3982       | 3985                    | 3971                | 7055                      | 7065                              | 7060         | 5090             | 5091         | 5092                  | 5093                        | 5094                         |
| В             | LAU                                                 | ROHMAT             |                      |                          | 3983       | 3986                    | 3971                | 7055                      |                                   |              | 5090             | 5091         | 5092                  | 5093                        | 5094                         |
| E             | IGEN-LOG.                                           | FERTIG             |                      |                          | 3982       | 3985                    |                     |                           |                                   |              |                  |              |                       |                             |                              |
| E             | IGEN-LOG.                                           | ROHMAT             |                      |                          | 3983       | 3986                    |                     |                           |                                   |              |                  |              |                       |                             |                              |
| F             | REMD-LOG.                                           | FERTIG             |                      |                          | 3982       | 3985                    |                     |                           |                                   |              |                  |              |                       |                             |                              |
| F             | REMD-LOG.                                           | ROHMAT             |                      |                          | 3983       | 3986                    |                     |                           |                                   |              |                  |              |                       |                             |                              |
| G             | ELB                                                 | FERTIG             |                      |                          | 3982       | 3985                    | 3971                | 7065                      | 7065                              | 7060         | 5090             | 5091         | 5092                  | 5093                        | 5094                         |
| G             | ELB                                                 | ROHMAT             |                      |                          | 3983       | 3986                    | 3971                | 7055                      |                                   |              | 5090             | 5091         | 5092                  | 5093                        | 5094                         |
| G             | RÜN                                                 | FERTIG             |                      |                          | 3982       | 3985                    | 3971                | 7055                      | 7065                              | 7060         | 5090             | 5091         | 5092                  | 5093                        | 5094                         |
| G             | RÜN                                                 | ROHMAT             |                      |                          | 3983       | 3986                    | 3971                | 7055                      |                                   |              | 5090             | 5091         | 5092                  | 5093                        | 5094                         |
| R             | от                                                  | FERTIG             |                      |                          | 3982       | 3985                    | 3971                | 7055                      | 7065                              | 7060         | 5090             | 5091         | 5092                  | 5093                        | 5094                         |
| R             | от                                                  | ROHMAT             |                      |                          | 3983       | 3986                    | 3971                | 7055                      |                                   |              | 5090             | 5091         | 5092                  | 5093                        | 5094                         |
| S             | ILBER                                               | FERTIG             |                      |                          | 3982       | 3985                    | 3971                | 7055                      | 7065                              | 7060         | 5090             | 5091         | 5092                  | 5093                        | 5094                         |
| S             | ILBER                                               | ROHMAT             |                      |                          | 3983       | 3986                    | 3971                | 7055                      |                                   |              | 5090             | 5091         | 5092                  | 5093                        | 5094                         |
| V             | /EISS                                               | FERTIG             |                      |                          | 3982       | 3985                    | 3971                | 7055                      | 7065                              | 7060         | 5090             | 5091         | 5092                  | 5093                        | 5094                         |
| V             | /EISS                                               | ROHMAT             |                      |                          | 3983       | 3986                    | 3971                | 7055                      | 7065                              | 7060         | 5090             | 5091         | 5092                  | 5093                        | 5094                         |
|               |                                                     |                    |                      |                          |            |                         |                     |                           |                                   |              |                  |              |                       |                             |                              |

| Feld                              | Beschreibung                                                                                                    |
|-----------------------------------|----------------------------------------------------------------------------------------------------|
| UnfArbeiten-Veränderungskonto     | Hier werden die Konten für die Bestandserhöhung/-<br>minderung von in Arbeit befindlichen<br>Fertigungsaufträgen hinterlegt.                                                                                                    |
| Produktionszugangskonto (Interim) | Dieses Konto wird nur angesprochen, wenn in der<br>Lagereinrichtung das Feld Sollkosten buchen aktiviert<br>ist.<br>Bei Istmeldung von Mengen im Fertigungsauftrag<br>wird auf diesem Konto die Bestandsveränderung<br>(Interim) an fertiggestellten Artikeln abgebildet. |
| Produktionszugangskonto           | Hier wird das Konto für die Bestandserhöhung von<br>fertiggestellten Artikeln eingetragen. Das Konto wird<br>bei Beendigung des Fertigungsauftrages<br>angesprochen.                                                                                                    |

### 3.3. Übersicht der zusätzlichen Buchungen

In diesem Kapitel werden die zusätzlichen Buchungen anhand eines Buchungsbeispiels und T-Konten erklärt.

### 3.3.1. Wareneinsatz

Der Wareneinsatz entsteht, wenn Material oder Baugruppen aus dem Lager entnommen und in einen Fertigungsauftrag verbraucht werden.

Es entstehen Artikelposten und Wertposten der Art Verbrauch mit der Verbindung zum Fertigungsauftrag.

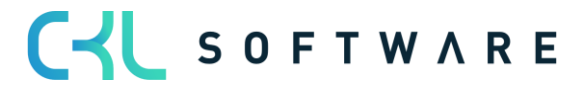

| Freigegeben Fe                                                | Freigegeben Fertigungsauftrag 101005 Kugelschreiber Fertigung   Arbeitsdatum: 26.01.2023 |             |     |          |          |                        |              |                               |                               |                                |                             |                            | ∏ ⊂ ,⊀        |                    |                      |
|---------------------------------------------------------------|------------------------------------------------------------------------------------------|-------------|-----|----------|----------|------------------------|--------------|-------------------------------|-------------------------------|--------------------------------|-----------------------------|----------------------------|---------------|--------------------|----------------------|
| Wertposten 🖉 Suchen Posten 🖷 In Excel öffnen Weitere Optionen |                                                                                          |             |     |          |          |                        |              |                               |                               |                                |                             | \ ≡                        |               |                    |                      |
| Buchungsd                                                     | Artikelpost                                                                              | Postenart   | Reg | Belegart | Belegnr. | Artikel<br>Zu-/Abschla | Beschreibung | Verkaufsbetrag<br>(tatsächl.) | Einstandsbetrag<br>(erwartet) | Einstandsbetrag<br>(tatsächl.) | EinstBetr.<br>(lagerwertuna | Gebuchte<br>Lagerregulieru | Artikelposten | Bewertete<br>Menge | Fakturierte<br>Menge |
| 26.01.2023                                                    | : Verbrauch                                                                              | Direkte Kos | . 🗆 |          | 101005   |                        |              | 0,00                          | 0,00                          | -10,00                         | 0,00                        | 0,00                       | -1            | -1                 | -1                   |
| 26.01.2023                                                    | Verbrauch                                                                                | Direkte Kos | . 🗆 |          | 101005   |                        |              | 0,00                          | 0.00                          | -2,00                          | 0.00                        | 0.00                       | -1            | -1                 | -1                   |
| 26.01.2023                                                    | Verbrauch                                                                                | Direkte Kos | . 🗆 |          | 101005   |                        |              | 0,00                          | 0,00                          | -0,50                          | 0,00                        | 0,00                       | -1            | -1                 | -1                   |

Diese Posten haben die Buchungsgruppen des verbrauchten Artikels, in diesem Bespiel Lagerbuchungsgruppe = ROHMAT und Produktbuchungsgruppe = ROHMAT.

Für die Buchung in die Finanzbuchhaltung werden die Konten anhand der Lagerbuchungsgruppe und Produktbuchungsgruppe ermittelt.

Lagerbuchung Einrichtung:

| Lage          | rbuchung Einric   | htur | ig   Arbeitsdatum: ; | 26.01.2023         |                          |              |                         |                     |                           |                                   |              |             |                | $\checkmark$          | Sespeichert                 |                               |
|---------------|-------------------|------|----------------------|--------------------|--------------------------|--------------|-------------------------|---------------------|---------------------------|-----------------------------------|--------------|-------------|----------------|-----------------------|-----------------------------|-------------------------------|
| 2             | roh               |      | $\times$ + Neu       | 🐯 Liste bearbeiten | 📋 Löschen                | 🖍 Bearbeiten | 🗟 Ansicht               | Konten vorsch       | nlagen 🔟 Lag              | erbuchung Einrichtung Pl          | US 🖷 In Exc  | el öffnen   | Weitere Option | en                    |                             | \ ≣                           |
|               | Lagerortcode<br>† |      | Lagerbuchungs        | Beschreibung       | Alle<br>Kon<br>in<br>Loo | Lagerkonto   | Lagerkonto<br>(Interim) | UnfArbeit-<br>Konto | UnfArbeit-<br>Veränderung | Produktionszugangsko<br>(Interim) | Produktionsz | Materialabw | Kapazitätsab   | Fremdarbeits<br>Konto | Kap<br>Gemeinkoste<br>Konto | Prod<br>Gemeinkoste.<br>Konto |
| $\rightarrow$ |                   | ÷    | ROHMAT               |                    |                          | 3983         | 3986                    | 3971                | 7055                      | 7050 ~                            | 7050         | 5090        | 5091           | 5092                  | 5093                        | 5094                          |
|               | BLAU              |      | ROHMAT               |                    |                          | 3983         | 3986                    | 3971                | 7055                      |                                   |              | 5090        | 5091           | 5092                  | 5093                        | 5094                          |
|               | EIGEN-LOG.        |      | ROHMAT               |                    |                          | 3983         | 3986                    |                     |                           |                                   |              |             |                |                       |                             |                               |
|               | REMD-LOG.         |      | ROHMAT               |                    |                          | 3983         | 3986                    |                     |                           |                                   |              |             |                |                       |                             |                               |
|               | GELB              |      | ROHMAT               |                    |                          | 3983         | 3986                    | 3971                | 7055                      |                                   |              | 5090        | 5091           | 5092                  | 5093                        | 5094                          |
|               | GRÜN              |      | ROHMAT               |                    |                          | 3983         | 3986                    | 3971                | 7055                      |                                   |              | 5090        | 5091           | 5092                  | 5093                        | 5094                          |
|               | ROT               |      | ROHMAT               |                    |                          | 3983         | 3986                    | 3971                | 7055                      |                                   |              | 5090        | 5091           | 5092                  | 5093                        | 5094                          |
|               | SILBER            |      | ROHMAT               |                    |                          | 3983         | 3986                    | 3971                | 7055                      |                                   |              | 5090        | 5091           | 5092                  | 5093                        | 5094                          |
|               | WEISS             |      | ROHMAT               |                    |                          | 3983         | 3986                    | 3971                | 7055                      | 7065                              | 7060         | 5090        | 5091           | 5092                  | 5093                        | 5094                          |
|               |                   |      |                      |                    |                          |              |                         |                     |                           |                                   |              |             |                |                       |                             |                               |

### Buchungsmatrix Einrichtung:

| Bue           | hungsmatrix Einri  | ichtu | ng   Arbeitsdatu | ım: 26.01.2023      |                         |                          |                       |                |                           |              |                          |                                |             |                 |                      | √ Gespeichert           |                           |
|---------------|--------------------|-------|------------------|---------------------|-------------------------|--------------------------|-----------------------|----------------|---------------------------|--------------|--------------------------|--------------------------------|-------------|-----------------|----------------------|-------------------------|---------------------------|
| 2             | o roh              |       | $\times$ + Ne    | u 💀 Liste be        | arbeiten 📋 I            | Löschen 📝 I              | Bearbeiten 🗋          | Ansicht 🥑 Kor  | nten vorschlagen          | Buchung      | smatrix Einrichtu        | ing PLUS 📴 H                   | lopieren 🖷  | In Excel öffnen | Weitere (            | Optionen                | \ ≣                       |
| AU            |                    |       |                  |                     |                         |                          |                       |                |                           |              |                          |                                |             |                 |                      |                         |                           |
| AIR           | r Konten anzeigen  | 1     |                  |                     |                         |                          |                       |                |                           |              |                          |                                |             |                 |                      |                         |                           |
|               |                    |       |                  |                     |                         |                          |                       |                |                           |              |                          |                                |             |                 |                      |                         | 1                         |
|               | Geschäftsbuc…<br>↑ |       | Produktbuch<br>↑ | Eink<br>Rechnungsra | EinkSkonto<br>Sollkonto | EinkSkonto<br>Habenkonto | Einkaufsvora<br>Konto | Lagerverbrauch | Lagerverbrau<br>(Interim) | Lagerkorrekt | Lagerzugang<br>(Interim) | Direkte Kosten<br>VerrechKonto | Gemeinkoste | Einkaufsabw     | Eink<br>Anlagenrabat | Direkte<br>Produktionsk | Indirekte<br>Produktionsk |
| $\rightarrow$ |                    | ÷     | ROHMAT           |                     |                         |                          |                       | 4090           | 3986                      | 3960         |                          | 4091                           | 4092        | 4093            |                      | 4010                    |                           |
|               | EU                 |       | ROHMAT           | 3726                | 3736                    | 3736                     |                       | 4090           | 3986                      | 3960         |                          | 4091                           | 4092        | 4093            |                      | 4010                    |                           |
|               | EXPORT             |       | ROHMAT           | 3726                | 3736                    | 3736                     |                       | 4090           | 3986                      | 3960         |                          | 4091                           | 4092        | 4093            |                      | 4010                    |                           |
|               | INLAND             |       | ROHMAT           | 3726                | 3736                    | 3736                     | 1517                  | 4090           | 3986                      | 3960         |                          | 4091                           | 4092        | 4093            |                      | 4010                    |                           |
|               | INNERBETR          |       | ROHMAT           | 3726                |                         |                          |                       | 4090           | 3986                      | 3960         |                          | 3960                           |             |                 |                      | 4081                    | 4082                      |
|               |                    |       |                  |                     |                         |                          |                       |                |                           |              |                          |                                |             |                 |                      |                         |                           |

Daraus ergeben sie folgende Buchungen in der Finanzbuchhaltung:

| B                  | earbeiten           | - Sa     | chposten ·   | - 7055 BV    | ′ Unfertige Er  | zeugnisse                     |                      |             |              |             |        |           |               |           |      |
|--------------------|---------------------|----------|--------------|--------------|-----------------|-------------------------------|----------------------|-------------|--------------|-------------|--------|-----------|---------------|-----------|------|
| ,                  | O Suchen            | 📪 Liste  | e bearbeiten | Prozess      | Posten 🛛 🕮 In E | xcel öffnen Weitere Option    | en                   |             |              |             |        |           |               |           |      |
| Buchungsd Belegart |                     | Belegart | Belegnr.     | Sachkontonr. | Beschreibung    | Abteilung<br>Code             | Kostenträger<br>Code | Buchungsart | Geschäftsbuc | Produktbuch | Betrag | Gegenkont | Gegenkontonr. | Lfd. Nr.↑ |      |
|                    | 26.01.2023          |          |              | 101005       | 3983            | Direkte Kosten 70061 am 26.01 |                      |             |              |             |        | -10,00    | Sachkonto     |           | 3074 |
|                    | 26.01.2023          |          |              | 101005       | 3971            | Direkte Kosten 70061 am 26.01 |                      |             |              |             |        | 10,00     | Sachkonto     |           | 3075 |
| -                  | > <u>26.01.2023</u> | 1        |              | 101005       | 7055            | Direkte Kosten 70061 am 26.01 |                      |             |              |             |        | -10,00    | Sachkonto     |           | 3076 |
|                    | 26.01.2023          |          |              | 101005       | 4010            | Direkte Kosten 70061 am 26.01 |                      |             |              |             |        | 10,00     | Sachkonto     |           | 3077 |

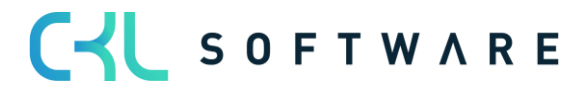

### Standardbuchung:

Zuerst findet immer die Standardbuchung statt. In diesem Fall wird ein reiner Aktivtausch vorgenommen. Es findet eine Abbuchung auf dem Lagerkonto statt, das in der Lagerbuchungsgruppe ROHMAT hinterlegt ist und eine Zubuchung auf dem Unfertige Arbeiten Konto, das in der Lagerbuchungsgruppe ROHMAT hinterlegt ist.

| Unf. Arb | eit Konto | Lagerkont | D ROHMAT |
|----------|-----------|-----------|----------|
| 10       |           |           | 10       |
|          |           |           |          |
|          |           |           |          |

### Zusatzbuchung Lagerwert 365:

Zusätzlich findet die Buchung Wareneinsatz an Bestandsveränderung Unfertige Arbeit statt. Dabei wird der Wareneinsatz über das Konto in der Spalte Direkte Produktionskosten (Buchungsmatrix Einrichtung) abgebildet und die Bestandsveränderung über die Spalte Unf. Arbeit Veränderungskonto (Lagerbuchung Einrichtung)

| Direkte<br>Produktionskosten | Unf. A<br>Veränder | Arbeit<br>ungskonto |
|------------------------------|--------------------|---------------------|
| (Wareneinsatz)               | (BV Roh            | material)           |
| 10                           |                    | 10                  |
|                              |                    |                     |
|                              |                    |                     |

### 3.3.2. Kapazitätsbuchung Eigene Mitarbeiter (Fertigungseinzelkosten)

Ein Bestandteil der Fertigungseinzelkosten sind die Kapazitätsbuchungen der eigenen Mitarbeiter.

Kapazitätsbuchungen entstehen, wenn in einem Fertigungsauftrag Zeiten für Arbeitsschritte aus dem Arbeitsplan zurückgemeldet werden.

Dabei entstehen Kapazitätsposten und Wertposten.

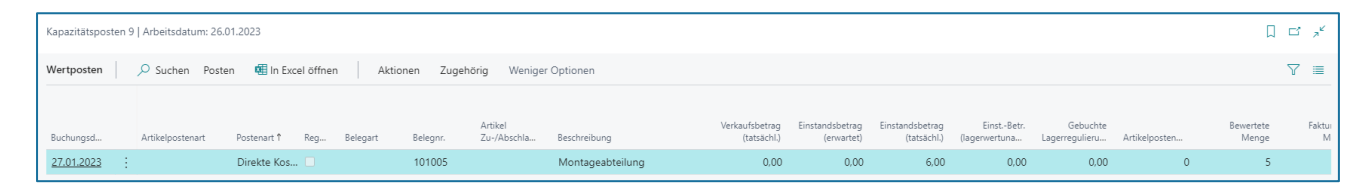

Die benötigte Zeit für den Arbeitsgang wird bewertet mit dem Einstandspreis, der auf dem Arbeitsplatz oder der Arbeitsplatzgruppe steht. Der Wertposten hat die Lagerbuchungsgruppe des zu erzeugenden Artikels und die Produktbuchungsgruppe von der Arbeitsplatzgruppe.

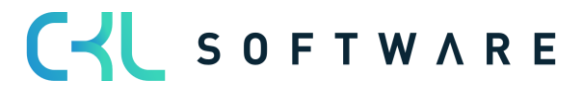

In diesem Beispiel Lagerbuchungsgruppe = FERTIG und die Produktbuchungsgruppe = Produktion.

Für die Buchung in die Finanzbuchhaltung werden die Konten anhand der Lagerbuchungsgruppe und Produktbuchungsgruppe ermittelt.

### Lagerbuchung Einrichtung:

| Lag           | gerbuchung Einrichtu | ing   Arbeitsdatum: 2 | 26.01.2023         |                          |              |                         |                     |                           |                                   |              |             |                | $\checkmark$          | Gespeichert                 | □ □ ,*                        |
|---------------|----------------------|-----------------------|--------------------|--------------------------|--------------|-------------------------|---------------------|---------------------------|-----------------------------------|--------------|-------------|----------------|-----------------------|-----------------------------|-------------------------------|
|               | ₽ fertig             | × + Neu               | 🞲 Liste bearbeiten | 📋 Löschen                | 🖍 Bearbeiten | 🛕 Ansicht               | Konten vorsc        | hlagen 🔟 Lag              | erbuchung Einrichtung Pl          | LUS 🖷 In Exc | el öffnen   | Weitere Option | en                    |                             | 7 ≣                           |
|               | Lagerortcode<br>↑    | Lagerbuchungs         | Beschreibung       | Alle<br>Kon<br>in<br>Loo | Lagerkonto   | Lagerkonto<br>(Interim) | UnfArbeit-<br>Konto | UnfArbeit-<br>Veränderung | Produktionszugangsko<br>(Interim) | Produktionsz | Materialabw | Kapazitätsab   | Fremdarbeits<br>Konto | Kap<br>Gemeinkoste<br>Konto | Prod<br>Gemeinkoste.<br>Konto |
| $\rightarrow$ | > :                  | FERTIG                |                    |                          | 3982         | 3985                    | 3971                | 7060                      | 7020                              | 7020         | 5090        | 5091           | 5092                  | 5093                        | 5094                          |
|               | BLAU                 | FERTIG                |                    |                          | 3982         | 3985                    | 3971                | 7055                      | 7065                              | 7060         | 5090        | 5091           | 5092                  | 5093                        | 5094                          |
|               | EIGEN-LOG.           | FERTIG                |                    |                          | 3982         | 3985                    |                     |                           |                                   |              |             |                |                       |                             |                               |
|               | FREMD-LOG.           | FERTIG                |                    |                          | 3982         | 3985                    |                     |                           |                                   |              |             |                |                       |                             |                               |
|               | GELB                 | FERTIG                |                    |                          | 3982         | 3985                    | 3971                | 7065                      | 7065                              | 7060         | 5090        | 5091           | 5092                  | 5093                        | 5094                          |
|               | GRÜN                 | FERTIG                |                    |                          | 3982         | 3985                    | 3971                | 7055                      | 7065                              | 7060         | 5090        | 5091           | 5092                  | 5093                        | 5094                          |
|               | ROT                  | FERTIG                |                    |                          | 3982         | 3985                    | 3971                | 7055                      | 7065                              | 7060         | 5090        | 5091           | 5092                  | 5093                        | 5094                          |
|               | SILBER               | FERTIG                |                    |                          | 3982         | 3985                    | 3971                | 7055                      | 7065                              | 7060         | 5090        | 5091           | 5092                  | 5093                        | 5094                          |
|               | WEISS                | FERTIG                |                    |                          | 3982         | 3985                    | 3971                | 7055                      | 7065                              | 7060         | 5090        | 5091           | 5092                  | 5093                        | 5094                          |
|               |                      |                       |                    |                          |              |                         |                     |                           |                                   |              |             |                |                       |                             |                               |

### Buchungsmatrix Einrichtung:

| Bu                   | chungsmatrix Einric | htung   Arbeitsdatu | ım: 26.01.2023      |                         |                          |                       |                 |                           |              |                          |                                |             |                 |                      | √ Gespeichert           |                           |
|----------------------|---------------------|---------------------|---------------------|-------------------------|--------------------------|-----------------------|-----------------|---------------------------|--------------|--------------------------|--------------------------------|-------------|-----------------|----------------------|-------------------------|---------------------------|
|                      | P produktion        | × + Ne              | u 👿 Liste be        | arbeiten 📋              | Löschen 📝 Be             | earbeiten 🗋           | Ansicht 🛛 🤡 Kor | iten vorschlagen          | III Buchung: | smatrix Einrichtu        | ng PLUS 🛚 📴 k                  | opieren 🖷   | In Excel öffnen | Weitere 0            | Optionen                | \ ≣                       |
| Alle Konten anzeigen |                     |                     |                     |                         |                          |                       |                 |                           |              |                          |                                |             |                 |                      |                         |                           |
|                      | Geschäftsbuc<br>↑   | Produktbuch         | Eink<br>Rechnungsra | EinkSkonto<br>Sollkonto | EinkSkonto<br>Habenkonto | Einkaufsvora<br>Konto | Lagerverbrauch  | Lagerverbrau<br>(Interim) | Lagerkorrekt | Lagerzugang<br>(Interim) | Direkte Kosten<br>VerrechKonto | Gemeinkoste | Einkaufsabw     | Eink<br>Anlagenrabat | Direkte<br>Produktionsk | Indirekte<br>Produktionsk |
| $\rightarrow$        | >                   | PRODUKTION          |                     |                         |                          |                       | *               |                           |              |                          | 4091                           | 4092        | 4093            |                      | 4011                    | 4012                      |
|                      | EU                  | PRODUKTION          | 3790                | 3736                    | 3736                     |                       |                 |                           |              |                          | 4091                           | 4092        | 4093            |                      | 4011                    | 4012                      |
|                      | EXPORT              | PRODUKTION          | 3790                | 3736                    | 3736                     |                       |                 |                           |              |                          | 4091                           | 4092        | 4093            |                      | 4011                    | 4012                      |
|                      | INLAND              | PRODUKTION          | 3790                | 3736                    | 3736                     |                       |                 |                           |              |                          | 4091                           | 4092        | 4093            |                      | 4011                    | 4012                      |
|                      |                     |                     |                     |                         |                          |                       |                 |                           |              |                          |                                |             |                 |                      |                         |                           |

### Daraus ergeben sich folgende Buchungen:

| Be            | earbeiten - | Sac | hposten  | - 4091 Dii | rekte Kosten | verech.                       |                   |                      |             |              |             |        |           |               |            |
|---------------|-------------|-----|----------|------------|--------------|-------------------------------|-------------------|----------------------|-------------|--------------|-------------|--------|-----------|---------------|------------|
| ,             |             |     |          |            |              |                               |                   |                      |             |              |             |        |           |               |            |
|               | Buchungsd   |     | Belegart | Belegnr.   | Sachkontonr. | Beschreibung                  | Abteilung<br>Code | Kostenträger<br>Code | Buchungsart | Geschäftsbuc | Produktbuch | Betrag | Gegenkont | Gegenkontonr. | Lfd. Nr. 1 |
|               | 28.01.2023  |     |          | 101007     | 3971         | Direkte Kosten 70061 am 28.01 |                   |                      |             |              |             | 6,00   | Sachkonto |               | 3122       |
| $\rightarrow$ | 28.01.2023  | 1   |          | 101007     | 4091         | Direkte Kosten 70061 am 28.01 |                   |                      |             |              |             | -6,00  | Sachkonto |               | 3123       |
|               | 28.01.2023  |     |          | 101007     | 7060         | Direkte Kosten 70061 am 28.01 |                   |                      |             |              |             | -6,00  | Sachkonto |               | 3124       |
|               | 28.01.2023  |     |          | 101007     | 4011         | Direkte Kosten 70061 am 28.01 |                   |                      |             |              |             | 6,00   | Sachkonto |               | 3125       |

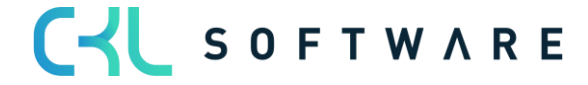

### Standardbuchung:

Zuerst findet die Standardbuchung statt. In diesem Fall findet eine Aktivierung der bewerteten Zeiten in die unfertige Arbeit statt.

Dabei werden über das Konto Direkte Kosten Verrechnungskonto aus der Buchungsmatrix die bewertete Zeit aus der GUV entnommen und auf das Unf. Arbeit Konto in der Bilanz aktiviert.

| Unf. Arb | eit Konto | Direkte<br>Verrechnu | Kosten<br>Ingskonto |   |
|----------|-----------|----------------------|---------------------|---|
| 6        |           |                      |                     | 6 |
|          |           |                      |                     |   |
|          |           |                      |                     |   |

### Zusatzbuchung Lagerwert 365:

Zusätzlich findet die Buchung Fertigungseinzelkosten an Bestandsveränderung Unfertige Arbeit statt. Dabei werden die Fertigungseinzelkosten aus den Kapazitäten über das Konto in der Spalte Direkte Produktionskosten (Buchungsmatrix Einrichtung) abgebildet und die Bestandsveränderung über die Spalte Unf. Arbeit Veränderungskonto (Lagerbuchung Einrichtung).

| Direkte          |           | Unf. A      | rbeit       |
|------------------|-----------|-------------|-------------|
| Produktionsk     | osten     | Veränderu   | ungskonto   |
| (Fertigungseinze | elkosten) | (BV Fertige | rzeugnisse) |
| 6                |           |             | 6           |
|                  |           |             |             |
|                  |           |             |             |

## 3.3.3. Kapazitätsbuchung Eigene Mitarbeiter mit Gemeinkosten (Fertigungsgemeinkosten)

Fertigungsgemeinkosten sind allgemeine Kosten der Fertigung, die nicht einem einzelnen Produkt direkt zugeordnet werden können.

Fertigungsgemeinkosten können in Form eines prozentualen Gemeinkostensatzes oder eines absoluten Gemeinkostenbetrages auf dem Arbeitsplatz oder der Arbeitsplatzgruppe hinterlegt werden.

Kapazitätsbuchungen entstehen, wenn in einem Fertigungsauftrag Zeiten für Arbeitsschritte aus dem Arbeitsplan zurückgemeldet werden.

Dabei entstehen Kapazitätsposten und Wertposten.

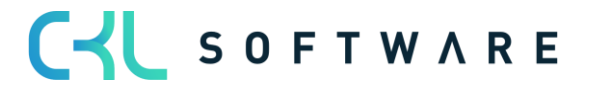

| Freigegeben Fertig                                                                                           | gegeben Fertigungsauftrag 101007 Kugelschreiber Fertigung   Arbeitsdatum: 26.01.2023 |               |             |     |            |            |              |  |       |                           |             |                |              |  |
|----------------------------------------------------------------------------------------------------|--------------------------------------------------------------------------------------|---------------|-------------|-----|------------|------------|--------------|--|-------|---------------------------|-------------|----------------|--------------|--|
| Kapazitätsposten 🛛 🔎 lackiererei 🛛 🗙 🖻 Posten suchen 🖷 In Excel öffnen 🛛 Aktionen Zugehörig Weniger Optionen |                                                                                      |               |             |     |            |            |              |  |       |                           |             |                |              |  |
| Buchungsd                                                                                                    | Auftragsart<br><b>T</b>                                                              | Auftragsnr. 🔻 | Art         | Nr. | Arbeitsgan | Artikelnr. | Beschreibung |  | Menge | Fertig gestellte<br>Menge | Ausschussme | Direkte Kosten | Gemeinkosten |  |
| 28.01.2023                                                                                                   | Produktion                                                                           | 101007        | Arbeitsplat | 300 | 2          | 70061      | Lackiererei  |  | 8     | 0                         | C           | 4,00           | 0,40         |  |

Die Wertenposten werden getrennt erstellt nach den direkten Kosten (Fertigungseinzelkosten) und den indirekten Kosten (Fertigungsgemeinkosten):

| Freigegeben F | ertigungsauftrag 10100 | 7 Kugelschreiber Fe | rtigung | Arbeitsdatum:     | 26.01.2023 |                        |                     |                               |                               |                                |                             |                            |               | ∏ ⊂ ,×               |
|---------------|------------------------|---------------------|---------|-------------------|------------|------------------------|---------------------|-------------------------------|-------------------------------|--------------------------------|-----------------------------|----------------------------|---------------|----------------------|
| Wertposten    |                        | × Poste             | en 🖸    | 🗉 In Excel öffner | Aktio      | nen Zugehö             | rig Weniger Optione | en                            |                               |                                |                             |                            |               | \ ≡                  |
| Buchungsd     | Artikelpostenart       | Postenart           | Reg     | Belegart          | Belegnr.   | Artikel<br>Zu-/Abschla | Beschreibung        | Verkaufsbetrag<br>(tatsächl.) | Einstandsbetrag<br>(erwartet) | Einstandsbetrag<br>(tatsächl.) | EinstBetr.<br>(lagerwertuna | Gebuchte<br>Lagerregulieru | Artikelposten | Bewertete F<br>Menge |
| 28.01.2023    | 1                      | Direkte Kosten      |         |                   | 101007     |                        | Lackiererei         | 0.00                          | 0.00                          | 4,00                           | 0.00                        | 0.00                       | 0             | 8                    |
| 28.01.2023    |                        | Indirekte Kosten    |         |                   | 101007     |                        | Lackiererei         | 0,00                          | 0,00                          | 0,40                           | 0,00                        | 0,00                       | 0             | 8                    |

Zusätzlich zu den direkten Kosten des Arbeitsganges, wird die benötigte Zeit mit dem Gemeinkostensatz bewertet. Der Wertposten der indirekten Kosten beinhaltet die gleiche Lagerbuchungsgruppe und Produktbuchungsgruppe, wie der Wertposten für die direkten Kosten.

In diesem Beispiel Lagerbuchungsgruppe = FERTIG und die Produktbuchungsgruppe = Produktion.

Für die Buchung in die Finanzbuchhaltung werden die Konten anhand der Lagerbuchungsgruppe und Produktbuchungsgruppe ermittelt.

| La | gerbuchung Einric | htur | ng   Arbeitsdatum: 2 | 26.01.2023         |                          |              |                         |                     |                           |                                   |              |             |                | ~0                    | Gespeichert                 | □□,⊀                         |
|----|-------------------|------|----------------------|--------------------|--------------------------|--------------|-------------------------|---------------------|---------------------------|-----------------------------------|--------------|-------------|----------------|-----------------------|-----------------------------|------------------------------|
|    | ₽ fertig          |      | × + Neu              | 😨 Liste bearbeiten | 📋 Löschen                | 🖌 Bearbeiten | 🗟 Ansicht               | Konten vorsch       | ilagen 🔟 Lag              | erbuchung Einrichtung PL          | .US 🖷 In Exc | el öffnen   | Weitere Option | en .                  |                             | ∀ ≡                          |
|    | Lagerortcode<br>↑ |      | Lagerbuchungs<br>↑   | Beschreibung       | Alle<br>Kon<br>in<br>Loo | Lagerkonto   | Lagerkonto<br>(Interim) | UnfArbeit-<br>Konto | UnfArbeit-<br>Veränderung | Produktionszugangsko<br>(Interim) | Produktionsz | Materialabw | Kapazitätsab   | Fremdarbeits<br>Konto | Kap<br>Gemeinkoste<br>Konto | Prod<br>Gemeinkoste<br>Konto |
| -  | >                 | ÷    | FERTIG               |                    |                          | 3982         | 3985                    | 3971                | 7060                      | 7020                              | 7020         | 5090        | 5091           | 5092                  | 5093                        | 5094                         |
|    | BLAU              |      | FERTIG               |                    |                          | 3982         | 3985                    | 3971                | 7055                      | 7065                              | 7060         | 5090        | 5091           | 5092                  | 5093                        | 5094                         |
|    | EIGEN-LOG.        |      | FERTIG               |                    |                          | 3982         | 3985                    |                     |                           |                                   |              |             |                |                       |                             |                              |
|    | FREMD-LOG.        |      | FERTIG               |                    |                          | 3982         | 3985                    |                     |                           |                                   |              |             |                |                       |                             |                              |
|    | GELB              |      | FERTIG               |                    |                          | 3982         | 3985                    | 3971                | 7065                      | 7065                              | 7060         | 5090        | 5091           | 5092                  | 5093                        | 5094                         |
|    | GRÜN              |      | FERTIG               |                    |                          | 3982         | 3985                    | 3971                | 7055                      | 7065                              | 7060         | 5090        | 5091           | 5092                  | 5093                        | 5094                         |
|    | ROT               |      | FERTIG               |                    |                          | 3982         | 3985                    | 3971                | 7055                      | 7065                              | 7060         | 5090        | 5091           | 5092                  | 5093                        | 5094                         |
|    | SILBER            |      | FERTIG               |                    |                          | 3982         | 3985                    | 3971                | 7055                      | 7065                              | 7060         | 5090        | 5091           | 5092                  | 5093                        | 5094                         |
|    | WEISS             |      | FERTIG               |                    |                          | 3982         | 3985                    | 3971                | 7055                      | 7065                              | 7060         | 5090        | 5091           | 5092                  | 5093                        | 5094                         |
|    |                   |      |                      |                    |                          |              |                         |                     |                           |                                   |              |             |                |                       |                             |                              |

#### Lagerbuchung Einrichtung:

### Buchungsmatrix Einrichtung:

| Buchungsmatrix Eini | richtung   Arbeitsdat | um: 26.01.2023      |                         |                          |                       |                |                           |              |                          |                                |             |                 |                      | √ Gespeichert           |                           |
|---------------------|-----------------------|---------------------|-------------------------|--------------------------|-----------------------|----------------|---------------------------|--------------|--------------------------|--------------------------------|-------------|-----------------|----------------------|-------------------------|---------------------------|
| ♀ produktion        | × + Ne                | u 🐺 Liste be        | arbeiten 📋              | Löschen 📝 E              | Bearbeiten 🗟          | Ansicht 🛛 SKon | ten vorschlagen           | 🖽 Buchung    | smatrix Einrichtu        | ng PLUS 🛯 🔒 I                  | Kopieren 🕫  | In Excel öffnen | Weitere C            | Optionen                | \ ≡                       |
| Alle Konten anzeige | Π                     |                     |                         |                          |                       |                |                           |              |                          |                                |             |                 |                      |                         |                           |
| Geschäftsbuc…<br>↑  | Produktbuch<br>↑      | Eink<br>Rechnungsra | EinkSkonto<br>Sollkonto | EinkSkonto<br>Habenkonto | Einkaufsvora<br>Konto | Lagerverbrauch | Lagerverbrau<br>(Interim) | Lagerkorrekt | Lagerzugang<br>(Interim) | Direkte Kosten<br>VerrechKonto | Gemeinkoste | Einkaufsabw     | Eink<br>Anlagenrabat | Direkte<br>Produktionsk | Indirekte<br>Produktionsk |
| $\rightarrow$       | PRODUKTION            |                     |                         |                          |                       | *              |                           |              |                          | 4091                           | 4092        | 4093            |                      | 4011                    | 4012                      |
| EU                  | PRODUKTION            | 3790                | 3736                    | 3736                     |                       |                |                           |              |                          | 4091                           | 4092        | 4093            |                      | 4011                    | 4012                      |
| EXPORT              | PRODUKTION            | 3790                | 3736                    | 3736                     |                       |                |                           |              |                          | 4091                           | 4092        | 4093            |                      | 4011                    | 4012                      |
| INLAND              | PRODUKTION            | 3790                | 3736                    | 3736                     |                       |                |                           |              |                          | 4091                           | 4092        | 4093            |                      | 4011                    | 4012                      |
|                     |                       |                     |                         |                          |                       |                |                           |              |                          |                                |             |                 |                      |                         |                           |

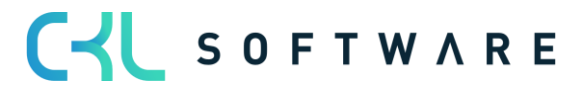

Daraus ergeben sich folgende Buchungen für die indirekten Kosten:

Kapazitätsbuchung – indirekte Kosten:

| B | earbeiter           | ı - Sa | chposten     | - 3971 Be | stand WIP (Fe   | ertigungsaufträge)             |                   |                      |             |              |             |        |           |               |            |
|---|---------------------|--------|--------------|-----------|-----------------|--------------------------------|-------------------|----------------------|-------------|--------------|-------------|--------|-----------|---------------|------------|
|   | ✓ Suchen            | 😿 List | e bearbeiten | Prozess   | Posten 🛛 🕮 In E | xcel öffnen Weitere Option     | en                |                      |             |              |             |        |           |               |            |
|   | Buchungsd           |        | Belegart     | Belegnr.  | Sachkontonr.    | Beschreibung                   | Abteilung<br>Code | Kostenträger<br>Code | Buchungsart | Geschäftsbuc | Produktbuch | Betrag | Gegenkont | Gegenkontonr. | Lfd. Nr. 1 |
| - | → <u>28.01.2023</u> | 1      |              | 101007    | 3971            | Indirekte Kosten 70061 am 28.0 |                   |                      |             |              |             | 0,40   | Sachkonto |               | 3130       |
|   | 28.01.2023          |        |              | 101007    | 4092            | Indirekte Kosten 70061 am 28.0 |                   |                      |             |              |             | -0,40  | Sachkonto |               | 3131       |
|   | 28.01.2023          |        |              | 101007    | 7060            | Indirekte Kosten 70061 am 28.0 |                   |                      |             |              |             | -0,40  | Sachkonto |               | 3132       |
|   | 28.01.2023          |        |              | 101007    | 4012            | Indirekte Kosten 70061 am 28.0 |                   |                      |             |              |             | 0,40   | Sachkonto |               | 3133       |

### Standardbuchung:

Zuerst findet die Standardbuchung statt. In diesem Fall findet eine Aktivierung der Gemeinkosten, die sich durch die Zeitbuchung ergeben, in die unfertige Arbeit statt.

Dabei werden über das Konto Gemeinkostenverrechnungskonto aus der Buchungsmatrix die bewertete Zeit aus der GUV entnommen und auf das Unf. Arbeit Konto in der Bilanz aktiviert.

| Unf. Arbe | it Konto | Gemeinkos | tenverrech-<br>konto |
|-----------|----------|-----------|----------------------|
| 011171160 | it nome  | nungs     | Romeo                |
| 0,4       |          |           | 0,4                  |
|           |          |           |                      |
|           |          |           |                      |
|           |          |           |                      |

### Zusatzbuchung Lagerwert 365:

Zusätzlich findet die Buchung Fertigungsgemeinkosten an Bestandsveränderung Unfertige Arbeit statt. Dabei werden die Fertigungsgemeinkosten aus den Kapazitäten über das Konto in der Spalte Indirekte Produktionskosten (Buchungsmatrix Einrichtung) abgebildet und die Bestandsveränderung über die Spalte Unf. Arbeit Veränderungskonto (Lagerbuchung Einrichtung).

| Indirekte<br>Produktionskosten | Unf. Arbeit<br>Veränderungskonto |
|--------------------------------|----------------------------------|
| (Fertigungsgemeinkosten)       | (BV Fertigerzeugnisse)           |
| 0,4                            | 0,4                              |
|                                |                                  |
|                                |                                  |

### 3.3.4. Kapazitätsbuchung Fremdarbeit (Fremdleistung Einzelkosten)

Kapazitätsbuchungen aus Fremdarbeit entstehen, wenn eine Fremdarbeitsbestellung geliefert wird. Für eine Fremdarbeitsbestellung muss der Arbeitsplan des Fertigungsauftrages eine Arbeitsplatzgruppe beinhalten, der ein Kreditor zugeordnet ist.

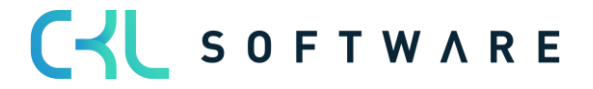

Mit Lieferung der Fremdarbeitsbestellung wird ein Kapazitätsposten für den Fertigungsauftrag erstellt. Mit Buchung der Rechnung wird der Fremdarbeitsaufwand verbucht und ein Wertposten erzeugt.

| Freigegeben Fertig  | jungsauftrag 10         | )1007 Kugelschr | eiber Fertigun | g   Arbeitsdatum: | 26.01.2023     |                        |                      |                    |                 |                               |                                |                             |                            |                   | Д                    | ت <sub>ع</sub> د |
|---------------------|-------------------------|-----------------|----------------|-------------------|----------------|------------------------|----------------------|--------------------|-----------------|-------------------------------|--------------------------------|-----------------------------|----------------------------|-------------------|----------------------|------------------|
| Kapazitätsposten    | P Frem                  | Idarbeit        | × 🖻 Po         | sten suchen       | 🖷 In Excel öff | inen Al                | tionen Zugehörig     | Weniger Optionen   |                 |                               |                                |                             |                            |                   |                      | ⊽ ≡              |
| Buchungsd           | Auftragsart<br><b>T</b> | Auftragsnr. 🔻   | Art            | Nr.               | Arbeitsgan     | Artikelnr.             | Beschreibung         | м                  | enge            | Fertig gestellte<br>Menge     | Ausschussme                    | Direkte Koster              | Gemeinkoster               | Abteilung<br>Code | Kostenträger<br>Code | L                |
| <u>26.01.2023</u>   | Produktion              | 101007          | Arbeitsplat    | . 500             | 3              | 70061                  | Fremdarbeit Graviere | en                 | 1               | 1                             | 0                              | 13,00                       | 0,0                        | )                 |                      |                  |
|                     |                         |                 |                |                   |                |                        |                      |                    |                 |                               |                                |                             |                            |                   |                      |                  |
| Kapazitätsposten 1- | 4   Arbeitsdatu         | m: 26.01.2023   |                |                   |                |                        |                      |                    |                 |                               |                                |                             |                            |                   | Д                    | ت م <sup>ر</sup> |
| Wertposten          | 🔎 Suchen                | Posten 🖷 Ir     | n Excel öffnen | Aktionen          | Zugehörig      | Weniger C              | ptionen              |                    |                 |                               |                                |                             |                            |                   |                      | ∀ ≡              |
|                     |                         |                 |                |                   |                |                        |                      |                    |                 |                               |                                |                             |                            |                   |                      |                  |
| Buchungsd           | Artikelpostenar         | t Postenart     | ↑ Reg          | . Belegart        | Belegnr.       | Artikel<br>Zu-/Abschla | Beschreibung         | Verkaufsb<br>(tats | etrag<br>ächl.) | Einstandsbetrag<br>(erwartet) | Einstandsbetrag<br>(tatsächl.) | EinstBetr.<br>(lagerwertuna | Gebuchte<br>Lagerregulieru | Artikelposten     | Bewertete<br>Menge   | 4 F              |
| 26.01.2023          |                         | Direkte H       | Kosten 🗌       | Einkaufsrec.      | . 108038       |                        | Fremdarbeit Graviere | en                 | 0,00            | 0,00                          | 13,00                          | 0,00                        | 13,00                      | 0                 | ſ                    | 1                |

Der Wertposten hat die Lagerbuchungsgruppe des gefertigten Artikels und die Produktbuchungsgruppe der Arbeitsplatzgruppe.

In diesem Bespiel Lagerbuchungsgruppe = FERTIG und Produktbuchungsgruppe = FREMD.

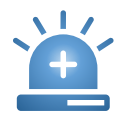

Da diese Kapazitätsbuchung aus der Bestellung heraus angestoßen wird, findet dich Kontenhinterlegung in der Buchungsmatrix auf der entsprechenden Zeile mit Geschäftsbuchungsgruppe statt.

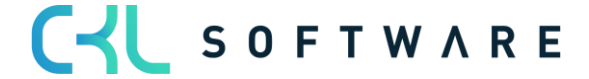

### Lagerbuchung Einrichtung:

| Lag           | gerbuchung Einricht | tung   Arbeitsdatum: | 26.01.2023         |                          |              |                         |                     |                           |                                   |              |             |                 | ~0                    | Gespeichert                 | □ □ ,<                       |
|---------------|---------------------|----------------------|--------------------|--------------------------|--------------|-------------------------|---------------------|---------------------------|-----------------------------------|--------------|-------------|-----------------|-----------------------|-----------------------------|------------------------------|
| 5             | O fertig            | × + Neu              | 🐺 Liste bearbeiten | 📋 Löschen                | 🖍 Bearbeiten | 🗟 Ansicht               | Konten vorsch       | lagen 🔟 Lag               | erbuchung Einrichtung PL          | US 🖷 In Exc  | el öffnen   | Weitere Optione | en .                  |                             | ∀ ≣                          |
|               | Lagerortcode<br>↑   | Lagerbuchungs<br>1   | Beschreibung       | Alle<br>Kon<br>in<br>Loo | Lagerkonto   | Lagerkonto<br>(Interim) | UnfArbeit-<br>Konto | UnfArbeit-<br>Veränderung | Produktionszugangsko<br>(Interim) | Produktionsz | Materialabw | Kapazitätsab    | Fremdarbeits<br>Konto | Kap<br>Gemeinkoste<br>Konto | Prod<br>Gemeinkoste<br>Konto |
| $\rightarrow$ |                     | FERTIG               |                    |                          | 3982         | 3985                    | 3971                | 7060                      | 7020                              | 7020         | 5090        | 5091            | 5092                  | 5093                        | 5094                         |
|               | BLAU                | FERTIG               |                    |                          | 3982         | 3985                    | 3971                | 7055                      | 7065                              | 7060         | 5090        | 5091            | 5092                  | 5093                        | 5094                         |
|               | EIGEN-LOG.          | FERTIG               |                    |                          | 3982         | 3985                    |                     |                           |                                   |              |             |                 |                       |                             |                              |
|               | FREMD-LOG.          | FERTIG               |                    |                          | 3982         | 3985                    |                     |                           |                                   |              |             |                 |                       |                             |                              |
|               | GELB                | FERTIG               |                    |                          | 3982         | 3985                    | 3971                | 7065                      | 7065                              | 7060         | 5090        | 5091            | 5092                  | 5093                        | 5094                         |
|               | GRÜN                | FERTIG               |                    |                          | 3982         | 3985                    | 3971                | 7055                      | 7065                              | 7060         | 5090        | 5091            | 5092                  | 5093                        | 5094                         |
|               | ROT                 | FERTIG               |                    |                          | 3982         | 3985                    | 3971                | 7055                      | 7065                              | 7060         | 5090        | 5091            | 5092                  | 5093                        | 5094                         |
|               | SILBER              | FERTIG               |                    |                          | 3982         | 3985                    | 3971                | 7055                      | 7065                              | 7060         | 5090        | 5091            | 5092                  | 5093                        | 5094                         |
|               | WEISS               | FERTIG               |                    |                          | 3982         | 3985                    | 3971                | 7055                      | 7065                              | 7060         | 5090        | 5091            | 5092                  | 5093                        | 5094                         |
|               |                     |                      |                    |                          |              |                         |                     |                           |                                   |              |             |                 |                       |                             |                              |

### Buchungsmatrix Einrichtung:

| Buchungsmatrix Einrich        | htung   Arbeitsdatu    | um: 26.01.2023      |                         |                          |                       |                |                           |              |                          |                                        |             |                 |                      | √ Gespeichert                   | ∏ ⊂ ,×                    |
|-------------------------------|------------------------|---------------------|-------------------------|--------------------------|-----------------------|----------------|---------------------------|--------------|--------------------------|----------------------------------------|-------------|-----------------|----------------------|---------------------------------|---------------------------|
| ✓ Fremd                       | × + Ne                 | u 😨 Liste bea       | irbeiten 📋              | Löschen 📝                | Bearbeiten 🔓          | Ansicht 🛛 🛛 Ko | nten vorschlagen          | 🛄 Buchung    | smatrix Einrichtu        | ng PLUS   🗎                            | Kopieren 🤨  | In Excel öffnen | Weitere              | Optionen                        | \ ≡                       |
| Alle Konten anzeigen          |                        |                     |                         |                          |                       |                |                           |              |                          |                                        |             |                 |                      |                                 |                           |
| Geschäftsbuc<br>↑<br>→ INLAND | Produktbuch<br>† FREMD | Eink<br>Rechnungsra | EinkSkonto<br>Sollkonto | EinkSkonto<br>Habenkonto | Einkaufsvora<br>Konto | Lagerverbrauch | Lagerverbrau<br>(Interim) | Lagerkorrekt | Lagerzugang<br>(Interim) | Direkte Kosten<br>VerrechKonto<br>4094 | Gemeinkoste | Einkaufsabw     | Eink<br>Anlagenrabat | Direkte<br>Produktionsk<br>4013 | Indirekte<br>Produktionsk |

### Daraus ergeben sich folgende Buchungen in der Finanzbuchhaltung:

| Be | earbeiten  | ı - Sad | hposten · | - 3971 Bes | tand WIP (Fe | Bearbeiten - Sachposten - 3971 Bestand WIP (Fertigungsaufträge) |                   |                      |             |              |             |        |           |               |            |                     |  |  |  |
|----|------------|---------|-----------|------------|--------------|-----------------------------------------------------------------|-------------------|----------------------|-------------|--------------|-------------|--------|-----------|---------------|------------|---------------------|--|--|--|
| ,  |            |         |           |            |              |                                                                 |                   |                      |             |              |             |        |           |               |            |                     |  |  |  |
|    | Buchungsd  |         | Belegart  | Belegnr.   | Sachkontonr. | Beschreibung                                                    | Abteilung<br>Code | Kostenträger<br>Code | Buchungsart | Geschäftsbuc | Produktbuch | Betrag | Gegenkont | Gegenkontonr. | Lfd. Nr. ↑ | Externe<br>Belegnum |  |  |  |
| -> | 26.01.2023 | 11      |           | 108038     | 3971         | Direkte Kosten 10000 am 26.01                                   |                   |                      |             |              |             | 13,00  | Sachkonto |               | 3239       | 2093483             |  |  |  |
|    | 26.01.2023 |         |           | 108038     | 4094         | Direkte Kosten 10000 am 26.01                                   |                   |                      |             |              |             | -13,00 | Sachkonto |               | 3240       | 2093483             |  |  |  |
|    | 26.01.2023 |         |           | 108038     | 7060         | Direkte Kosten 10000 am 26.01                                   |                   |                      |             |              |             | -13,00 | Sachkonto |               | 3241       | 2093483             |  |  |  |
|    | 26.01.2023 |         |           | 108038     | 4013         | Direkte Kosten 10000 am 26.01                                   |                   |                      |             |              |             | 13,00  | Sachkonto |               | 3242       | 2093483             |  |  |  |

### Standardbuchung:

Mit der Standardbuchung findet die Aktivierung des Fremdleistungsaufwandes in die Unfertige Arbeit statt. Dabei wird

Dabei wird über das Konto direkte Kosten Verrechnungskonto aus der Buchungsmatrix der Aufwand für die Fremdarbeit aus der GUV entnommen und auf das Unf. Arbeit Konto in der Bilanz aktiviert.

|          |           | Direkte   | Kosten    |
|----------|-----------|-----------|-----------|
| Unf. Arb | eit Konto | Verrechnu | ungskonto |
| 13       |           |           | 13        |
|          |           |           |           |
|          |           |           |           |

Zusatzbuchung Lagerwert 365:

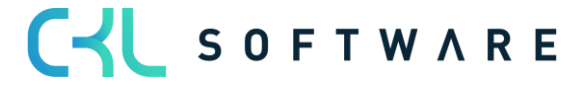

Zusätzlich findet die Buchung Fremdarbeitskosten an Bestandsveränderung Unfertige Arbeit statt. Dabei werden die Fremdarbeitskosten über das Konto in der Spalte Direkte Produktionskosten (Buchungsmatrix Einrichtung) abgebildet und die Bestandsveränderung über die Spalte Unf. Arbeit Veränderungskonto (Lagerbuchung Einrichtung).

|               |               | Unf. A      | Arbeit      |
|---------------|---------------|-------------|-------------|
| Direkte Produ | iktionskosten | Veränder    | ungskonto   |
| (Fremdarbe    | eitskosten)   | (BV Fertige | rzeugnisse) |
| 13            |               |             | 13          |
|               |               |             |             |
|               |               |             |             |

## 3.3.5. Kapazitätsbuchung Fremdarbeit mit Gemeinkosten (Fremdleistung Gemeinkosten)

Gemeinkosten werden bei Fremdarbeit verbucht, wenn auf der Arbeitsplatzgruppe der Fremdarbeit einen Gemeinkostensatz oder absoluter Gemeinkostenbetrag hinterlegt ist.

Der indirekte Kostenbetrag wird in die Fremdarbeitsbestellung übertragen und bei Faktura in einem separaten Wertposten abgebildet.

| Freigegeben Fertigungsauftrag 101008 Kugelschreiber Fertigung   Arbeitsdatum: 28.0 | 023                                     |                                                          |                                      |                                                    |                   |                        |
|------------------------------------------------------------------------------------|-----------------------------------------|----------------------------------------------------------|--------------------------------------|----------------------------------------------------|-------------------|------------------------|
| Kapazitätsposten 🔎 Suchen 🔞 Posten suchen 🖷 In Excel öffnen                        | Aktionen Zugehörig Weniger Optionen     |                                                          |                                      |                                                    |                   | \ ≡                    |
| Auftragsart<br>Buchungsd 🔻 Auftragsnr. Art Nr. Art                                 | sgan Artikelnr. Beschreibung            | Fertig gestellte<br>Menge Menge                          | Ausschussme I                        | Direkte Kosten Gemeinkosten                        | Abteilung<br>Code | Kostenträger<br>Code L |
| 28.01.2023 : Produktion 101008 Arbeitsplat 500 3                                   | 70061 Fremdarbeit Gravieren             | 1 1                                                      | 0                                    | 13,00 6,50                                         |                   |                        |
|                                                                                    |                                         |                                                          |                                      |                                                    |                   |                        |
| Freigegeben Fertigungsauftrag 101008 Kugelschreiber Fertigung   Arbeitsdatum: 28.  | 2023                                    |                                                          |                                      |                                                    |                   |                        |
| Wertposten 🛛 🔎 fremdarbeit 🛛 🗙 Posten 🖷 In Excel öffnen                            | Aktionen Zugehörig Weniger Optionen     |                                                          |                                      |                                                    |                   | 7 ≡                    |
| Buchungsd Artikelpostenart Postenart Reg Belegart Bi                               | Artikel<br>nr. Zu-/Abschla Beschreibung | Verkaufsbetrag Einstandsbetrag<br>(tatsächl.) (erwartet) | Einstandsbetrag<br>(tatsächl.) (lagi | EinstBetr. Gebuchte<br>gerwertuna Lagerregulieru / | Artikelposten     | Bewertete F<br>Menge   |
| 28.01.2023 : Direkte Kosten Einkaufsrec 1                                          | 39 Fremdarbeit Gravieren                | 0,00 0,00                                                | 13,00                                | 0,00 13,00                                         | 0                 | 1                      |
| 28.01.2023 Indirekte Kosten Einkaufsrec 1                                          | 39 Fremdarbeit Gravieren                | 0,00 0,00                                                | 6,50                                 | 0,00 6,50                                          | 0                 | 1                      |

Der Wertposten hat die Lagerbuchungsgruppe des gefertigten Artikels und die Produktbuchungsgruppe der Arbeitsplatzgruppe.

In diesem Bespiel Lagerbuchungsgruppe = FERTIG und Produktbuchungsgruppe = FREMD.

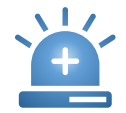

Da diese Kapazitätsbuchung aus der Bestellung heraus angestoßen wird, findet dich Kontenhinterlegung in der Buchungsmatrix auf der entsprechenden Zeile mit Geschäftsbuchungsgruppe statt.

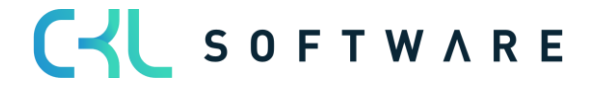

### Lagerbuchung Einrichtung:

| Lag           | gerbuchung Einricht | tung   Arbeitsdatum: | 26.01.2023         |                          |              |                         |                     |                           |                                   |              |             |                 | ~0                    | Gespeichert                 | 0 🖬 🦯                        |
|---------------|---------------------|----------------------|--------------------|--------------------------|--------------|-------------------------|---------------------|---------------------------|-----------------------------------|--------------|-------------|-----------------|-----------------------|-----------------------------|------------------------------|
| 5             | O fertig            | × + Neu              | 🐺 Liste bearbeiten | 📋 Löschen                | 🖍 Bearbeiten | 🗟 Ansicht               | Konten vorsch       | lagen 🔟 Lag               | erbuchung Einrichtung PL          | US 🖷 In Exc  | el öffnen   | Weitere Optione | en .                  |                             | ∀ ≣                          |
|               | Lagerortcode<br>↑   | Lagerbuchungs<br>1   | Beschreibung       | Alle<br>Kon<br>in<br>Loo | Lagerkonto   | Lagerkonto<br>(Interim) | UnfArbeit-<br>Konto | UnfArbeit-<br>Veränderung | Produktionszugangsko<br>(Interim) | Produktionsz | Materialabw | Kapazitätsab    | Fremdarbeits<br>Konto | Kap<br>Gemeinkoste<br>Konto | Prod<br>Gemeinkoste<br>Konto |
| $\rightarrow$ |                     | FERTIG               |                    |                          | 3982         | 3985                    | 3971                | 7060                      | 7020                              | 7020         | 5090        | 5091            | 5092                  | 5093                        | 5094                         |
|               | BLAU                | FERTIG               |                    |                          | 3982         | 3985                    | 3971                | 7055                      | 7065                              | 7060         | 5090        | 5091            | 5092                  | 5093                        | 5094                         |
|               | EIGEN-LOG.          | FERTIG               |                    |                          | 3982         | 3985                    |                     |                           |                                   |              |             |                 |                       |                             |                              |
|               | FREMD-LOG.          | FERTIG               |                    |                          | 3982         | 3985                    |                     |                           |                                   |              |             |                 |                       |                             |                              |
|               | GELB                | FERTIG               |                    |                          | 3982         | 3985                    | 3971                | 7065                      | 7065                              | 7060         | 5090        | 5091            | 5092                  | 5093                        | 5094                         |
|               | GRÜN                | FERTIG               |                    |                          | 3982         | 3985                    | 3971                | 7055                      | 7065                              | 7060         | 5090        | 5091            | 5092                  | 5093                        | 5094                         |
|               | ROT                 | FERTIG               |                    |                          | 3982         | 3985                    | 3971                | 7055                      | 7065                              | 7060         | 5090        | 5091            | 5092                  | 5093                        | 5094                         |
|               | SILBER              | FERTIG               |                    |                          | 3982         | 3985                    | 3971                | 7055                      | 7065                              | 7060         | 5090        | 5091            | 5092                  | 5093                        | 5094                         |
|               | WEISS               | FERTIG               |                    |                          | 3982         | 3985                    | 3971                | 7055                      | 7065                              | 7060         | 5090        | 5091            | 5092                  | 5093                        | 5094                         |
|               |                     |                      |                    |                          |              |                         |                     |                           |                                   |              |             |                 |                       |                             |                              |

### Buchungsmatrix Einrichtung:

| Bu | uchungsmatrix Einrichtu           | ung   Arbeitsdatu         | m: 28.01.2023       |                         |                          |                       |                |                           |              |                          |                                        |                     |                 |                      | √ Gespeichert                   |                                   |
|----|-----------------------------------|---------------------------|---------------------|-------------------------|--------------------------|-----------------------|----------------|---------------------------|--------------|--------------------------|----------------------------------------|---------------------|-----------------|----------------------|---------------------------------|-----------------------------------|
| [  | ,∕⊃ fremd                         | × + Neu                   | 🐺 Liste bea         | arbeiten 📋              | Löschen 🦯                | Bearbeiten 🗋          | Ansicht 🛛 🛇 Ko | nten vorschlagen          | 🛄 Buchung:   | matrix Einrichtu         | ng PLUS 🛯 🔒 I                          | Kopieren 🕫          | In Excel öffnen | Weitere 0            | Optionen                        | \ ≣                               |
| AI | lle Konten anzeigen · · ·         |                           |                     |                         |                          |                       |                |                           |              |                          |                                        |                     |                 |                      |                                 |                                   |
|    | Geschäftsbuc<br>↑<br>→ INLAND ∨ : | Produktbuch<br>↑<br>FREMD | Eink<br>Rechnungsra | EinkSkonto<br>Sollkonto | EinkSkonto<br>Habenkonto | Einkaufsvora<br>Konto | Lagerverbrauch | Lagerverbrau<br>(Interim) | Lagerkorrekt | Lagerzugang<br>(Interim) | Direkte Kosten<br>VerrechKonto<br>4094 | Gemeinkoste<br>4095 | Einkaufsabw     | Eink<br>Anlagenrabat | Direkte<br>Produktionsk<br>4013 | Indirekte<br>Produktionsk<br>4014 |

### Für die indirekten Kosten ergeben sich folgende Buchungen in der Finanzbuchhaltung:

| E | Bearbeiter          | n - Sa | chposten ·   | - 3971 Bes | stand WIP (Fe   | ertigungsaufträge)             |                   |                      |             |              |             |        |           |               |            |                     |
|---|---------------------|--------|--------------|------------|-----------------|--------------------------------|-------------------|----------------------|-------------|--------------|-------------|--------|-----------|---------------|------------|---------------------|
|   | 🔎 Suchen            | 🚯 List | e bearbeiten | Prozess    | Posten 🛛 🕫 In E | xcel öffnen Weitere Option     | en                |                      |             |              |             |        |           |               |            |                     |
|   | Buchungsd.          |        | Belegart     | Belegnr.   | Sachkontonr.    | Beschreibung                   | Abteilung<br>Code | Kostenträger<br>Code | Buchungsart | Geschäftsbuc | Produktbuch | Betrag | Gegenkont | Gegenkontonr. | Lfd. Nr. 1 | Externe<br>Belegnum |
| F | → <u>28.01.2023</u> | 1      |              | 108039     | 3971            | Indirekte Kosten 10000 am 28.0 |                   |                      |             |              |             | 6,50   | Sachkonto |               | 3254       | 039485034           |
|   | 28.01.2023          | 3      |              | 108039     | 4095            | Indirekte Kosten 10000 am 28.0 |                   |                      |             |              |             | -6,50  | Sachkonto |               | 3255       | 039485034           |
|   | 28.01.2023          | 3      |              | 108039     | 7060            | Indirekte Kosten 10000 am 28.0 |                   |                      |             |              |             | -6,50  | Sachkonto |               | 3256       | 039485034           |
|   | 28.01.2023          | 3      |              | 108039     | 4014            | Indirekte Kosten 10000 am 28.0 |                   |                      |             |              |             | 6,50   | Sachkonto |               | 3257       | 039485034           |

### Standardbuchung:

Mit der Standardbuchung findet die Aktivierung der Gemeinkosten aus Fremdleistung in die Unfertige Arbeit statt.

Dabei wird über das Konto Gemeinkostenverrechnungskonto aus der Buchungsmatrix der Gemeinkostenanteil für die Fremdarbeit aus der GUV entnommen und auf das Unf. Arbeit Konto in der Bilanz aktiviert.

|           |          | Gemeinkos | tenverrech-       |
|-----------|----------|-----------|-------------------|
| Unf. Arbe | it Konto | nungs     | konto             |
| 6,5       |          |           | <mark>6,</mark> 5 |
|           |          |           |                   |
|           |          |           |                   |

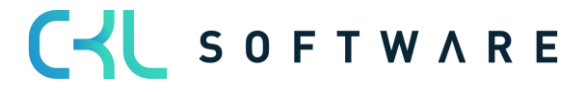

### Zusatzbuchung Lagerwert 365:

Zusätzlich findet die Buchung Gemeinkosten Fremdarbeit an Bestandsveränderung Unfertige Arbeit statt. Dabei werden die Gemeinkosten der Fremdarbeit über das Konto in der Spalte Indirekte Produktionskosten (Buchungsmatrix Einrichtung) abgebildet und die Bestandsveränderung über die Spalte Unf. Arbeit Veränderungskonto (Lagerbuchung Einrichtung).

| Indirekte               |                        |
|-------------------------|------------------------|
| Produktionskosten       | Unf. Arbeit            |
| (Fremdfertigungsgemein- | Veränderungskonto      |
| kosten)                 | (BV Fertigerzeugnisse) |
| <mark>6,5</mark>        | 6,5                    |
|                         |                        |
|                         |                        |

### 3.3.6. Istmeldung des Fertigungsauftrages

Die Buchung des Istmeldung kann erfolgen, wenn der letzte Arbeitsgang gebucht oder die fertiggestellte Menge zurückgemeldet wird.

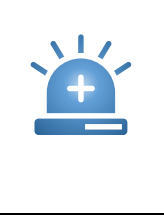

Eine Buchung in die Finanzbuchhaltung bei Istmeldung findet nur statt, wenn in der Lagereinrichtung der Haken Sollkosten buchen gesetzt ist. Ist das nicht der Fall, wird erst bei Beendigung des Fertigungsauftrags eine Buchung ausgeführt.

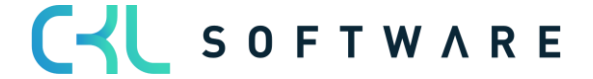

Folgende Posten werden bei der Istmeldung gebildet.

#### Artikelposten:

| Freigegeben Fert | igungsauftrag ' | 101011 Kugel | schreiber Fertigu | ing   Arbeitsda | atum: 28.01.2023  |                   |                      |              |       |                      |           |                               |                                | ۵¢,                             | Ľ  |
|------------------|-----------------|--------------|-------------------|-----------------|-------------------|-------------------|----------------------|--------------|-------|----------------------|-----------|-------------------------------|--------------------------------|---------------------------------|----|
| Artikelposten    | 🔎 ausgab        | e            | × Posten          | 🕮 In Exce       | l öffnen Aktionen | Zugehörig Wenige  | r Optionen           |              |       |                      |           |                               |                                | 7 1                             | 1  |
| Buchungsd        | Postenart       | Belegart     | Belegnr.          | Artikelnr.      | Beschreibung      | Abteilung<br>Code | Kostenträger<br>Code | Lagerortcode | Menge | Fakturierte<br>Menge | Restmenge | Einstandsbetrag<br>(erwartet) | Einstandsbetrag<br>(tatsächl.) | EinstBetr.<br>(lagenvertunabh.) | с  |
| 01.02.2023       | Ausgabe         |              | 101011            | 70061           |                   |                   |                      |              | 1     | 0                    | 1         | 18,50                         | 0,00                           | 0,00                            | E. |

### Wertposten:

| Artikelposten 36 | 63   Ar | rbeitsdatum: 28.01 | .2023          |       |          |           |                        |              |                              |                               |                                |                             |                            |               | Ω ⊏                | 3 74 |
|------------------|---------|--------------------|----------------|-------|----------|-----------|------------------------|--------------|------------------------------|-------------------------------|--------------------------------|-----------------------------|----------------------------|---------------|--------------------|------|
| Wertposten       | ۶       | Suchen Poster      | n 🖷 In Excel ö | ffnen | Aktionen | Zugehörig | Weniger Op             | tionen       |                              |                               |                                |                             |                            |               | 7                  | '≣   |
| Buchungsd        | A       | Artikelpostenart   | Postenart î    | Reg   | Belegart | Belegnr.  | Artikel<br>Zu-/Abschla | Beschreibung | Verkaufsbetrag<br>(tatsächl. | Einstandsbetrag<br>(erwartet) | Einstandsbetrag<br>(tatsächl.) | EinstBetr.<br>(lagerwertuna | Gebuchte<br>Lagerregulieru | Artikelposten | Bewertete<br>Menge | F    |
| 01.02.2023       | ÷A      | Ausgabe            | Direkte Kosten |       |          | 101011    |                        |              | 0,0                          | 18,50                         | 0,00                           | 0,00                        | 0,00                       | 1             | 1                  |      |

Der Wertposten hat die Lagerbuchungsgruppe und Produktbuchungsgruppe des ist gemeldeten Artikels.

In diesem Beispiel Lagerbuchungsgruppe = FERTIG und Produktbuchungsgruppe = FERTIG.

Für die Kontenfindung wird die Lagerbuchung Einrichtung herangezogen:

| Lag           | erbuchung Einric | htur | ng   Arbeitsdatum: . | 28.01.2023         |                          |              |                         |                     |                                 |                                   |                         |             | √ Gespeic    | iert 🗍 🗅              | 3 74                 |
|---------------|------------------|------|----------------------|--------------------|--------------------------|--------------|-------------------------|---------------------|---------------------------------|-----------------------------------|-------------------------|-------------|--------------|-----------------------|----------------------|
| 5             | ) fertig         |      | $\times$ + Neu       | 🐺 Liste bearbeiten | 📋 Löschen                | 🖍 Bearbeiten | Ansicht                 | Konten vorsci       | hlagen 🛄 Lagerbuch              | nung Einrichtung PLUS             | In Excel öffnen Weite   | re Optionen |              | V                     | ? ≣                  |
|               | Lagerortcode     |      | Lagerbuchungs        | Beschreibung       | Alle<br>Kon<br>in<br>Loo | Lagerkonto   | Lagerkonto<br>(Interim) | UnfArbeit-<br>Konto | UnfArbeit-<br>Veränderungskonto | Produktionszugangsko<br>(Interim) | Produktionszugangskonto | Materialabw | Kapazitātsab | Fremdarbeits<br>Konto | Kap<br>Geme<br>Kontc |
| $\rightarrow$ |                  | ÷    | FERTIG               |                    |                          | 3982         | 3985                    | 3971                | 7055                            | 7065                              | 7060                    | 5090        | 5091         | 5092                  | 5093                 |
|               | BLAU             |      | FERTIG               |                    |                          | 3982         | 3985                    | 3971                | 7055                            | 7065                              | 7060                    | 5090        | 5091         | 5092                  | 5093                 |
|               | EIGEN-LOG.       |      | FERTIG               |                    |                          | 3982         | 3985                    |                     |                                 |                                   |                         |             |              |                       |                      |
|               | FREMD-LOG.       |      | FERTIG               |                    |                          | 3982         | 3985                    |                     |                                 |                                   |                         |             |              |                       |                      |
|               | GELB             |      | FERTIG               |                    |                          | 3982         | 3985                    | 3971                | 7065                            | 7065                              | 7060                    | 5090        | 5091         | 5092                  | 5093                 |
|               | GRÜN             |      | FERTIG               |                    |                          | 3982         | 3985                    | 3971                | 7055                            | 7065                              | 7060                    | 5090        | 5091         | 5092                  | 5093                 |
|               | ROT              |      | FERTIG               |                    |                          | 3982         | 3985                    | 3971                | 7055                            | 7065                              | 7060                    | 5090        | 5091         | 5092                  | 5093                 |
|               | SILBER           |      | FERTIG               |                    |                          | 3982         | 3985                    | 3971                | 7055                            | 7065                              | 7060                    | 5090        | 5091         | 5092                  | 5093                 |
|               | WEISS            |      | FERTIG               |                    |                          | 3982         | 3985                    | 3971                | 7055                            | 7065                              | 7060                    | 5090        | 5091         | 5092                  | 5093                 |
|               |                  |      |                      |                    |                          |              |                         |                     |                                 |                                   |                         |             |              |                       |                      |

Durch die Aktivierung von Sollkosten buchen entstehen aus dem Wertposten folgende Buchungen in der Finanzbuchhaltung:

| В | earbeiter           | n - Sao | chposten ·   | - 7055 B | V Unfertige Er  | zeugnisse                     |                   |                      |             |              |             |        |           |               |            |
|---|---------------------|---------|--------------|----------|-----------------|-------------------------------|-------------------|----------------------|-------------|--------------|-------------|--------|-----------|---------------|------------|
|   | 🔎 Suchen            | 🐯 Liste | e bearbeiten | Prozess  | Posten 🛛 🕫 In E | xcel öffnen Weitere Option    | en                |                      |             |              |             |        |           |               |            |
|   | Buchungsd.          |         | Belegart     | Belegnr. | Sachkontonr.    | Beschreibung                  | Abteilung<br>Code | Kostenträger<br>Code | Buchungsart | Geschäftsbuc | Produktbuch | Betrag | Gegenkont | Gegenkontonr. | Lfd. Nr. 1 |
|   | 02.02.2023          |         |              | 101012   | 3985            | Direkte Kosten 70061 am 02.02 |                   |                      |             |              |             | 18,50  | Sachkonto |               | 3294       |
|   | 02.02.2023          |         |              | 101012   | 3971            | Direkte Kosten 70061 am 02.02 |                   |                      |             |              |             | -18,50 | Sachkonto |               | 3295       |
| - | → <u>02.02.2023</u> | 1       |              | 101012   | 7055            | Direkte Kosten 70061 am 02.02 |                   |                      |             |              |             | 18,50  | Sachkonto |               | 3296       |
|   | 02.02.2023          |         |              | 101012   | 7065            | Direkte Kosten 70061 am 02.02 |                   |                      |             |              |             | -18,50 | Sachkonto |               | 3297       |

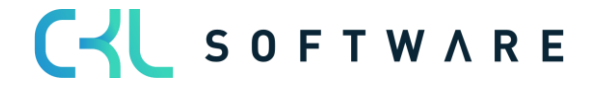

### Standardbuchung:

Mit der Standardbuchung findet ein reiner Aktivtausch statt. Das Bestandskonto für unfertige Erzeugnisse wird mit dem Einstandspreis erwartet entlastet und das Bestandskonto Fertige Erzeugnisse (interim) wird belastet.

Dabei wird über das Konto Unf. Arbeit Konto aus der Lagerbuchung Einrichtung die Entlastung gebucht und über das Lagerkonto (interim) der Lagerbuchung Einrichtung die Belastung.

| Lagerkonto<br>(Bestand Fert<br>Inte | o (Interim)<br>igerzeugnisse<br>rim) | Unf. Arbe<br>(Bestand Unferti | eit Konto<br>ge Erzeugnisse) |
|-------------------------------------|--------------------------------------|-------------------------------|------------------------------|
| 18,50                               |                                      |                               | 18,50                        |
|                                     |                                      |                               |                              |
|                                     |                                      |                               |                              |
|                                     |                                      |                               |                              |

### Zusatzbuchung Lagerwert 365:

Mit der zusätzlichen Buchung wird die Bestandsveränderung für die unfertigen Erzeugnisse korrigiert und die vorläufige Bestandsveränderung für die Fertigen Erzeugnisse aufgebaut.

Dabei wird die die Korrektur der Bestandsveränderung für unfertige Erzeugnisse über das Konto in der Spalte Unf. Arbeit Veränderungskonto und der Aufbau der Bestandsveränderung für die fertigen Erzeugnisse wird über das Konto in der Spalte Produktionszugangskonto (Interim) realisiert.

| Unf. A        | rbeit        | Produktionsz     | ugangskonto          |
|---------------|--------------|------------------|----------------------|
| Veränderu     | Ingskonto    | (Inte            | rim)                 |
| (BV Unfertige | Erzeugnisse) | (BV Fertigerzeug | nisse (Interim)      |
| 18,50         |              |                  | 18 <mark>,</mark> 50 |
|               |              |                  |                      |
|               |              |                  |                      |

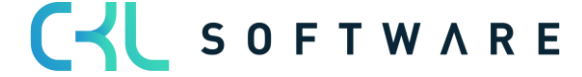

### 3.3.7. Beendigung des Fertigungsauftrags ohne Sollkosten buchen

Mit Beendigung des Fertigungsauftrags werden die tatsächlichen Kosten auf dem Fertigungsauftrag festgeschrieben. Damit der Wertposten der Istmeldung den Einstandsbetrag tatsächlich bekommt, muss die Funktion Lagerreg. Fakt. Einstandspreise ausgeführt werden.

Folgende Istkosten liegen auf dem Fertigungsauftrag vor:

| FA-Statistik   Arbeitsdate | um: 28.01.2023 | A 1         | - İİ       | √Ges   | peichert 🗅 🗸 |
|----------------------------|----------------|-------------|------------|--------|--------------|
| 101009 ·                   | Kugelsch       | nreiber Fe  | ertigung   | - ohne |              |
| Sollkoste                  | 'n             |             | 5 5        |        |              |
|                            |                |             |            |        |              |
| Allgemein                  |                |             |            |        |              |
|                            | Einstandspreis | Soll-Kosten | lst-Kosten | Abw. % | Abweichung   |
| Materialkosten             | 0,00           | 12,50       | 12,50      | 0      | 12,50        |
| Kapazitätskosten           | 0,00           | 6,00        | 6,00       | 0      | 6,00         |
| Fremdarbeitskosten         | 0,00           | 0,00        | 0,00       | 0      | 0,00         |
| Kapazitätsgemein           | 0,00           | 0,00        | 0,00       | 0      | 0,00         |
| Produktionsgemei           | 0,00           | 0,00        | 0,00       | 0      | 0,00         |
| Einstandsbetrag            | 0,00           | 18,50       | 18,50      | 0      | 18,50        |
| Kapazitätsbedarf           | MINUTEN        | 5           | 5          | 0      |              |

Durch die einzelnen Aktivierungsschritte zuvor, wurden die Kosten für Material und Kapazität auf dem Bilanzkonto für unfertige Arbeit gesammelt. Mit der Istmeldung wird die fertiggestellte Menge des Artikels wieder an Lager gelegt, damit muss das Konto für unfertige Arbeit aufgelöst werden und das Bilanzkonto für Fertiggestellte Artikel erhöht werden.

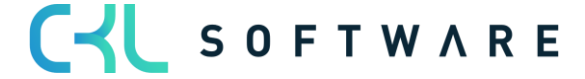

Durch die Beendigung des Fertigungsauftrags und Ausführung von Lagerreg. Fakt. Einstandspreise sind für die Istmeldung folgende Posten vorhanden:

### Artikelposten:

| ſ | Artikel 70061 K   | ugel                                                                  | lschreiber Fert | gung   Arbeit | sdatum: 28.01.2 | 023          |                                 |                   |                      |              |       |                      |           |                            |                                | □□ァ৺                      |
|---|-------------------|-----------------------------------------------------------------------|-----------------|---------------|-----------------|--------------|---------------------------------|-------------------|----------------------|--------------|-------|----------------------|-----------|----------------------------|--------------------------------|---------------------------|
|   | Artikelposten     | rtikelposten 🖉 290123 X Posten 🖷 In Excel offnen Weitere Optionen 🏹 🗄 |                 |               |                 |              |                                 |                   |                      |              |       |                      |           |                            |                                |                           |
|   | Buchungsd         |                                                                       | Postenart       | Belegart      | Belegnr.        | Artikelnr. 🝸 | Beschreibung                    | Abteilung<br>Code | Kostenträger<br>Code | Lagerortcode | Menge | Fakturierte<br>Menge | Restmenge | Einstandsbetrag (erwartet) | Einstandsbetrag<br>(tatsächl.) | EinstB∈<br>(lagerwertunab |
| L | <u>29.01.2023</u> | ÷                                                                     | Ausgabe         |               | 101009          | 70061        | Kugelschreiber Fertigung - ohn. |                   |                      |              | 1     | 1                    | 1         | 0,00                       | 18,50                          | 0,                        |

### Wertposten:

| Artikelposten 35 | 55 | Arbeitsdatum: 28.01 | .2023          |        |          |           |                        |                                |                               |                               |                                |                             |                            |               | [ d                | 7 <sup>4</sup> |
|------------------|----|---------------------|----------------|--------|----------|-----------|------------------------|--------------------------------|-------------------------------|-------------------------------|--------------------------------|-----------------------------|----------------------------|---------------|--------------------|----------------|
| Wertposten       |    | ♥ Suchen Poste      | n 🖷 In Excel ö | öffnen | Aktionen | Zugehörig | Weniger Op             | tionen                         |                               |                               |                                |                             |                            |               | Y                  | =              |
| Buchungsd        |    | Artikelpostenart    | Postenart ↑    | Reg    | Belegart | Belegnr.  | Artikel<br>Zu-/Abschla | Beschreibung                   | Verkaufsbetrag<br>(tatsächl.) | Einstandsbetrag<br>(erwartet) | Einstandsbetrag<br>(tatsächl.) | EinstBetr.<br>(lagerwertuna | Gebuchte<br>Lagerregulieru | Artikelposten | Bewertete<br>Menge | F              |
| 29.01.2023       | ÷  | Ausgabe             | Direkte Kosten |        |          | 101009    |                        | Kugelschreiber Fertigung - ohn | 0,00                          | 18,50                         | 0,00                           | 0,00                        | 0.00                       | 1             | 1                  |                |
| 29.01.2023       |    | Ausgabe             | Direkte Kosten |        |          | 101009    |                        | Kugelschreiber Fertigung - ohn | 0,00                          | -18,50                        | 18,50                          | 0,00                        | 0,00                       | 0             | 1                  |                |

Der Wertposten hat die Lagerbuchungsgruppe und Produktbuchungsgruppe des gefertigten Artikels.

In diesem Bespiel Lagerbuchungsgruppe = FERTIG und Produktbuchungsgruppe = FERTIG.

### Lagerbuchung Einrichtung:

| Lag           | erbuchung Einric | htung   Arbeitsdatum: | 28.01.2023         |                          |            |                         |                     |                                 |                                   |                             |             | √ Gespeich   | ert 🗍 🗹               | , <sup>K</sup>       |
|---------------|------------------|-----------------------|--------------------|--------------------------|------------|-------------------------|---------------------|---------------------------------|-----------------------------------|-----------------------------|-------------|--------------|-----------------------|----------------------|
| 8             | ) fertig         | × + Neu               | 🐺 Liste bearbeiten | 📋 Löschen                | Bearbeiten | 🗟 Ansicht               | 🛛 Konten vorsci     | hlagen 🛄 Lagerbuch              | ung Einrichtung PLUS              | 🖷 In Excel öffnen 🛛 Weitere | e Optionen  |              | Y                     | ' ≣                  |
|               | Lagerortcode     | Lagerbuchungs<br>†    | Beschreibung       | Alle<br>Kon<br>in<br>Loo | Lagerkonto | Lagerkonto<br>(Interim) | UnfArbeit-<br>Konto | UnfArbeit-<br>Veränderungskonto | Produktionszugangsko<br>(Interim) | Produktionszugangskonto     | Materialabw | Kapazitätsab | Fremdarbeits<br>Konto | Kap<br>Geme<br>Konto |
|               |                  | FERTIG                |                    |                          | 3982       | 3985                    | 3971                | 7055                            | 7020                              | 7060                        | 5090        | 5091         | 5092                  | 5093                 |
|               | BLAU             | FERTIG                |                    |                          | 3982       | 3985                    | 3971                | 7055                            | 7065                              | 7060                        | 5090        | 5091         | 5092                  | 5093                 |
|               | EIGEN-LOG.       | FERTIG                |                    |                          | 3982       | 3985                    |                     |                                 |                                   |                             |             |              |                       |                      |
| $\rightarrow$ | FREMD-LOG.       | FERTIG                |                    |                          | 3982       | 3985                    |                     |                                 |                                   |                             |             |              |                       |                      |
|               | GELB             | FERTIG                |                    |                          | 3982       | 3985                    | 3971                | 7065                            | 7065                              | 7060                        | 5090        | 5091         | 5092                  | 5093                 |
|               | GRÜN             | FERTIG                |                    |                          | 3982       | 3985                    | 3971                | 7055                            | 7065                              | 7060                        | 5090        | 5091         | 5092                  | 5093                 |
|               | ROT              | FERTIG                |                    |                          | 3982       | 3985                    | 3971                | 7055                            | 7065                              | 7060                        | 5090        | 5091         | 5092                  | 5093                 |
|               | SILBER           | FERTIG                |                    |                          | 3982       | 3985                    | 3971                | 7055                            | 7065                              | 7060                        | 5090        | 5091         | 5092                  | 5093                 |
|               | WEISS            | FERTIG                |                    |                          | 3982       | 3985                    | 3971                | 7055                            | 7065                              | 7060                        | 5090        | 5091         | 5092                  | 5093                 |
|               |                  |                       |                    |                          |            |                         |                     |                                 |                                   |                             |             |              |                       |                      |

Die Kontenfindung bei Beendigung des Fertigungsauftrages erfolgt nur über die Lagerbuchung Einrichtung.

Daraus ergeben sich folgende Buchungen für die Finanzbuchhaltung:

| Be            | arbeiten                                                                      | ı - Sao | chposten · | - 7055 BV L | Unfertige Er | zeugnisse                     |                   |                      |             |              |             |        |           |               |            |
|---------------|-------------------------------------------------------------------------------|---------|------------|-------------|--------------|-------------------------------|-------------------|----------------------|-------------|--------------|-------------|--------|-----------|---------------|------------|
| \$            | D Suchen 😨 Liste bearbeiten Prozess Posten 🤻 In Excel öffnen Weitere Optionen |         |            |             |              |                               |                   |                      |             |              |             |        |           |               |            |
|               | Buchungsd                                                                     |         | Belegart   | Belegnr.    | Sachkontonr. | Beschreibung                  | Abteilung<br>Code | Kostenträger<br>Code | Buchungsart | Geschäftsbuc | Produktbuch | Betrag | Gegenkont | Gegenkontonr. | Lfd. Nr. 1 |
|               | 30.01.2023                                                                    |         |            | 101010      | 3982         | Direkte Kosten 70061 am 30.01 |                   |                      |             |              |             | 18,50  | Sachkonto |               | 3278       |
|               | 30.01.2023                                                                    |         |            | 101010      | 3971         | Direkte Kosten 70061 am 30.01 |                   |                      |             |              |             | -18,50 | Sachkonto |               | 3279       |
| $\rightarrow$ | 30.01.2023                                                                    | 1       |            | 101010      | 7055         | Direkte Kosten 70061 am 30.01 |                   |                      |             |              |             | 18,50  | Sachkonto |               | 3280       |
|               | 30.01.2023                                                                    |         |            | 101010      | 7060         | Direkte Kosten 70061 am 30.01 |                   |                      |             |              |             | -18,50 | Sachkonto |               | 3281       |

### Standardbuchung:

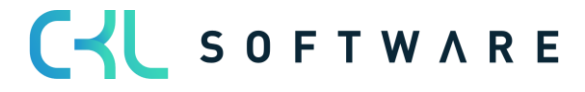

Zuerst findet Standardbuchung statt. In diesem Fall wird ein reiner Aktivtausch vorgenommen. Es findet die Zubuchung des Bestandes auf dem Lagerkonto statt und eine Auflösung des Bestandes an unfertigen Erzeugnissen.

| Lager          | konto          | Unf. Arbe        | eit Konto       |
|----------------|----------------|------------------|-----------------|
| (Bestand Ferti | igerzeugnisse) | (Bestand Unferti | ge Erzeugnisse) |
| 18,50          |                |                  | 18,50           |
|                |                |                  |                 |
|                |                |                  |                 |
|                |                |                  |                 |

### Zusatzbuchung Lagerwert 365:

Durch die Zusatzbuchung wird die Bestandsveränderung der unfertigen Erzeugnisse korrigiert und die Bestandsveränderung der Fertigerzeugnisse aufgebaut.

| Unf. A<br>Veränderi | Arbeit<br>Ingskonto | Produktionsz | ugangskonto |
|---------------------|---------------------|--------------|-------------|
|                     | 8                   |              | 88          |
| (BV Unfertige       | Erzeugnisse)        | (BV Fertiger | zeugnisse)  |
| 18,50               |                     |              | 18,50       |
|                     |                     |              |             |
|                     |                     |              |             |
| 1                   |                     | i            | 1           |

### 3.3.8. Beendigung ohne Sollkosten buchen

Wurden bereits die erwarteten Kosten bei Istmeldung für den Fertigungsauftrag gebucht, müssen diese mit Beendigung des Fertigungsauftrags wieder ausgebucht und durch die tatsächlichen Kosten ersetzt werden.

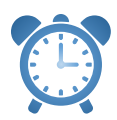

Nach Beendigung es Fertigungsauftrags muss die Funktion Lagerreg. Fakt. Einstandspreise ausgeführt werden, damit ein Wertposten mit den tatsächlichen Kosten für die Istmeldung gebildet wird.

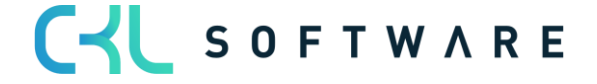

### Folgende Istkosten liegen für den Fertigungsauftrag vor:

| FA-Statistik   Arbeitsdate | um: 28.01.2023 | <ul> <li>Image: A start of the start of the start of</li></ul> | - Ŵ        | √ Gesj | peichert 🗅 🖉 |
|----------------------------|----------------|----------------------------------------------------------------------------------------------------|------------|--------|--------------|
| 101009 ·                   | Kugelsch       | nreiber Fe                                                                                                    | ertigung   | - ohne |              |
| Sollkoste                  | n              |                                                                                                    | 5 5        |        |              |
| Allgemein                  |                |                                                                                                    |            |        |              |
|                            | Einstandspreis | Soll-Kosten                                                                                                    | lst-Kosten | Abw. % | Abweichung   |
| Materialkosten             | 0,00           | 12,50                                                                                                    | 12,50      | 0      | 12,50        |
| Kapazitätskosten           | 0,00           | 6,00                                                                                                    | 6,00       | 0      | 6,00         |
| Fremdarbeitskosten         | 0,00           | 0,00                                                                                                    | 0,00       | 0      | 0,00         |
| Kapazitätsgemein           | 0,00           | 0,00                                                                                                    | 0,00       | 0      | 0,00         |
| Produktionsgemei           | 0,00           | 0,00                                                                                                    | 0,00       | 0      | 0,00         |
| Einstandsbetrag            | 0,00           | 18,50                                                                                                    | 18,50      | 0      | 18,50        |
| Kapazitätsbedarf           | MINUTEN        | 5                                                                                                    | 5          | 0      |              |

### Artikelposten:

| Artikel 70061 Kug | elschreiber Fert | tigung   Arbei | itsdatum: 28.01.2 | 2023         |                |                   |                      |              |       |                      |           |                               |                                |                                   |
|-------------------|------------------|----------------|-------------------|--------------|----------------|-------------------|----------------------|--------------|-------|----------------------|-----------|-------------------------------|--------------------------------|-----------------------------------|
| Artikelposten     |                  |                | $\times$ Posten   | 🖷 In Excel ö | ffnen Aktionen | Zugehörig Wenige  | Optionen             |              |       |                      |           |                               |                                | \ ≣                               |
| Buchungsd         | Postenart        | Belegart       | Belegnr.          | Artikelnr. 🔻 | Beschreibung   | Abteilung<br>Code | Kostenträger<br>Code | Lagerortcode | Menge | Fakturierte<br>Menge | Restmenge | Einstandsbetrag<br>(erwartet) | Einstandsbetrag<br>(tatsächl.) | EinstBetr.<br>(lagerwertunabh.) C |
| 02.02.2023        | Ausgabe          |                | 101012            | 70061        |                |                   |                      | BLAU         | 1     | 1                    | 1         | 0,00                          | 18,50                          | 0,00                              |

#### Wertposten:

| Artikelposten | 367 | Arbeitsdatum: 28.0 | 1.2023          |        |          |           |                        |              |                          |                |                           |                                |                             |                            |               | Д                | ت م <sup>ر</sup> |
|---------------|-----|--------------------|-----------------|--------|----------|-----------|------------------------|--------------|--------------------------|----------------|---------------------------|--------------------------------|-----------------------------|----------------------------|---------------|------------------|------------------|
| Wertposten    |     | 🔎 Suchen Post      | en 🛛 🕮 In Excel | öffnen | Aktioner | Zugehörig | Weniger Op             | tionen       |                          |                |                           |                                |                             |                            |               |                  | ∀ ≡              |
| Buchungsd     |     | Artikelpostenart   | Postenart †     | Reg    | Belegart | Belegnr.  | Artikel<br>Zu-/Abschla | Beschreibung | Verkaufsbetr<br>(tatsäci | g Einsti<br>.) | tandsbetrag<br>(erwartet) | Einstandsbetrag<br>(tatsächl.) | EinstBetr.<br>(lagerwertuna | Gebuchte<br>Lagerregulieru | Artikelposten | Bewertet<br>Meng | e F              |
| 02.02.2023    |     | Ausgabe            | Direkte Kosten  |        |          | 101012    |                        |              | 0.                       | 0              | 18,50                     | 0.00                           | 0,00                        | 0,00                       | 1             |                  | 1                |
| 02.02.2023    | ÷   | Ausgabe            | Direkte Kosten  |        |          | 101012    |                        |              | 0,                       | 0              | -18,50                    | 18,50                          | 0,00                        | 0,00                       | 0             |                  | 1                |

Der Wertposten hat die Lagerbuchungsgruppe und Produktbuchungsgruppe des gefertigten Artikels.

In diesem Bespiel Lagerbuchungsgruppe = FERTIG und Produktbuchungsgruppe = FERTIG.

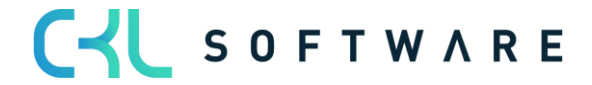

Die Kontenfindung für die Buchung in die Finanzbuchhaltung erfolgt bei der Beendigung des Fertigungsauftrags über die Lagerbuchung Einrichtung:

| agerbuchung Einric | htung   Arbeitsdatum: | 28.01.2023         |             |              |                         |                     |                                 |                                   |                          |                | √ Gespeic    | hert 🗍 🗖              | ್ಗೆ        |
|--------------------|-----------------------|--------------------|-------------|--------------|-------------------------|---------------------|---------------------------------|-----------------------------------|--------------------------|----------------|--------------|-----------------------|------------|
| ,∕⊃ fertig         | × + Neu               | 🐯 Liste bearbeiten | 📋 Löschen   | 🖊 Bearbeiten | 🗟 Ansicht               | Konten vorsc        | hlagen 🛄 Lagerbuci              | hung Einrichtung PLUS             | 🕮 In Excel öffnen 🛛 🛛 We | itere Optionen |              | 7                     | 7 ≡        |
|                    |                       |                    | Alle<br>Kon |              |                         |                     |                                 |                                   |                          |                |              |                       | Кар        |
| Lagerortcode<br>↑  | Lagerbuchungs<br>1    | Beschreibung       | in<br>Loo   | Lagerkonto   | Lagerkonto<br>(Interim) | UnfArbeit-<br>Konto | UnfArbeit-<br>Veränderungskonto | Produktionszugangsko<br>(Interim) | Produktionszugangskonto  | Materialabw    | Kapazitätsab | Fremdarbeits<br>Konto | Gen<br>Kon |
| $\rightarrow$      | FERTIG                |                    |             | 3982         | 3985                    | 3971                | 7055                            | 7065                              | 7060                     | 5090           | 5091         | 5092                  | 509        |
| BLAU               | FERTIG                |                    |             | 3982         | 3985                    | 3971                | 7055                            | 7065                              | 7060                     | 5090           | 5091         | 5092                  | 509        |
| EIGEN-LOG.         | FERTIG                |                    |             | 3982         | 3985                    |                     |                                 |                                   |                          |                |              |                       |            |
| FREMD-LOG.         | FERTIG                |                    |             | 3982         | 3985                    |                     |                                 |                                   |                          |                |              |                       |            |
| GELB               | FERTIG                |                    |             | 3982         | 3985                    | 3971                | 7065                            | 7065                              | 7060                     | 5090           | 5091         | 5092                  | 509        |
| GRÜN               | FERTIG                |                    |             | 3982         | 3985                    | 3971                | 7055                            | 7065                              | 7060                     | 5090           | 5091         | 5092                  | 509        |
| ROT                | FERTIG                |                    |             | 3982         | 3985                    | 3971                | 7055                            | 7065                              | 7060                     | 5090           | 5091         | 5092                  | 509        |
| SILBER             | FERTIG                |                    |             | 3982         | 3985                    | 3971                | 7055                            | 7065                              | 7060                     | 5090           | 5091         | 5092                  | 509        |
| WEISS              | FERTIG                |                    |             | 3982         | 3985                    | 3971                | 7055                            | 7065                              | 7060                     | 5090           | 5091         | 5092                  | 509        |
|                    |                       |                    |             |              |                         |                     |                                 |                                   |                          |                |              |                       |            |

### Daraus ergeben sich folgende Buchungen für die Finanzbuchhaltung:

| Be            | earbeiter  | ı - Sa | chposten     | - 3985 Fe | ertigerzeugnis | sse (Interim)                 |                   |                      |             |              |             |        |           |               |            |
|---------------|------------|--------|--------------|-----------|----------------|-------------------------------|-------------------|----------------------|-------------|--------------|-------------|--------|-----------|---------------|------------|
| )             | O Suchen   | 📪 List | e bearbeiten | Prozess   | Posten 🖷 In E  | xcel öffnen Weitere Option    | en                |                      |             |              |             |        |           |               |            |
|               | Buchungsd. |        | Belegart     | Belegnr.  | Sachkontonr.   | Beschreibung                  | Abteilung<br>Code | Kostenträger<br>Code | Buchungsart | Geschäftsbuc | Produktbuch | Betrag | Gegenkont | Gegenkontonr. | Lfd. Nr. 1 |
| $\rightarrow$ | 02.02.2023 | . E    |              | 101012    | 3985           | Direkte Kosten 70061 am 02.02 |                   |                      |             |              |             | -18,50 | Sachkonto |               | 3298       |
|               | 02.02.2023 |        |              | 101012    | 3971           | Direkte Kosten 70061 am 02.02 |                   |                      |             |              |             | 18,50  | Sachkonto |               | 3299       |
|               | 02.02.2023 |        |              | 101012    | 3982           | Direkte Kosten 70061 am 02.02 |                   |                      |             |              |             | 18,50  | Sachkonto |               | 3300       |
|               | 02.02.2023 |        |              | 101012    | 3971           | Direkte Kosten 70061 am 02.02 |                   |                      |             |              |             | -18,50 | Sachkonto |               | 3301       |
|               | 02.02.2023 |        |              | 101012    | 7055           | Direkte Kosten 70061 am 02.02 |                   |                      |             |              |             | 18,50  | Sachkonto |               | 3302       |
|               | 02.02.2023 |        |              | 101012    | 7055           | Direkte Kosten 70061 am 02.02 |                   |                      |             |              |             | -18,50 | Sachkonto |               | 3303       |
|               | 02.02.2023 |        |              | 101012    | 7065           | Direkte Kosten 70061 am 02.02 |                   |                      |             |              |             | 18,50  | Sachkonto |               | 3304       |
|               | 02.02.2023 | ;      |              | 101012    | 7060           | Direkte Kosten 70061 am 02.02 |                   |                      |             |              |             | -18,50 | Sachkonto |               | 3305       |

### Standardbuchung:

Zuerst finden die Standardbuchungen statt. Der vorläufige Bestand an Fertigen Erzeugnissen wird wieder aufgelöst und auf den Bestand unfertige Erzeugnisse zurückgebucht. Im nächsten Schritt wird der Bestand unfertige Erzeugnisse wieder aufgelöst und der tatsächliche Bestand fertige Erzeugnisse erhöht.

| Unf. Arbe<br>(Bestand L<br>Erzeugi | it Konto<br>Jnfertige<br>nisse) | Lagerkonto<br>(Bestand Fertigerz | o (Interim)<br>eugnisse Interim) | Lager<br>(Bestand Fert | konto<br>igerzeugnisse) | Unf. Arb<br>(Bestand<br>Erzeug | eit Konto<br>Unfertige<br>gnisse) |
|------------------------------------|---------------------------------|----------------------------------|----------------------------------|------------------------|-------------------------|--------------------------------|-----------------------------------|
| 18,50                              |                                 |                                  | 18,50                            | 18,50                  |                         |                                | 18,50                             |
|                                    |                                 |                                  |                                  |                        |                         |                                |                                   |
|                                    |                                 |                                  |                                  |                        |                         |                                |                                   |

### Zusatzbuchung Lagerwert 365:

Durch die Zusatzbuchung wird die erwartete Bestandsveränderung aufgelöst und die tatsächliche Bestandsveränderung für fertige Erzeugnisse gebucht.

| Unf. Arbeit<br>Veränderungskonto<br>(BV Unfertige Erzeugnisse) |  | Unf. Arbeit Verä<br>(BV Unfertige | Produktions<br>(Int<br>(BV Fertigerze | szugangskonto<br>terim)<br>ugnisse (Interim) | Produktionszugangskonto<br>(BV Fertigerzeugnisse) |  |  |       |
|----------------------------------------------------------------|--|-----------------------------------|---------------------------------------|----------------------------------------------|---------------------------------------------------|--|--|-------|
| 18,50                                                          |  |                                   | 18,50                                 | 18,50                                        |                                                   |  |  | 18,50 |
|                                                                |  |                                   |                                       |                                              |                                                   |  |  |       |

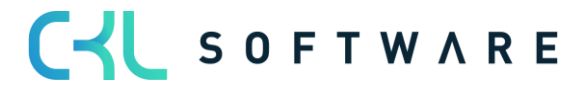

### 4. TRENNUNG LAGERKONTEN NACH VORFÄLLEN UND PROZESSEN

Eine Trennung der Lagerkonten ist bei Vorgängen sinnvoll, bei denen in der gleichen Spalte der Buchungsmatrix oder Lagerbuchungsgruppe, bei gleicher Lager- oder Produktbuchungsgruppe unterschiedliche Prozesse gebucht werden.

### 4.1. Buchungsmatrix Einrichtung 365

Über die Buchungsmatrix Einrichtung 365 können die Konten der Buchungsmatrix nach Herkunftscode oder Ursachencode getrennt angelegt werden.

Die Buchungsmatrix 365 ist über die Standard Buchungsmatrix Einrichtung zu erreichen.

| Buc           | hungsmatrix E     | inrichtu  | ing   Arbeitsdatu | m: 02.02.2023       |                         |                          |                       |                  |                           |                    |                          |                                |                |             |                      | √ Gespeichert           | [] 🖬 🔎                    |
|---------------|-------------------|-----------|-------------------|---------------------|-------------------------|--------------------------|-----------------------|------------------|---------------------------|--------------------|--------------------------|--------------------------------|----------------|-------------|----------------------|-------------------------|---------------------------|
| ,             | Suchen +          | Neu       | 🐺 Liste beart     | peiten 📋 Lö         | schen 📝 Bea             | rbeiten 🛕 A              | nsicht 🥝 Ko           | nten vorschlagen | III Buchungsr             | natrix Einrichtung | g PLUS 🛯 🗎 Ka            | opieren 🕮 Ir                   | n Excel öffnen | Weitere Op  | tionen               |                         | \ ≡                       |
| Alle          | e Konten anzeig   | gen · · · |                   |                     |                         |                          |                       | ••••••           |                           |                    |                          |                                |                |             |                      |                         |                           |
|               | Geschäftsbuc<br>↑ |           | Produktbuch       | Eink<br>Rechnungsra | EinkSkonto<br>Sollkonto | EinkSkonto<br>Habenkonto | Einkaufsvora<br>Konto | Lagerverbrauch   | Lagerverbrau<br>(Interim) | Lagerkorrekt       | Lagerzugang<br>(Interim) | Direkte Kosten<br>VerrechKonto | Gemeinkoste    | Einkaufsabw | Eink<br>Anlagenrabat | Direkte<br>Produktionsk | Indirekte<br>Produktionsk |
|               |                   |           | FERTIG            |                     |                         |                          |                       |                  |                           | 3960               |                          |                                |                |             |                      |                         |                           |
| $\rightarrow$ |                   | 11        | HANDEL            |                     |                         |                          |                       | 4090             | 3984                      | 3960               |                          | 4091                           | 4092           | 4093        |                      | 7070                    | 7020                      |
|               |                   |           | OHNE MWST         |                     |                         |                          |                       | 4090             | 3984                      | 3960               |                          | 4091                           | 4092           | 4093        |                      | 7070                    | 7020                      |
|               |                   |           | PRODUKTION        |                     |                         |                          |                       |                  |                           |                    |                          | 4091                           | 4092           | 4093        |                      | 4011                    | 4012                      |
|               |                   |           | ROHMAT            |                     |                         |                          |                       | 4090             | 3986                      | 3960               |                          | 4091                           | 4092           | 4093        |                      | 4010                    |                           |
|               |                   |           | SERVICES          |                     |                         |                          |                       | 4090             | 3984                      | 3960               |                          | 4091                           | 4092           | 4093        |                      | 7070                    | 7020                      |
|               |                   |           | SONST             |                     |                         |                          |                       | 4090             | 3984                      | 3960               |                          | 4091                           | 4092           | 4093        |                      | 7070                    | 7020                      |
|               | EU                |           | HANDEL            | 3790                | 3736                    | 3736                     |                       | 4090             | 3984                      | 3960               |                          | 4091                           | 4092           | 4093        |                      | 7070                    | 7020                      |
|               | EU                |           | OHNE MWST         | 3790                | 3736                    | 3736                     |                       | 4090             | 3984                      | 3960               |                          | 4091                           | 4092           | 4093        |                      | 7070                    | 7020                      |
|               | EU                |           | PRODUKTION        | 3790                | 3736                    | 3736                     |                       |                  |                           |                    |                          | 4091                           | 4092           | 4093        |                      | 4011                    | 4012                      |
|               | EU                |           | ROHMAT            | 3726                | 3736                    | 3736                     |                       | 4090             | 3986                      | 3960               |                          | 4091                           | 4092           | 4093        |                      | 4010                    |                           |
|               | EU                |           | SERVICES          | 3790                | 3736                    | 3736                     |                       | 4090             | 3984                      | 3960               |                          | 4091                           | 4092           | 4093        |                      | 7070                    | 7020                      |
|               | EU                |           | SONST             | 3790                | 3736                    | 3736                     |                       | 4090             | 3984                      | 3960               |                          | 4091                           | 4092           | 4093        |                      | 7070                    | 7020                      |
|               | EXPORT            |           | HANDEL            | 3790                | 3736                    | 3736                     |                       | 4090             | 3984                      | 3960               |                          | 4091                           | 4092           | 4093        |                      | 7070                    | 7020                      |

Im Standard wird das Lagerkorrekturkonto für unterschiedliche Prozesse verwendet. Hier laufen alle Buchungen aus Inventur, Neubewertung, Manuellen Buchungen über Artikel Buch.-Blatt und Umlagerungen einer Produktbuchungsgruppe über ein Konto.

Um zum Beispiel für einen Handelsartikel getrennte Konten zu hinterlegen muss man die entsprechende Zeile der Buchungsmatrix anklicken und die Buchungsmatrix Einrichtung 365 öffnen.

| HA            | IDEL · HANDEL   AI          | rbeit | sdatum: 02.02.202   | 23                 |                |                    |        |                  |                            |               |                           |                                |              |               | √ Gespeichert            |                             | ۶ <sup>4</sup> |
|---------------|-----------------------------|-------|---------------------|--------------------|----------------|--------------------|--------|------------------|----------------------------|---------------|---------------------------|--------------------------------|--------------|---------------|--------------------------|-----------------------------|----------------|
| Bud           | hungsmatrix Einric          | htur  | ng 365 🔶 🔎          | Suchen + Neu       | 🐯 Liste bear   | beiten 📋 Löschen 📝 | Bearbe | iten 🛛 🗟 Ansicht | 🥑 Konten vo                | rschlagen 🗎   | Kopieren 🧯                | In Excel öffnen                | Weitere Op   | otionen       |                          | Y                           | =              |
| Alle          | Konten anzeigen ·           |       |                     |                    |                |                    |        |                  |                            |               |                           |                                |              |               |                          |                             |                |
|               | Geschäftsbuch<br>↑ <b>▼</b> |       | Produktbuchu<br>↑ ▼ | Herkunftscode<br>1 | Ursachencode 1 | Beschreibung       |        | Lagerverbrauchs  | Lagerverbrauc<br>(Interim) | Lagerkorrektu | Lagerzugangs<br>(Interim) | Direkte Kosten<br>VerrechKonto | Gemeinkosten | Einkaufsabwei | Direkte<br>Produktionsko | Indirekte<br>Produktionsko. |                |
| $\rightarrow$ | ~                           | ÷     | HANDEL              |                    | SCHROTT        |                    |        | *                |                            | 3957          |                           |                                |              |               |                          |                             |                |
|               |                             |       | HANDEL              | INV.AUFTR.         |                |                    |        |                  |                            | 3958          |                           |                                |              |               |                          |                             |                |
|               |                             |       | HANDEL              | INVEBUCHBL         |                |                    |        |                  |                            | 3958          |                           |                                |              |               |                          |                             |                |
|               |                             |       | HANDEL              | NEUBWBUBL          |                |                    |        |                  |                            | 3959          |                           |                                |              |               |                          |                             |                |
|               |                             |       |                     |                    |                |                    |        |                  |                            |               |                           |                                |              |               |                          |                             |                |

Es stehen alle Spalten, die die Lagerbuchhaltung betreffen zur Verfügung. Sobald Einrichtungszeilen in der Buchungsmatrix 365 Einrichtung vorhanden sind, werden für die hinterlegten Herkunftscodes oder Ursachencodes die Konten aus dieser Zusatzeinrichtung gezogen. Für alle anderen Fälle gilt das hinterlegte Konto aus der Buchungsmatrix Einrichtung.

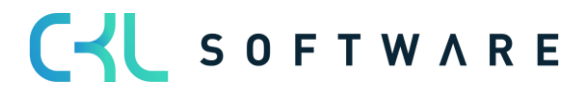

### 4.2. Lagerbuchung Einrichtung 365

Über die Lagerbuchung Einrichtung 365 könnten die Konten der Lagerbuchung Einrichtung nach Herkunftscode oder Ursachencode getrennt werden.

Die Lagerbuchung Einrichtung 365 ist über die Standard Lagerbuchung Einrichtung zu erreichen.

| Lag           | erbuchung        | Einrichtun | g   Arbeitsdatum: 0 | 02.02.2023     |                          |            |                         |                     |                                 |                                   |                         |             | √ Gespeic    | hert 🗌 🗹              |
|---------------|------------------|------------|---------------------|----------------|--------------------------|------------|-------------------------|---------------------|---------------------------------|-----------------------------------|-------------------------|-------------|--------------|-----------------------|
| 2             | Suchen           | + Neu      | 🐯 Liste bearbei     | iten 📋 Löschen | 🖌 Bearbeiten             | 🛕 Ansicht  | Konten vorschlage       | en 🔟 La             | gerbuchung Einrichtung PLU      | S 🖷 In Excel öffnen               | Weitere Optionen        |             |              | Y                     |
|               | Lagerortcod<br>↑ | e          | Lagerbuchungs       | Beschreibung   | Alle<br>Kon<br>in<br>Loo | Lagerkonto | Lagerkonto<br>(Interim) | UnfArbeit-<br>Konto | UnfArbeit-<br>Veränderungskonto | Produktionszugangsko<br>(Interim) | Produktionszugangskonto | Materialabw | Kapazitātsab | Fremdarbeits<br>Konto |
| $\rightarrow$ |                  | $\sim$ :   | FERTIG              |                |                          | 3982       | 3985                    | 3971                | 7055                            | 7065                              | 7060                    | 5090        | 5091         | 5092                  |
|               |                  |            | ROHMAT              |                |                          | 3983       | 3986                    | 3971                | 7055                            | 7050                              | 7050                    | 5090        | 5091         | 5092                  |
|               |                  |            | WEITERVERK          |                |                          | 3981       | 3984                    | 3971                | 7060                            | 7060                              | 7060                    | 5090        | 5091         | 5092                  |
|               | BLAU             |            | FERTIG              |                |                          | 3982       | 3985                    | 3971                | 7055                            | 7065                              | 7060                    | 5090        | 5091         | 5092                  |
|               | BLAU             |            | ROHMAT              |                |                          | 3983       | 3986                    | 3971                | 7055                            |                                   |                         | 5090        | 5091         | 5092                  |
|               | BLAU             |            | WEITERVERK          |                |                          | 3981       | 3984                    | 3971                | 7055                            | 7065                              | 7060                    | 5090        | 5091         | 5092                  |
|               | EIGEN-LOG        | i.         | FERTIG              |                |                          | 3982       | 3985                    |                     |                                 |                                   |                         |             |              |                       |
|               | EIGEN-LOG        | i.         | ROHMAT              |                |                          | 3983       | 3986                    |                     |                                 |                                   |                         |             |              |                       |
|               | EIGEN-LOG        | i.         | WEITERVERK          |                |                          | 3981       | 3984                    |                     |                                 |                                   |                         |             |              |                       |
|               | FREMD-LO         | G.         | FERTIG              |                |                          | 3982       | 3985                    |                     |                                 |                                   |                         |             |              |                       |
|               | FREMD-LO         | G.         | ROHMAT              |                |                          | 3983       | 3986                    |                     |                                 |                                   |                         |             |              |                       |
|               | FREMD-LO         | G.         | WEITERVERK          |                |                          | 3981       | 3984                    |                     |                                 |                                   |                         |             |              |                       |
|               | GELB             |            | FERTIG              |                |                          | 3982       | 3985                    | 3971                | 7065                            | 7065                              | 7060                    | 5090        | 5091         | 5092                  |
|               | GELB             |            | ROHMAT              |                |                          | 3983       | 3986                    | 3971                | 7055                            |                                   |                         | 5090        | 5091         | 5092                  |
|               | GELB             |            | WEITERVERK          |                |                          | 3981       | 3984                    | 3971                | 7055                            | 7065                              | 7060                    | 5090        | 5091         | 5092                  |
|               | GRÜN             |            | FERTIG              |                |                          | 3982       | 3985                    | 3971                | 7055                            | 7065                              | 7060                    | 5090        | 5091         | 5092                  |
|               | GRÜN             |            | ROHMAT              |                |                          | 3983       | 3986                    | 3971                | 7055                            |                                   |                         | 5090        | 5091         | 5092                  |
|               | GRÜN             |            | WEITERVERK          |                |                          | 3981       | 3984                    | 3971                | 7055                            | 7065                              | 7060                    | 5090        | 5091         | 5092                  |
|               | ROT              |            | FERTIG              |                |                          | 3982       | 3985                    | 3971                | 7055                            | 7065                              | 7060                    | 5090        | 5091         | 5092                  |
|               | ROT              |            | ROHMAT              |                |                          | 3983       | 3986                    | 3971                | 7055                            |                                   |                         | 5090        | 5091         | 5092                  |
|               | ROT              |            | WEITERVERK          |                |                          | 3981       | 3984                    | 3971                | 7055                            | 7065                              | 7060                    | 5090        | 5091         | 5092                  |
|               | SILBER           |            | FERTIG              |                |                          | 3982       | 3985                    | 3971                | 7055                            | 7065                              | 7060                    | 5090        | 5091         | 5092                  |
|               | SILBER           |            | ROHMAT              |                |                          | 3983       | 3986                    | 3971                | 7055                            |                                   |                         | 5090        | 5091         | 5092                  |
|               | SILBER           |            | WEITERVERK          |                |                          | 3981       | 3984                    | 3971                | 7055                            | 7065                              | 7060                    | 5090        | 5091         | 5092                  |
|               | WEISS            |            | FERTIG              |                |                          | 3982       | 3985                    | 3971                | 7055                            | 7065                              | 7060                    | 5090        | 5091         | 5092                  |
|               | WEISS            |            | ROHMAT              |                |                          | 3983       | 3986                    | 3971                | 7055                            | 7065                              | 7060                    | 5090        | 5091         | 5092                  |

In der Standard Lagerbuchung Einrichtung wird zum Beispiel das Konto Lagerkonto als Bestandskonto verwendet, abhängig von der Lagerbuchungsgruppe des Artikels.

Wenn die Standardvorgabe der Lagerbuchungsgruppe für einen Ausnahmeprozess nicht passt, kann für diesen zusätzlichen Prozess ein alternatives Bestandskonto hinterlegt werden. Zum Beispiel wird ein Artikel in der Regel produziert, aber in manchen Fällen auch eingekauft. Für den Fall des Einkaufs, soll ein anderes Lagerkonto angesprochen werden.

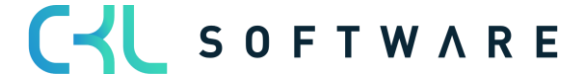

Die entsprechende Zeile in der Lagerbuchung Einrichtung wird angeklickt und die Lagerbuchung Einrichtung 365 geöffnet.

| Lag           | erbuchung Einr    | richtun | ıg   Arbeitsdatum: 02. | 02.2023      |                    |            |                         |                     |                                 | _                                 |                         |             | √ Gespeich   | ert 🗍 🗹               |
|---------------|-------------------|---------|------------------------|--------------|--------------------|------------|-------------------------|---------------------|---------------------------------|-----------------------------------|-------------------------|-------------|--------------|-----------------------|
| \$            | Suchen +          | Neu     | 🐺 Liste bearbeite      | n 📋 Löschen  | 🖍 Bearbeiten       | 🗟 Ansicht  | 🕑 Konten vorschlag      | en 🛄 Lage           | erbuchung Einrichtung PLU       | S 🕮 In Excel öffnen               | Weitere Optionen        |             |              | Y                     |
|               | Lagerortcode<br>↑ |         | Lagerbuchungs<br>↑ E   | leschreibung | Alle<br>Kon<br>Loo | Lagerkonto | Lagerkonto<br>(Interim) | UnfArbeit-<br>Konto | UnfArbeit-<br>Veränderungskonto | Produktionszugangsko<br>(Interim) | Produktionszugangskonto | Materialabw | Kapazitātsab | Fremdarbeits<br>Konto |
|               |                   |         | FERTIG                 |              |                    | 3982       | 3985                    | 3971                | 7055                            | 7065                              | 7060                    | 5090        | 5091         | 5092                  |
|               |                   |         | ROHMAT                 |              |                    | 3983       | 3986                    | 3971                | 7055                            | 7050                              | 7050                    | 5090        | 5091         | 5092                  |
|               |                   |         | WEITERVERK             |              |                    | 3981       | 3984                    | 3971                | 7060                            | 7060                              | 7060                    | 5090        | 5091         | 5092                  |
| $\rightarrow$ | BLAU              | 11      | FERTIG                 |              |                    | 3982       | 3985                    | 3971                | 7055                            | 7065                              | 7060                    | 5090        | 5091         | 5092                  |
|               | BLAU              |         | ROHMAT                 |              |                    | 3983       | 3986                    | 3971                | 7055                            |                                   |                         | 5090        | 5091         | 5092                  |
|               | BLAU              |         | WEITERVERK             |              |                    | 3981       | 3984                    | 3971                | 7055                            | 7065                              | 7060                    | 5090        | 5091         | 5092                  |
|               |                   |         |                        |              |                    |            |                         |                     |                                 |                                   |                         |             |              |                       |

Zusätzlich zur Standardeinrichtung für Produktion wird in der Lagerbuchung Einrichtung 365 für den Herkunftscode Einkauf ein abweichendes Konto definiert.

| Lagerbuchung Einricht           | ung 365   Arbeitsda            | tum: 02.02.2023               |                   |               |                          |                    |                                 |                     |                           |                           |              |             | √ Gespeicł   | nert 🗍 🖬              |
|---------------------------------|--------------------------------|-------------------------------|-------------------|---------------|--------------------------|--------------------|---------------------------------|---------------------|---------------------------|---------------------------|--------------|-------------|--------------|-----------------------|
| ,                               | 🐯 Liste bearb                  | eiten 📋 Lösc                  | hen 🛛 🛛 Konte     | n vorschlagen | 🕮 In Excel öffnen        |                    |                                 |                     |                           |                           |              |             |              | V                     |
| Lagerortcode<br>↑ ▼<br>→ BLAU ∨ | Lagerbuchungs<br>↑ ▼<br>FERTIG | Herkunftscode<br>↑<br>EINKAUF | Ursachencode<br>† | Beschreibung  | Alle<br>Kon<br>in<br>Loo | Lagerkonto<br>3981 | Lagerkonto<br>(Interim)<br>3984 | UnfArbeit-<br>Konto | UnfArbeit-<br>Veränderung | Produktionsz<br>(Interim) | Produktionsz | Materialabw | Kapazitātsab | Fremdarbeits<br>Konto |
|                                 |                                |                               |                   |               |                          |                    |                                 |                     |                           |                           |              |             |              |                       |

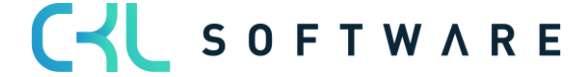

## 5. ANALYSE NEBENBUCH WARENWIRTSCHAFT MIT HAUPTBUCH FINANZBUCHHALTUNG

Lagerwert 365 bietet Ihnen eine Analysemöglichkeit des Nebenbuchs Warenwirtschaft. Dabei werden die Wertposten herangezogen und nach unterschiedlichen Kriterien betrachtet. Zusätzlich zur Analyse mit Wertposten können noch die Sachposten mit einbezogen werden, sodass eine Abstimmung zwischen Haupt- und Nebenbuch anhand der Posten möglich ist.

Der Fokus liegt auf der Erkennung von Differenzen durch Änderung der Produkt- und/oder Lagerbuchungsgruppe des Artikels bzw. den Konten in der Buchungsmatrix Einrichtung und Lagerbuchung Einrichtung.

Ebenso ist eine Auswertung der schwimmenden Ware im Einkauf oder Verkauf mit Kreditoren und Debitorennachweis möglich.

Die Unterschiedlichen Analysevarianten werden in dem Fenster Lager – Sachpostenabstimmung 365 vorgenommen.

|                             |                        |                  |                   |                  | Ø             | + 🖻               |                        |                    |            |                 | √ Gespeicher | t 🛛 🗆 🦯           |
|-----------------------------|------------------------|------------------|-------------------|------------------|---------------|-------------------|------------------------|--------------------|------------|-----------------|--------------|-------------------|
| Lager - Sac                 | hpostenabstim          | nmung 365        |                   |                  |               |                   |                        |                    |            |                 |              |                   |
| 🕫 Nach Excel exportie       | eren 🕨 Folgeperiode    | ◀ Vorperiode ► N | ächste Spalte 🖪 🛚 | /orherige Spalte | Nächster Satz | 📢 Vorheriger Sata | z <b>5</b> Zeilen- und | Spaltenansicht ver | tauschen W | eitere Optionen |              |                   |
| Allgemein                   |                        |                  |                   |                  |               |                   |                        |                    |            |                 |              |                   |
| Berichtsname                |                        | LAGORTWERT       |                   |                  |               | Rundungsfaktor    |                        |                    | Kein       |                 |              | ~                 |
| Zeilenansicht               |                        | Lagerort         |                   |                  |               | Anzeigen nach     |                        |                    | Monat      |                 |              | ~                 |
| Spaltenansicht              |                        | Periode          |                   |                  |               | Abstimmungscod    | e                      |                    |            |                 |              |                   |
| Filter Code                 |                        |                  |                   |                  | $\sim$        | Spaltennamen an:  | zeigen · · · · · · · · |                    |            |                 |              |                   |
| Datumsfilter                |                        | 01.01.2231.12.22 |                   |                  |               | Warnung anzeige   | n                      |                    |            |                 |              |                   |
|                             |                        |                  |                   |                  |               |                   |                        |                    |            |                 |              |                   |
| Lager - Sachposte           | enabstimmung 365 Matri | ix Verwalten     |                   |                  |               |                   |                        |                    |            |                 |              | 5                 |
|                             |                        |                  |                   |                  |               |                   |                        |                    |            |                 |              |                   |
| Code                        | Name                   | Jan 2022         | Feb 2022          | Mär 2022         | Apr 2022      | Mai 2022          | Jun 2022               | Jul 2022           | Aug 2022   | Sep 2022        | Okt 2022     | Nov 2022          |
| $\rightarrow$ <u>BLAU</u> : | Blaues Warenlager      | -                | -                 | -                | -             | -                 | -                      | -                  | -          | -               | -            | -                 |
| EIGEN-LOG.                  | Eigene Logistik        | -                | -                 | -                | -             | -                 | -                      | -                  | -          | -               | -            | -                 |
| FREMD-LOG.                  | Fremdlogistik          | -1.267,10        | -                 | -                | -             | -                 | -                      | -                  | -          | -               | -            | -                 |
| GELB                        | Gelbes Warenlager      | 1.267,10         | -                 | -                | -             | -                 | -                      | -                  | -          | -               | -            | -                 |
| GRÜN                        | Grünes Warenlager      | 39.856,00        | -                 | -                | -             | -                 | -                      | -                  | -          | -               | -            | -                 |
| ROT                         | Rotes Warenlager       | -                | -                 | -                | -             | -                 | -                      | -                  | -          | -               | -            | -                 |
| SILBER                      | Silbernes Warenlager   | -                | -                 | -                | -             | -                 | -                      | -                  | -          | -               | -            |                   |
| WEISS                       | Weißes Warenlager      | -                | -                 | -                | -             | -                 | -                      | _                  | -          | -               | -            | <li>(m) –</li>    |
| <ohne></ohne>               | Ohne Wert              | -                | -                 | -                | -             | -                 | 97.430.60              | -                  | -          | -               | -            | -                 |
| 4                           |                        |                  |                   |                  |               |                   |                        |                    |            |                 |              | •                 |
| Filter >                    |                        |                  |                   |                  |               |                   |                        |                    |            |                 | _            | 01.01.22.31.12.22 |

Hier können mit unterschiedlichen Berichtsvorlagen Analysen vorgenommen werden.

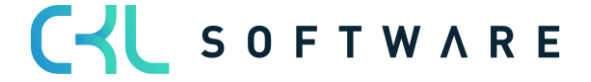

### 5.1. Einrichtung

### 5.1.1. Daten einrichten Lagerwert 365

Mit der Funktion Daten einrichten Lagerwert 365 können grundlegende Einrichtungsparameter für das Modul erstellt und im System hinterlegt werden.

### In diesem Fall werden für die Analyse von Nebenbuch Warenwirtschaft zu Hauptbuch Finanzbuchhaltung, Vorlagen für Berichte angelegt.

| Daten einrichten Lagerwert 365 |  |  |  |  |  |  |  |
|--------------------------------|--|--|--|--|--|--|--|
| 🗱 Berichtsvorlagen erstellen   |  |  |  |  |  |  |  |
| Allgemein                      |  |  |  |  |  |  |  |
| Berichtsvorlagen               |  |  |  |  |  |  |  |
| Berichtsvorlagen ·····         |  |  |  |  |  |  |  |

Mit dem Ausführen der Funktion Berichtsvorlagen erstellen werden die Vorlagen angelegt und können unter dem Aufruf Lager – Sachpostenabstimmung 365 verwendet werden.

### 5.1.2. Einrichtung Lagerwert 365

In der Lagerwert 365 Einrichtung geht es darum zu definieren, wie die Posten für die Lager-Sachpostenabstimmung 365 aktualisiert und welche Warnungen in der Analyse angezeigt werden.

|                                                                  | (2) + <sup>1</sup>                                                       | √Gespeichert 🗍 🗂 🦯                                                       |
|------------------------------------------------------------------|--------------------------------------------------------------------------|--------------------------------------------------------------------------|
| Lagerwert 365 Einrichtung                                        |                                                                          |                                                                          |
| Allgemein Nur Finanzbuchhaltung Weitere Optionen                 |                                                                          | 0                                                                        |
| Allgemein                                                        |                                                                          | Buchungsstatus $\vee$                                                    |
| Letzte Wertposten Lfd. Nr. · · · · · · · · · · · · · · · · · · · | Aus Fibu aktualisiert am                                                 | Wertposten                                                               |
| Letzte Sachposten Lfd. Nr                                        | Bei Buchung aktualisieren                                                | Die Wertposten sind aktuell.<br>Letzte aktualisierte Wertpost 23.08.2021 |
| Aktualisiert am 23.08.2021                                       | Maximale Anzahl Posten (Aktualisieru                                     | Letzte Wertpostenabstimmu 449<br>Letzte aktualisierte Wertpost 449       |
| Aus Stammdaten aktualisiert am 23.08.2021                        | Anzeige Lagenwert nach Lagerbuchungsgruppe-ArtikelnrLagerortcode-Charg * | ✓ Sachposten                                                             |
|                                                                  |                                                                          | Die Sachposten sind aktuell.                                             |
|                                                                  |                                                                          | Letzte aktualisierte Sachpost 23.08.2021                                 |
| Warnungen                                                        |                                                                          | Letzte Sachpostennabstimmu 3305                                          |
| Buchungsdatum kleiner als Bewertung                              | Direktbuchungen - Warnung · · · · · · · · ·                              | Letzte aktualisierte Sachpost 3305                                       |
| Produktbuchungsgruppe - Warnung · · · ·                          | Gelöschte Sachkonten - Warnung · · · · · ·                               |                                                                          |
| Lagerbuchungsgruppe - Warnung · · · · · ·                        | Werte vorhanden - Warnung · · · · · · · · ·                              |                                                                          |
| Einstandspreis ist auf Sachkonten geb 🕐 💶 🔍                      | Warnung Anzeige                                                          |                                                                          |
| Soll-Kosten buchen - Warnung                                     | Einrichtung Warnungen ausblenden · · · · · •                             |                                                                          |

Die Infobox Buchungsstatus zeigt, ob die Posten in der Lager- Sachpostenabstimmung aktuell sind oder wieder aktualisiert werden müssen.

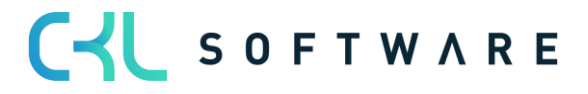

Eine Aktualisierung der Posten in der Abstimmung kann über den Aufrufe Allgemein oder Nur Finanzbuchhaltung erfolgen.

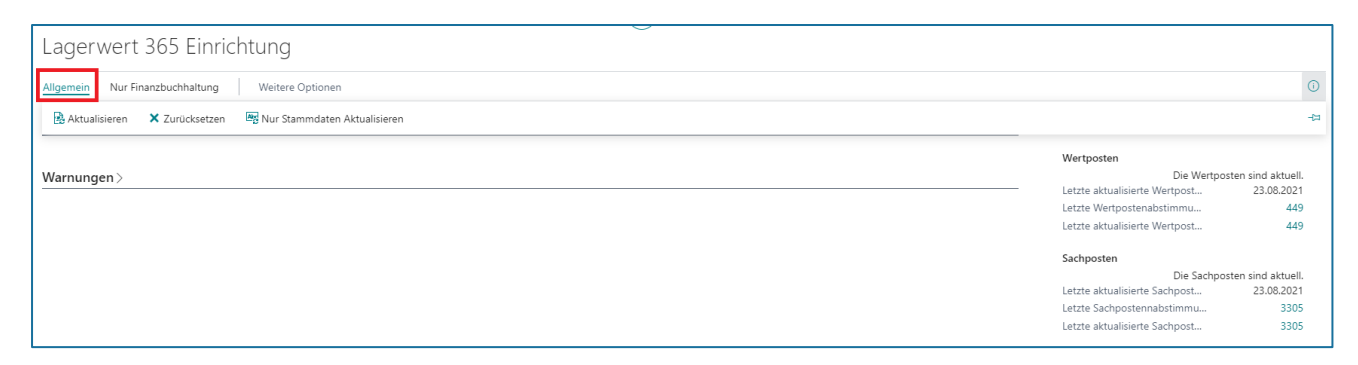

Über die Funktion Aktualisieren werden die Wertposten und Sachposten, die noch nicht in der Abstimmung enthalten sind, in die Lager-Sachpostenabstimmung übernommen.

Mit der Funktion Zurücksetzen, werden die Wert- und Sachposten aus der Lager-Sachpostenabstimmung gelöscht. Danach kann wieder eine komplette Aktualisierung erfolgen.

Bei der Funktion nur Stammdaten aktualisieren werden keine Stammdatenänderungen in die Lager- Sachpostenabstimmung übernommen.

Über den Aufruf Nur Finanzbuchhaltung findet eine Aktualisierung nur für die Sachposten statt, die Wertposten sind davon nicht betroffen.

| Lagerwert 365 Einrichtung                        |                               |                   |
|--------------------------------------------------|-------------------------------|-------------------|
| Allgemein Nur Finanzbuchhaltung Weitere Optionen |                               | 0                 |
| 🗟 Aktualisieren 🗙 Zurücksetzen                   |                               | -t¤               |
|                                                  | Wertposten                    |                   |
| Warnungen >                                      | Die Wertpos                   | ten sind aktuell. |
|                                                  | Letzte aktualisierte Wertpost | 23.08.2021        |
|                                                  | Letzte Wertpostenabstimmu     | 449               |
|                                                  | Letzte aktualisierte Wertpost | 449               |
|                                                  | Sachposten                    |                   |
|                                                  | Die Sachpos                   | ten sind aktuell. |
|                                                  | Letzte aktualisierte Sachpost | 23.08.2021        |
|                                                  | Letzte Sachpostennabstimmu    | 3305              |
|                                                  | Letzte aktualisierte Sachpost | 3305              |

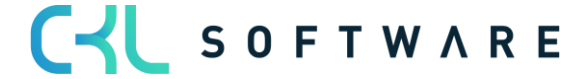

### Register Allgemein

Hier geht es um die Aktualisierung der Wert- und Sachposten für die Lager-Sachpostenabstimmung 365.

| Lagerwert 365 Einricht                       | ung              |                                      |                                                   |                                                            |                                  |
|----------------------------------------------|------------------|--------------------------------------|---------------------------------------------------|------------------------------------------------------------|----------------------------------|
| Allgemein Nur Finanzbuchhaltung              | Weitere Optionen |                                      |                                                   |                                                            | Ū                                |
| Allgemein                                    |                  |                                      |                                                   | Buchungsstatus $\vee$                                      |                                  |
| Letzte Wertposten Lfd. Nr. · · · · · · · · · | 449              | Aus Fibu aktualisiert am             | 23.08.2021                                        | Wertposten                                                 |                                  |
| Letzte Sachposten Lfd. Nr.                   | 3305             | Bei Buchung aktualisieren            |                                                   | Die Wertpos<br>Letzte aktualisierte Wertpost               | sten sind aktuell.<br>23.08.2021 |
| Aktualisiert am 2:                           | 3.08.2021        | Maximale Anzahl Posten (Aktualisieru |                                                   | Letzte Wertpostenabstimmu<br>Letzte aktualisierte Wertpost | 449<br>449                       |
| Aus Stammdaten aktualisiert am · · · · · 2   | 3.08.2021        | Anzeige Lagerwert nach               | Lagerbuchungsgruppe-ArtikeInrLagerortcode-Charg 💙 | Sachposten                                                 |                                  |
|                                              |                  |                                      |                                                   | Die Sachpos                                                | sten sind aktuell.               |
|                                              |                  |                                      |                                                   | Letzte aktualisierte Sachpost                              | 23.08.2021                       |
| warnungen >                                  |                  |                                      |                                                   | Letzte Sachpostennabstimmu                                 | 3305                             |
|                                              |                  |                                      |                                                   | Letzte aktualisierte Sachpost                              | 3305                             |

| Feld                                       | Beschreibung                                                                                                    |
|--------------------------------------------|----------------------------------------------------------------------------------------------------|
| Letzte Wertposten Lfd. Nr.                 | Hier steht die letzte laufende Nummer des<br>Wertposten, die in der Lager-                                                                                            |
|                                            | Sachpostenabstimmung berücksichtigt ist.                                                                                                    |
| Letzte Sachposten Lfd. Nr.                 | Hier steht die letzte laufende Nummer des                                                                                                    |
|                                            | Sachposten, die in der Lager-                                                                                                    |
|                                            | Sachpostenabstimmung berucksichtigt ist.                                                                                                    |
| Aktualisiert am                            | Das Datum der letzten Aktualisierung der Lager<br>Sachpostenabstimmung.                                                                                               |
| Aus Stammdaten aktualisiert am             | Das Datum an dem die letzte Aktualisierung aus                                                                                                    |
|                                            | den Stammdaten stattgefunden hat.                                                                                                    |
| Aus Fibu aktualisiert am                   | Das Datum an dem die letzte Aktualisierung aus der Finanzbuchhaltung stattgefunden hat.                                                                               |
| Bei Buchung aktualisieren                  | Mit der Aktivierung dieses Feldes wird bei jeder<br>Buchung in der Warenwirtschaft automatisch eine<br>Aktualisierung der Lager- Sachpostenabstimmung<br>vorgenommen. |
| Maximale Anzahl Posten<br>(Aktualisierung) | Hier kann an eine maximale Anzahl an Wertposten<br>angegeben werden, die in die Lager-                                                                                |
|                                            | Ohne Vorgabe in diesem Feld werden alle<br>Wertposten und Sachposten in die Lager-                                                                                    |
|                                            | Sachpostenabstimmung genoit.                                                                                                    |

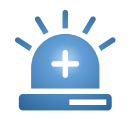

Eine Aktualisierung der Lager- Sachpostenabstimmung bei Buchung, kann sich auf die Performance auswirken.

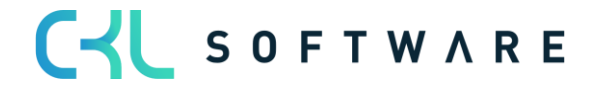
# Register Warnungen

Unter *Warnungen* kann definiert werden, für welche Sachverhalte Warnungen auf den gebildeten Abstimmposten gezeigt werden.

| Lagerwert 365 Einrichtung                        |                                                                 |                                 |                   |
|--------------------------------------------------|-----------------------------------------------------------------|---------------------------------|-------------------|
| Allgemein Nur Finanzbuchhaltung Weitere Optionen |                                                                 |                                 | 0                 |
| Allgemein >                                      |                                                                 | Buchungsstatus $\smallsetminus$ |                   |
|                                                  |                                                                 | Wertposten                      |                   |
| Warnungen                                        |                                                                 | Die Wertpos                     | ten sind aktuell. |
|                                                  |                                                                 | Letzte aktualisierte Wertpost   | 23.08.2021        |
| Buchungsdatum kleiner als Bewertung              | Direktbuchungen - Warnung · · · · · · · · · · · · · · · · · · · | Letzte Wertpostenabstimmu       | 449               |
| ,, ,                                             | onencoordingen Honning                                          | Letzte aktualisierte Wertpost   | 449               |
| Produktbuchungsgruppe - Warnung · · · · CO       | Gelöschte Sachkonten - Warnung · · · · · · 🔼                    |                                 |                   |
|                                                  |                                                                 | Sachposten                      |                   |
| Lagerbuchungsgruppe - Warnung · · · · · ·        | Werte vorhanden - Warnung · · · · · · · · · · · · · · · · · · · | Die Sachpos                     | ten sind aktuell. |
| Finstandspreis ist auf Sachkonten geb            | Warnung Anzeige                                                 | Letzte aktualisierte Sachpost   | 23.08.2021        |
|                                                  |                                                                 | Letzte Sachpostennabstimmu      | 3305              |
| Soll-Kosten buchen - Warnung · · · · · · · ·     | Einrichtung Warnungen ausblenden · · · · · •                    | Letzte aktualisierte Sachpost   | 3305              |
|                                                  |                                                                 |                                 |                   |

| Feld                                         | Beschreibung                                                                                                    |
|----------------------------------------------|----------------------------------------------------------------------------------------------------|
| Buchungsdatum kleiner als<br>Bewertungsdatum | Mit einer Aktivierung dieses Feldes werden in der<br>Lager- Sachpostenabstimmung Warnungen<br>angezeigt, wenn das Buchungsdatum des<br>Wertpostens kleiner als das Bewertungsdatum ist.                                   |
| Produktbuchungsgruppe                        | Mit einer Aktivierung dieses Feldes werden in der<br>Lager- Sachpostenabstimmung Warnungen<br>angezeigt, wenn die Produktbuchungsgruppe des<br>Wertpostens von der Produktbuchungsgruppe im<br>Artikelstamm abweicht.     |
| Lagerbuchungsgruppe                          | Mit einer Aktivierung dieses Feldes werden in der<br>Lager- Sachpostenabstimmung Warnungen<br>angezeigt, wenn die Lagerbuchungsgruppe des<br>Wertpostens von der Lagerbuchungsgruppe im<br>Artikelstamm abweicht.         |
| Einstandspreis ist auf Sachkonten<br>gebucht | Mit einer Aktivierung dieses Feldes werden in der<br>Lager- Sachpostenabstimmung Warnungen<br>angezeigt, wenn Wertposten vorhanden sind,<br>deren Werte noch nicht in die Finanzbuchhaltung<br>gebucht wurden.            |
| Soll – Kosten buchen                         | Mit einer Aktivierung dieses Feldes werden in der<br>Lager- Sachpostenabstimmung Warnungen<br>angezeigt, wenn Wertposten der Art Sollkosten<br>vorhanden sind, die noch nicht in die<br>Finanzbuchhaltung gebucht wurden. |
| Direktbuchungen                              | Mit einer Aktivierung dieses Feldes werden in der<br>Lager- Sachpostenabstimmung Warnungen<br>angezeigt, wenn direkte Buchungen auf die<br>Sachkonten des Lagerbereichs durchgeführt<br>wurden.                           |
| Gelöschte Sachkonten                         | Mit einer Aktivierung dieses Feldes werden in der<br>Lager- Sachpostenabstimmung Warnungen<br>angezeigt, sofern Sachkonten und damit<br>verbundene Posten entfernt wurden.                                                |

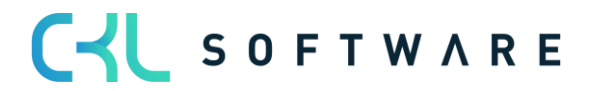

| Werte vorhanden                  | Mit einer Aktivierung dieses Feldes werden in der<br>Lager- Sachpostenabstimmung Warnungen<br>angezeigt, sofern es Wertposten gibt deren Werte<br>nicht in einem Lagerkonto enthalten sind. |
|----------------------------------|----------------------------------------------------------------------------------------------------|
| Einrichtung Warnungen ausblenden | Blendet die Informationen über abgewählte<br>Warnungen, bei der Anzeige der Problemanalyse<br>aus.                                                                                          |

# 5.2. Lager - Sachpostenabstimmung 365

Im Fenster Lager – Sachpostenabstimmung 365 Posten erfolgt anschließend die Analyse der neu gebildeten Abstimmposten. Hier können beliebig viele verschiedene Berichtsansichten definiert werden.

| LAGE          | ER - SACHPOSTENA | BSTIM | IMUNG PLUS BERI    | CHTE   ARBEITS | DATUM: 2 | 7.01.2022      | √ GESPEICHE     | ERT 🗍       | ď            | 2 |
|---------------|------------------|-------|--------------------|----------------|----------|----------------|-----------------|-------------|--------------|---|
| Q             | Suchen + Neu     |       | Liste bearbeiten   | 📋 Löschen      | 🖸 Matr   | ix anzeigen    | In Excel öffnen |             | $\mathbb{Y}$ |   |
|               | Name 1           |       | Beschreibung       |                |          | Zeilenansicht  | Spaltenansicht  | Filter Code |              |   |
| $\rightarrow$ | BWA_STANDARD     | 1     | Standard BWA-Au    | swertung       |          | GuV            | Bilanz          |             |              |   |
|               | EINKAUF          |       | Einkaufsanalyse    |                |          | Produktbuchun  | Periode         | EINKAUF     |              |   |
|               | LAGORTWERT       |       | Lagerortwerte      |                |          | Lagerort       | Periode         |             |              |   |
|               | SACHKONTENA      |       | Sachkontenabgleich |                |          | Sachkonto      | Bilanz          |             |              |   |
|               | SCHWIMMWAR       |       | Schwimmende Ware   |                |          | Lagerbuchungs. | Bilanz          | LIEF_NICH   | T_FAK        | т |
|               |                  |       |                    |                |          |                |                 |             |              |   |

Pro Bericht wird festgelegt, welche Merkmale in den Zeilen und Spalten angezeigt werden sollen. Optionen sind: *Bilanz, GuV, Artikel, Artikelverfolgung, Artikelkategorie, Produktbuchungsgruppe, Lagerbuchungsgruppe, Lagerort, Periode, Globale Dimension 1, Globale Dimension 2, Lagerwert, Artikel Lagerwert, Sachkonto.* Die Werte werden nach diesen Kriterien gruppiert und entsprechend ausgewiesen. Für die Optionen *Bilanz, GuV* und *Sachkonto* werden zusätzlich Abweichungen zur Finanzbuchhaltung gezeigt.

Über den Vorgang *Matrix anzeigen* lassen sich dann die einzelnen Berichte aufrufen.

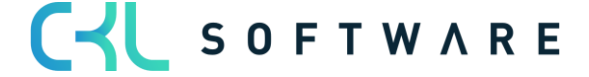

# 5.2.1. Lager- Sachpostenabstimmung

Über die Lager- Sachpostenabstimmung 365 können die Wertposten nach verschiedenen Kriterien gruppiert und gefiltert sowie mit der Finanzbuchhaltung abgeglichen werden.

Dazu werden die relevanten Werte zunächst in einer eigenen Tabelle gespeichert, den Lager – Sachpostenabstimmung 365 Posten. Diese Posten werden entweder mit jeder Buchung aktualisiert oder sporadisch per manuellem Aufruf. Diese Vorgehensweise entspricht dem der Analyseansichten in der Finanzbuchhaltung.

| Lager - | Sachpostenabstimn                                                              | mung 365   A | rbeitsdat | tum: 02.02.2023                                                                                                    |                                                                                               |                                                                    |                                          | √ Gespeichert                                                                                                    |                                                  |
|---------|--------------------------------------------------------------------------------|--------------|-----------|----------------------------------------------------------------------------------------------------|-----------------------------------------------------------------------------------------------|--------------------------------------------------------------------|------------------------------------------|----------------------------------------------------------------------------------------------------|--------------------------------------------------|
| ,₽ s    | uchen 🕂 Neu                                                                    | 🐯 Liste bea  | arbeiten  | 🔋 Löschen 🛛 🛱 Matrix anzeigen 🖉 In Excel öffnen                                                                       |                                                                                               |                                                                    |                                          |                                                                                                    | ∀ ≡ 0                                            |
| →       | Name 1<br>BWA_STANDARD<br>EINKAUF<br>LAGORTWERT<br>SACHKONTENABG<br>SCHWIMMWAR | GLEICH       | :         | Beschreibung<br>Standard BWA-Auswertung<br>Einkaufsanalyse<br>Lagerortweite<br>Sachkontenabgleich<br>Schwimmende Ware | Zeilenansicht<br>GuV<br>Produktbuchungsgruppe<br>Lagerort<br>Sachkonto<br>Lagerbuchungsgruppe | Spaltenansicht<br>Bilanz<br>Periode<br>Periode<br>Bilanz<br>Bilanz | Filter Code<br>EINKAUF<br>UEF_NICHT_FAKT | Buchungsstatus >><br>Wertposten<br>Die Wertposten sind r<br>Letzte aktualisierte Wertpost<br>Letzte Vertpostenabstimmu<br>Letzte aktualisierte Wertpost<br>Sachposten | <b>sicht aktuell.</b><br>23.08.2021<br>10<br>449 |
|         |                                                                                |              |           |                                                                                                    |                                                                                               |                                                                    |                                          | Die Sachposten sind r<br>Letzte aktualisierte Sachpost<br>Letzte Sachpostennabstimmu<br>Letzte aktualisierte Sachpost                                                 | nicht aktuell.<br>23.08.2021<br>80<br>3305       |

In diesem Fenster können sowohl vorgegeben Berichte genutzt als auch eigene Berichte erzeugt werden.

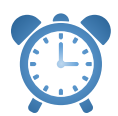

Um Berichtsvorlagen hier zu verwenden muss zuvor die Funktion Berichtsvorlagen erstellen unter dem Menüaufruf Daten Einrichtung Lagerwert 365 ausgeführt werden.

| Feld          | Beschreibung                                                                                                    |  |  |  |
|---------------|----------------------------------------------------------------------------------------------------|--|--|--|
| Name          | Name, der für die Lager- Sachpostenabstimmung vergeben wurde.                                                                                                    |  |  |  |
| Beschreibung  | Beschreibung, die für die Lager- Sachpostenabstimmung 365 hinterlegt wurde.                                                                                                    |  |  |  |
| Zeilenansicht | <ul> <li>Hier kann gewählt werden, nach welchen Kriterien, die<br/>Lager- Sachpostenabstimmung 365 Posten angezeigt<br/>werden sollen.</li> <li>Folgende Möglichkeiten stehen zur Auswahl: <ul> <li>Bilanz</li> <li>GuV</li> <li>Artikel</li> <li>Artikelverfolgung</li> <li>Artikelkategorie</li> <li>Produktbuchungsgruppe</li> <li>Lagerbuchungsgruppe</li> <li>Lagerort</li> <li>Periode</li> </ul> </li> </ul> |  |  |  |

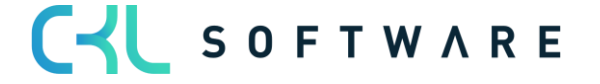

|                | <ul> <li>Globale Dimension 1</li> <li>Globale Dimension 2</li> <li>Lagerwert</li> <li>Artikel Lagerwert</li> <li>Sachkonto</li> </ul>                                                      |
|----------------|----------------------------------------------------------------------------------------------------|
|                | Eine detaillierte Beschreibung der unterschiedlichen<br>Optionen folgt im nächsten Kapiteln.                                                                                               |
| Spaltenansicht | Hier kann gewählt werden, welche Spalten in der Lager-<br>Sachpostenabstimmung 365 verwendet werden sollen.<br>Es stehen die gleichen Optionen zur Verfügung, wie in der<br>Zeilenansicht. |
| Filter Code    | Über den Filter Code kann die Wertpostenmenge für die Analyse eingeschränkt werden.                                                                                                    |
|                | Eine detaillierte Beschreibung der unterschiedlichen<br>Optionen folgt im nächsten Kapiteln.                                                                                               |

Über den Aufruf Matrix anzeigen kann die Lager- Sachpostenabstimmung 365 gestartet werden.

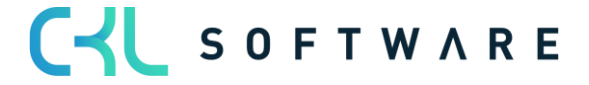

# 5.2.2. Lager - Sachpostenabstimmung 365 Zeilenansicht / Spaltenansicht

Für die Darstellung von Zeilen und Spalten stehen in der Lager- Sachpostenabstimmung 365 vordefinierte Optionen zur Verfügung.

Nachfolgend werden die unterschiedlichen Optionen detailliert beschrieben:

### Bilanz

Mit dieser Option werden in den Zeilen oder Spalten fest definierte Werte angezeigt, die sich aus den Spalten der Lagerbuchung Einrichtung ergeben.

| Lager - Sachp | Lager - Sachpostenabstimmung 365 Matrix Verwalten |                 |            |  |  |
|---------------|---------------------------------------------------|-----------------|------------|--|--|
| Code Name     |                                                   | Jun 2022        |            |  |  |
| $\rightarrow$ | 1                                                 | Lagerbestand    | 97.418,10  |  |  |
|               |                                                   | Lager (Interim) | 10.000,00  |  |  |
|               |                                                   | Aktiviert Lager | 12,50      |  |  |
|               |                                                   | Gesamt          | 107.430,60 |  |  |
|               |                                                   | Fibu gesamt     | 97.430,60  |  |  |
|               |                                                   | Abweichung      | -10.000,00 |  |  |
|               |                                                   | Warnung         | _          |  |  |

| Name            | Beschreibung                                                                                                    |
|-----------------|----------------------------------------------------------------------------------------------------|
| Lagerbestand    | Der Wert ergibt sich aus allen Konten der Spalte<br>Lagerkonto der Lagerbuchung Einrichtung.<br>Hier werden die Werte aller fakturierten Bestände des<br>Einkaufs, aller beendeten Fertigungsaufträge und alle<br>manuellen Bestandsanpassungen dargestellt. |
| Lager (Interim) | Der Wert ergibt sich aus allen Konten der Spalte<br>Lagerkonto (Interim) der Lagerbuchung Einrichtung.<br>Hier werden die Werte der vorläufigen Bestände des<br>Einkaufs, der Fertigung und des Verkaufs dargestellt.                                        |
| Aktiviert Lager | Der Wert ergibt sich aus allen Konten der Spalte Unf<br>Arbeit-Konto.<br>Hier werden die Werte der in Arbeit befindlichen<br>Fertigungsaufträge dargestellt.                                                                                                 |
| Gesamt          | Ist die Summe aus den Werten Lagerbestand, Lager<br>(Interim) und Aktiviert Lager                                                                                                    |
| Fibu gesamt     | Ist der Wert, der für diese Posten bereits in die Finanzbuchhaltung gebucht wurde.                                                                                                    |
| Abweichung      | Ist die Differenz aus Gesamt und Fibu gesamt.<br>Wenn eine Abweichung vorhanden ist, sind noch nicht<br>alle Werte in die Finanzbuchhaltung übertragen.<br>Die Funktion Lagerregulierung buchen muss<br>ausgeführt werden.                                   |
| Warnung         | Hier wird angezeigt, wenn für Posten Warnungen nach einem der Warnkriterien vorliegen.                                                                                                    |

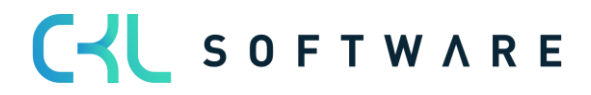

# GuV

Mit dieser Option werden in den Zeilen oder Spalten fest definierte Werte angezeigt, die sich aus den Spalten der Buchungsmatrix Einrichtung und Lagerbuchung Einrichtung ergeben.

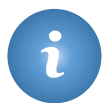

Die Zeilenoption GUV kann nur mit der Spaltenoption BILANZ verwendet werden.

| Lager - Sachpos | stenabstimmung 365 Matrix Verwa | lten         |                 |                 |            |             |            |         |
|-----------------|---------------------------------|--------------|-----------------|-----------------|------------|-------------|------------|---------|
| Code            | Name                            | Lagerbestand | Lager (Interim) | Aktiviert Lager | Gesamt     | Fibu gesamt | Abweichung | Warnung |
| $\rightarrow$   | Lager auf WIP                   | 62,50        | _               | -62,50          | _          | _           | _          | _       |
|                 | WIP auf Interim                 | _            | -18,50          | 18,50           | _          | -           | _          | _       |
|                 | WIP auf Lager                   | -31,00       | _               | 31,00           | _          | -           | _          | _       |
|                 | LAGERVERBR (Interim)            | _            | _               | _               | _          | _           | _          | _       |
|                 | Direkte Kosten verrechnet       | _            | _               | -18,00          | -18,00     | -18,00      | _          | _       |
|                 | Gemeinkosten verrechnet         | _            | _               | _               | _          | -           | -          | _       |
|                 | Lagerkorrektur                  | -97.555,60   | _               | _               | -97.555,60 | -97.555,60  | _          | _       |
|                 | Lagerzugang (Interim)           | -            | -10.000,00      | -               | -10.000,00 | -10.000,00  | -          | _       |
|                 | LAGERVERBR                      | -            | -               | -               | -          | -           | -          | -       |
|                 | Einkaufsabweichung              | -            | -               | -               | -          | -           | -          | -       |
|                 | Materialabweichung              | -            | -               | -               | -          | -           | -          | -       |
|                 | Abweichung Kapazität            | -            | -               | -               | -          | -           | -          | -       |
|                 | Abweichung Fremdarbeit          | -            | -               | -               | -          | -           | -          | -       |
|                 | Abw. Kapazitätsgemeinkosten     | -            | -               | -               | -          | -           | -          | -       |
|                 | Abweichung ProdGemeinkosten     | -            | -               | -               | -          | -           | -          | -       |
|                 | Gesamt                          | 97.524,10    | 10.018,50       | 31,00           | 107.573,60 | 107.573,60  | -          | -       |
|                 | Fibu gesamt                     | 97.524,10    | 10.018,50       | 31,00           | 107.573,60 | _           | -          | -       |
|                 | Abweichung                      | -            | -               | -               | -          | -           | -          | _       |
|                 | Warnung                         | -            | -               | -               | _          | -           | _          | -       |

| Name                      | Beschreibung                                                                                                    |
|---------------------------|----------------------------------------------------------------------------------------------------|
| Lager auf WIP             | Zeigt die Werte an, die aus dem Lagerbestand<br>entnommen und in die laufenden Fertigungsaufträge<br>eingebracht wurden.                                                                                                    |
| WIP auf Interim           | Zeigt die Werte an, für die aus dem laufenden<br>Fertigungsauftrag eine Istmeldung erfolgt ist. Der Wert<br>wird aus dem Lagerbestand Aktiviert Lager<br>entnommen und in den Lagerbestand (Interim)<br>eingebracht.                                                   |
| WIP auf Lager             | Zeigt die Werte an, für die der Fertigungsauftrag<br>beendet wurde. Der Lagerbestand Aktiviert wird<br>aufgelöst und in den Lagerbestand Fertigerzeugnisse<br>eingebracht.                                                                                             |
| LAGERVERBR (Interim)      | Zeigt die Werte für Verkäufe an, die geliefert, aber noch nicht fakturiert wurden.                                                                                                    |
| Direkte Kosten verrechnet | <ul> <li>Zeigt die Werte an, die entweder durch einen der<br/>folgenden Vorgänge entstehen:</li> <li>Einkauf von Ware in den Bestand</li> <li>Einkauf von Fremdleistungen für<br/>Fertigungsaufträge</li> <li>Kapazitätsbuchung für einen Fertigungsauftrag</li> </ul> |

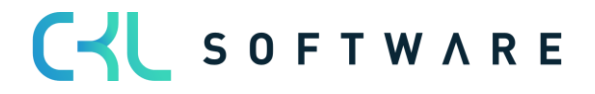

| Gemeinkosten verrechnet     | Zeigt den Gemeinkostenanteil für die Werte aus der<br>Direkten Kostenverrechnung an.                                                                                                    |
|-----------------------------|----------------------------------------------------------------------------------------------------|
| Lagerkorrektur              | Zeigt die Werte, die durch Lagerkorrekturbuchungen entstanden sind.                                                                                                    |
| Lagerzugang (Interim)       | Zeigt die Werte, für die nicht fakturierte Lagerzugänge<br>aus Einkauf oder von nicht beendeten<br>Fertigungsaufträgen gebucht werden.                                                                                     |
| LAGERVERBR                  | Zeigt die Werte für Verkäufe an, die geliefert und fakturiert sind.                                                                                                    |
| Einkaufsabweichung          | Kommt nur bei Artikeln mit der Lagerabgangsmethode<br>STANDARD zum Einsatz.<br>Zeigt die Differenz der tatsächlichen Einkaufswerte<br>und zuvor kalkulierten Einkaufswerte.                                                |
| Materialabweichung          | Kommt nur bei Artikeln mit der Lagerabgangsmethode<br>STANDARD zum Einsatz.<br>Zeigt die Differenz des tatsächlichen Materialeinsatzes<br>und dem zuvor kalkulierten Materialeinsatz für den<br>Fertigungsauftrag.         |
| Abweichung Kapazität        | Kommt nur bei Artikeln mit der Lagerabgangsmethode<br>STANDARD zum Einsatz.<br>Zeigt die Differenz des tatsächlichen<br>Kapazitätseinsatzes und dem zuvor kalkulierten<br>Kapazitätseinsatz für den Fertigungsauftrag.     |
| Abweichung Fremdarbeit      | Kommt nur bei Artikeln mit der Lagerabgangsmethode<br>STANDARD zum Einsatz.<br>Zeigt die Differenz des tatsächlichen<br>Fremdarbeitsaufwands und dem zuvor kalkulierten<br>Fremdarbeitsaufwand für den Fertigungsauftrag.  |
| Abw. Kapazitätsgemeinkosten | Kommt nur bei Artikeln mit der Lagerabgangsmethode<br>STANDARD zum Einsatz.<br>Zeigt die Gemeinkostenabweichung für die Kapazitäten<br>des Fertigungsauftrags.                                                             |
| Abweichung ProdGemeinkosten | Kommt nur bei Artikeln mit der Lagerabgangsmethode<br>STANDARD zum Einsatz.<br>Zeigt die Gemeinkostenabweichung für Material des<br>Fertigungsauftrags.                                                                    |
| Gesamt                      | Ist die Summe aus den vorherigen Werten.                                                                                                    |
| Fibu gesamt                 | Ist der Wert, der für diese Posten bereits in die Finanzbuchhaltung gebucht wurde.                                                                                                    |
| Abweichung                  | Ist die Differenz aus Gesamt und Fibu gesamt.<br>Wenn eine Abweichung vorhanden ist, sind noch nicht<br>alle Werte in die Finanzbuchhaltung übertragen.<br>Die Funktion Lagerregulierung buchen muss<br>ausgeführt werden. |
| Warnung                     | Hier wird angezeigt, wenn für Posten Warnungen nach einem der Warnkriterien vorliegen.                                                                                                    |

## Artikel

Mit dieser Option werden alle vorhandenen Artikel in die Zeilen oder Spaltenansicht eingefügt. Wobei diese Option eher für die Zeilenansicht genutzt werden sollte, da es hier keine Begrenzung der Zeilen gibt.

| Lager - Sachp | Lager - Sachpostenabstimmung 365 Matrix Verwalten |                         |  |           |  |
|---------------|---------------------------------------------------|-------------------------|--|-----------|--|
|               |                                                   |                         |  |           |  |
| Code          |                                                   | Name                    |  | Jun 2022  |  |
| 1000          |                                                   | Tourenrad               |  | -         |  |
| 1001          |                                                   | Rennrad                 |  | -         |  |
| → <u>1100</u> | ÷                                                 | Vorderrad               |  | 25.934,20 |  |
| 1110          |                                                   | Felge                   |  | 420,00    |  |
| 1120          |                                                   | Speichen                |  | 20.000,00 |  |
| 1150          |                                                   | Nabe vorn               |  | 2.488,20  |  |
| 1151          |                                                   | Vorderachse             |  | 90,00     |  |
| 1155          |                                                   | Laufbuchse vorn         |  | 154,00    |  |
| 1160          |                                                   | Mantel                  |  | 246,00    |  |
| 1170          |                                                   | Schlauch                |  | 350,00    |  |
| 1200          |                                                   | Hinterrad               |  | 25.936,40 |  |
| 1250          |                                                   | Nabe hinten             |  | 2.490,40  |  |
| 1251          |                                                   | Hinterradachse          |  | 3.300,00  |  |
| 1255          |                                                   | Laufbuchse hinten       |  | 180,00    |  |
| 1300          |                                                   | Kette komplett          |  | 2.631,40  |  |
| 1310          |                                                   | Kette                   |  | 199,00    |  |
| 1320          |                                                   | Zahnrad vorn 32 Zähne   |  | 466,00    |  |
| 1330          |                                                   | Zahnrad hinten 18 Zähne |  | 588,00    |  |
| 1400          |                                                   | Schutzblech vorn        |  | 780,00    |  |

In Kombination mit der Spaltenansicht kann der Lagerbestand verdichtet auf Perioden oder detailliert nach Konten dargestellt werden.

### Artikelverfolgung

Mit dieser Option werden alle vorhandenen Artikelverfolgungscodes in die Zeilen oder Spaltenansicht eingefügt.

| L             | ager - Sachpos    | tena | bstimmung 365 Matrix          | Verwalten  |
|---------------|-------------------|------|-------------------------------|------------|
|               | Code              |      | Name                          | Jun 2022   |
| $\rightarrow$ | <u>CHARALLABL</u> | 3    | Chargennrspezifische Verf.,   | -          |
|               | CHARGEALLE        |      | Chargennrspezifische Verf.    | -          |
|               | CHARSNVERK        |      | Chargennrspezifische Verf., S | _          |
|               | OPT. VERF.        |      | Keine Verfolgung              | _          |
|               | SNALLE            |      | Seriennrspezifische Verf.     | _          |
|               | SNVERKAUF         |      | SeriennrVerf. Verkauf         | _          |
|               | <ohne></ohne>     |      | Ohne Wert                     | 107.418,10 |

In Kombination mit der Spaltenansicht kann der Lagerbestand verdichtet auf Perioden oder detailliert nach Konten dargestellt werden.

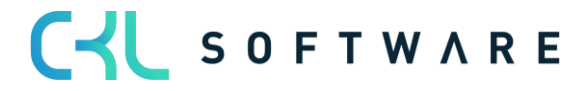

### Artikelkategorie

Mit dieser Option werden alle vorhandenen Artikelkategorien in die Zeilen oder Spaltenansicht eingefügt.

| L             | ager - Sachpos | tena | abstimmung 365 Matrix | Verwalten |
|---------------|----------------|------|-----------------------|-----------|
|               | Code           |      | Name                  | Jun 2022  |
| $\rightarrow$ | BEDARF         | Ξ    | Bürobedarf            | -         |
|               | MÖBEL          |      | Büromöbel             | -         |
|               | SCHREIBT       |      | Büroschreibtisch      | -         |
|               | SONST          |      | Sonstiges             | -         |
|               | STUHL          |      | Bürostuhl             | 10.000,00 |
|               | TISCH          |      | Diverse Tische        | -         |
|               | <ohne></ohne>  |      | Ohne Wert             | 97.418,10 |

In Kombination mit der Spaltenansicht kann der Lagerbestand verdichtet auf Perioden oder detailliert nach Konten dargestellt werden.

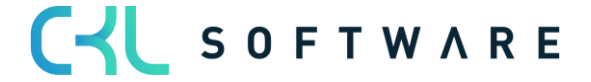

#### Produktbuchungsgruppe

Mit dieser Option werden alle vorhandenen Produktbuchungsgruppen in die Zeilen oder Spaltenansicht eingefügt.

| L             | .ager - Sachpos | tena | abstimmung 365 Matrix  | Verwalten |
|---------------|-----------------|------|------------------------|-----------|
|               | Code            |      | Name                   | Jun 2022  |
| $\rightarrow$ | FERTIG          | :    | Gefertigte Erzeugnisse | -         |
|               | FREMD           |      | Fremdfertigung         | -         |
|               | HANDEL          |      | HANDEL                 | 72.952,60 |
|               | OHNE MWST       |      | Diverse ohne MwSt.     | -         |
|               | PRODUKTION      |      | Kapazitäten            | -         |
|               | ROHMAT          |      | Rohmaterialien         | 34.465,50 |
|               | SERVICES        |      | Ressourcen usw.        | -         |
|               | SONST           |      | Diverse mit MwSt.      | _         |

In Kombination mit der Spaltenansicht kann der Lagerbestand verdichtet auf Perioden oder detailliert nach Konten dargestellt werden.

### Lagerbuchungsgruppe

Mit dieser Option werden alle vorhandenen Lagerbuchungsgruppen in die Zeilen oder Spaltenansicht eingefügt.

| Lager - Sachpos | tena | abstimmung 365 Matrix    | Verwalten |
|-----------------|------|--------------------------|-----------|
| Code            |      | Name                     | Jun 2022  |
| → <u>FERTIG</u> | ÷    | Fertig gestellte Artikel | 62.952,60 |
| ROHMAT          |      | Rohmaterialien           | 34.465,50 |
| WEITERVERK      |      | Wiederverkaufte Artikel  | 10.000,00 |

In Kombination mit der Spaltenansicht kann der Lagerbestand verdichtet auf Perioden oder detailliert nach Konten dargestellt werden.

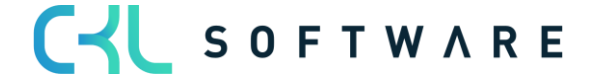

### Lagerort

Mit dieser Option werden alle vorhandenen Lagerorte in die Zeilen oder Spaltenansicht eingefügt.

| Lager - Sachpos           | tena | bstimmung 365 Matrix | Verwalten |
|---------------------------|------|----------------------|-----------|
|                           |      |                      |           |
| Code                      |      | Name                 | Jun 2022  |
| $\rightarrow$ <u>BLAU</u> | 3    | Blaues Warenlager    | 9.987,50  |
| EIGEN-LOG.                |      | Eigene Logistik      | _         |
| FREMD-LOG.                |      | Fremdlogistik        | _         |
| GELB                      |      | Gelbes Warenlager    | _         |
| GRÜN                      |      | Grünes Warenlager    | _         |
| ROT                       |      | Rotes Warenlager     | _         |
| SILBER                    |      | Silbernes Warenlager | _         |
| WEISS                     |      | Weißes Warenlager    | -         |
| <ohne></ohne>             |      | Ohne Wert            | 97.430,60 |

In Kombination mit der Spaltenansicht kann der Lagerbestand verdichtet auf Perioden oder detailliert nach Konten dargestellt werden.

### Periode

Die Option Periode macht als Spaltenansicht Sinn, sie stellt den Lagerbestand der jeweiligen Zeilenstruktur in Perioden abhängig vom Datumsfilter dar.

| ger - Sachpos | tenabstimmung 365 Matrix                                                                                                    | Verwalten                                                                                                    |                                                                                                    |                                                                                                    |                                                                                                    |                                                                                                    |                                                                                                    |                                                                                                    |
|---------------|----------------------------------------------------------------------------------------------------|----------------------------------------------------------------------------------------------------|----------------------------------------------------------------------------------------------------|----------------------------------------------------------------------------------------------------|----------------------------------------------------------------------------------------------------|----------------------------------------------------------------------------------------------------|----------------------------------------------------------------------------------------------------|----------------------------------------------------------------------------------------------------|
|               |                                                                                                    |                                                                                                    |                                                                                                    |                                                                                                    |                                                                                                    |                                                                                                    |                                                                                                    |                                                                                                    |
| ode           | Name                                                                                                    | Jun 2022                                                                                                    | Jul 2022                                                                                                    | Aug 2022                                                                                                    | Sep 2022                                                                                                    | Okt 2022                                                                                                 | Nov 2022                                                                                                    | Dez 2022                                                                                                    |
| LAU           | Blaues Warenlager                                                                                                    | 9.987,50                                                                                                    | -                                                                                                    | _                                                                                                    | -                                                                                                    | -                                                                                                    | -                                                                                                    | 998.256,30                                                                                                    |
| IGEN-LOG.     | Eigene Logistik                                                                                                    | -                                                                                                    | -                                                                                                    | _                                                                                                    | -                                                                                                    | -                                                                                                    | -                                                                                                    | -                                                                                                    |
| REMD-LOG.     | Fremdlogistik                                                                                                    | -                                                                                                    | -                                                                                                    | _                                                                                                    | -                                                                                                    | -                                                                                                    | _                                                                                                    | -                                                                                                    |
| GELB          | Gelbes Warenlager                                                                                                    | -                                                                                                    | -                                                                                                    | _                                                                                                    | _                                                                                                    | -                                                                                                    | _                                                                                                    | 304.540,10                                                                                                    |
| GRÜN          | Grünes Warenlager                                                                                                    | -                                                                                                    | -                                                                                                    | _                                                                                                    | _                                                                                                    | -                                                                                                    | _                                                                                                    | 199.851,30                                                                                                    |
| OT            | Rotes Warenlager                                                                                                    | -                                                                                                    | -                                                                                                    | _                                                                                                    | -                                                                                                    | -                                                                                                    | _                                                                                                    | 161.264,70                                                                                                    |
| ILBER         | Silbernes Warenlager                                                                                                    | -                                                                                                    | -                                                                                                    | _                                                                                                    | -                                                                                                    | _                                                                                                    | _                                                                                                    | -                                                                                                    |
| VEISS         | Weißes Warenlager                                                                                                    | _                                                                                                    | _                                                                                                    | _                                                                                                    | _                                                                                                    | _                                                                                                    | _                                                                                                    | _                                                                                                    |
| OHNE>         | Ohne Wert                                                                                                    | 97.430,60                                                                                                    | -                                                                                                    | _                                                                                                    | _                                                                                                    | _                                                                                                    | _                                                                                                    | -157,00                                                                                                    |
|               | er - Sachpos<br>ode<br>LAU<br>IGEN-LOG.<br>IGEN-LOG. | er - Sachpostenabstimmung 365 Matrix<br>ode Name<br>LAU : Blaues Warenlager<br>IGEN-LOG. Eigene Logistik<br>REMD-LOG. Fremdlogistik<br>ELB Gelbes Warenlager<br>IRÜN Grünes Warenlager<br>OT Rotes Warenlager<br>ILBER Silbernes Warenlager<br>VEISS Weißes Warenlager<br>OHNE> Ohne Wert | yer - Sachpostenabstimmung 365 Matrix     Verwalten       ode     Name     Jun 2022       LAU     I     Blaues Warenlager     9.987,50       IGEN-LOG.     Eigene Logistik | yer - Sachpostenabstimmung 365 Matrix     Verwalten       ode     Name     Jun 2022     Jul 2022       LAU     I     Blaues Warenlager     9,987,50     _       IGEN-LOG.     Eigene Logistik     _     _       REMD-LOG.     Fremdlogistik     _     _       iELB     Gelbes Warenlager     _     _       iQN     Grünes Warenlager     _     _       OT     Rotes Warenlager     _     _       ILBER     Silbernes Warenlager     _     _       VEISS     Weißes Warenlager     _     _       OHNE>     Ohne Wert     97,430,60     _ | yer - Sachpostenabstimmung 365 Matrix     Verwalten       ode     Name     Jun 2022     Jul 2022     Aug 2022       LAU     I     Blaues Warenlager     9.987,50     _ | Jun 2022     Jul 2022     Aug 2022     Sep 2022       LAU     I     Blaues Warenlager     9,987,50     _ | Verwalten       Jun 2022     Jul 2022     Aug 2022     Sep 2022     Okt 2022       LAU     I     Blaues Warenlager     9.987,50 | Verwalten         Jun 2022       Jun 2022       Aug 2022       Sep 2022       Okt 2022       Nov 2022         LAU       I       Blaues Warenlager       9.987,50       _       _       _       _       _       _       _       _       _       _       _       _       _       _       _       _       _       _       _       _       _       _       _       _       _       _       _       _       _       _       _       _       _       _       _       _       _       _       _       _       _       _       _       _       _       _       _       _       _       _       _       _       _       _       _       _       _       _       _       _       _       _       _       _       _       _       _       _       _       _       _       _       _       _       _       _       _       _       _       _       _       _       _       _       _       _       _       _       _       _       _       _       _       _       _       _ <th< td=""></th<> |

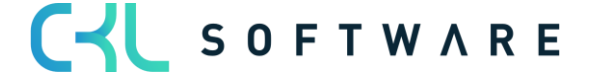

## **Globale Dimension 1**

Mit dieser Option werden alle vorhandenen Globalen Dimensionen 1, z.B. Kostenstellen, in die Zeilen oder Spaltenansicht eingefügt.

| Lager - Sachpos    | tenabstimmung 365 Matrix | Verwalten  |
|--------------------|--------------------------|------------|
| Code               | Name                     | Jun 2022   |
| $\rightarrow PROD$ | Produktion               | _          |
| VERKAUF            | Verkauf                  | _          |
| VERW               | Verwaltung               | _          |
| <ohne></ohne>      | Ohne Wert                | 107.418,10 |

In Kombination mit der Spaltenansicht kann der Lagerbestand verdichtet auf Perioden oder detailliert nach Konten dargestellt werden.

## **Globale Dimension 2**

Mit dieser Option werden alle vorhandenen Globalen Dimensionen 2, z.B. Kostenträger, in die Zeilen oder Spaltenansicht eingefügt.

| Lager - Sachpo                | stena | abstimmung 365 Matrix | Ve | erwalten  |
|-------------------------------|-------|-----------------------|----|-----------|
| Code                          |       | Name                  |    | Jun 2022  |
| $\rightarrow$ <u>MERCEDES</u> | 1     | Mercedes 300          |    | _         |
| ΤΟΥΟΤΑ                        |       | Toyota                |    | _         |
| VW                            |       | VW Transporter        |    | 10.000,00 |
| <ohne></ohne>                 |       | Ohne Wert             |    | 97.418,10 |

In Kombination mit der Spaltenansicht kann der Lagerbestand verdichtet auf Perioden oder detailliert nach Konten dargestellt werden.

### Lagerwert

Mit dieser Option werden bestimmte fest definierte Lagerwerte zum Stichtag angezeigt.

| Lager - Sachpostenabstimmung 365 Matrix Verwalten |   |                    |            |  |
|---------------------------------------------------|---|--------------------|------------|--|
| 6-4-                                              |   | News               | L 0000     |  |
| Code                                              |   | Name               | Jun 2022   |  |
| $\rightarrow$                                     | ÷ | Fakturierte Menge  | 24.697,00  |  |
|                                                   |   | Lagerbestand       | 97.418,10  |  |
|                                                   |   | Artikelpostenmenge | 24.797,00  |  |
|                                                   |   | Lager (Interim)    | 10.000,00  |  |
|                                                   |   | Gesamt             | 107.430,60 |  |
|                                                   |   | Fibu gesamt        | 107.430,60 |  |
|                                                   |   | Abweichung         | -          |  |
|                                                   |   | Warnung            | -          |  |

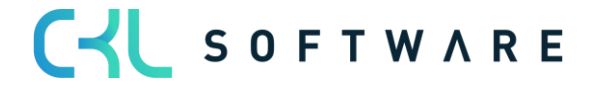

| Name               | Beschreibung                                                                                                    |
|--------------------|----------------------------------------------------------------------------------------------------|
| Fakturierte Menge  | Zeigt die fakturierte Menge aller im Filter<br>befindlichen Wertposten zum Stichtag an. Hier<br>sind nur Mengen enthalten, die bereits<br>fakturiert wurden.                                                                  |
| Lagerbestand       | Zeigt den Einstandsbetrag tatsächlich aller im<br>Filter befindlichen Wertposten zum Stichtag<br>an.                                                                                                    |
| Artikelpostenmenge | Zeigt die Artikelpostenmenge aller im Filter<br>befindlichen Wertposten zum Stichtag an. Hier<br>sind Mengen enthalten, die noch nicht<br>fakturiert wurden.                                                                  |
| Lager (Interim)    | Zeigt den Einstandsbetrag erwartet aller im<br>Filter befindlichen Wertposten zum Stichtag<br>an.                                                                                                    |
| Gesamt             | Ist die Summe aus den vorherigen Werten.                                                                                                    |
| Fibu gesamt        | Ist der Wert, der für diese Posten bereits in die Finanzbuchhaltung gebucht wurde.                                                                                                    |
| Abweichung         | Ist die Differenz aus Gesamt und Fibu gesamt.<br>Wenn eine Abweichung vorhanden ist, sind<br>noch nicht alle Werte in die Finanzbuchhaltung<br>übertragen.<br>Die Funktion Lagerregulierung buchen muss<br>ausgeführt werden. |
| Warnung            | Hier wird angezeigt, wenn für Posten<br>Warnungen nach einem der Warnkriterien<br>vorliegen.                                                                                                    |

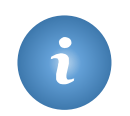

Die Zeilenoption Lagerwert kann nicht mit der Zeilenoption Bilanz kombiniert werden.

# Artikel Lagerwert

Mit dieser Option werden alle Artikel mit den verwendeten Lagerorten in die Zeilen eingetragen. Aufgrund der Datenmenge macht eine Verwendung als Spaltenansicht keinen Sinn.

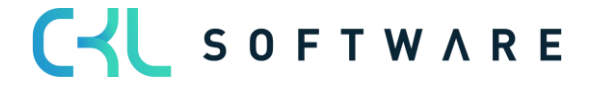

| Lager - Sach  | postenal | ostimmung 365 Matrix Verwal      | ten        |
|---------------|----------|----------------------------------|------------|
| Code          |          | Name                             | Jun 2022   |
|               |          | SUMME                            | 107.418,10 |
| $\rightarrow$ | 1        | FERTIG, FERTIG GESTELLTE ARTIKEL | 62.952,60  |
|               |          | 1000,Tourenrad                   | _          |
|               |          | <ohne></ohne>                    | _          |
|               |          | 1100,Vorderrad                   | 25.934,20  |
|               |          | <ohne></ohne>                    | 25.934,20  |
|               |          | 1110,Felge                       | 420,00     |
|               |          | <ohne></ohne>                    | 420,00     |
|               |          | 1150,Nabe vorn                   | 2.488,20   |
|               |          | <ohne></ohne>                    | 2.488,20   |
|               |          | 1200,Hinterrad                   | 25.936,40  |
|               |          | <ohne></ohne>                    | 25.936,40  |
|               |          | 1250,Nabe hinten                 | 2.490,40   |

In Kombination mit der Spaltenansicht kann der Lagerbestand verdichtet auf Perioden oder detailliert nach Konten dargestellt werden.

### Sachkonto

Mit dieser Option werden alle Sachkonten, die im Bereich Lagerkonten in der Buchungsmatrix Einrichtung und Lagerbuchung Einrichtung verwendet werden, angezeigt.

| Lager - Sachpostenabstimmung 365 Matrix Verwalten |                                      |           |  |  |  |  |
|---------------------------------------------------|--------------------------------------|-----------|--|--|--|--|
|                                                   |                                      |           |  |  |  |  |
| Code                                              | Name                                 | Jun 2022  |  |  |  |  |
| 0975                                              | Rückstellung ausst. EK Rechnung Ware | -         |  |  |  |  |
| 3960                                              | Bestandsverä. R/H/B-Stoffe           | -         |  |  |  |  |
| 3966                                              | Wiederverkauf EK                     | -         |  |  |  |  |
| 3971                                              | Bestand WIP (Fertigungsaufträge)     | _         |  |  |  |  |
| 3981                                              | Wiederverkauf                        | _         |  |  |  |  |
| 3982                                              | Fertigerzeugnisse                    | 62.952,60 |  |  |  |  |
| 3983                                              | Rohmaterialien                       | 34.465,50 |  |  |  |  |
| → <u>3984</u>                                     | : Wiederverkauf (Interim)            | 10.000,00 |  |  |  |  |
| 3985                                              | Fertigerzeugnisse (Interim)          | _         |  |  |  |  |
| 3986                                              | Rohmaterialien (Interim)             | _         |  |  |  |  |
| 4010                                              | Wareneinsatz                         | _         |  |  |  |  |
| 4011                                              | Fertigungseinzelkosten               | _         |  |  |  |  |
| 4012                                              | Fertigungsgemeinkosten               | _         |  |  |  |  |
| 4013                                              | Fremdfertigungskosten                | _         |  |  |  |  |
| 4014                                              | Fremdfertiaunasaemeinkosten          |           |  |  |  |  |

In Kombination mit der Spaltenansicht kann der Lagerbestand verdichtet auf Perioden oder detailliert nach Konten dargestellt werden. Bei dieser Option werden ausschließlich die Werte von Bestandskonten angezeigt.

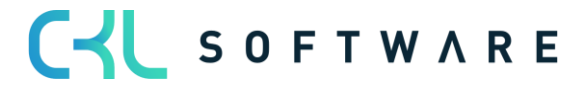

# 5.2.3. Lager- Sachpostenabstimmung 365 Filter Codes

Mit den Filtercodes der Lager-Sachpostenabstimmung 365 kann die Anzahl der Posten, die als Basis für die Abstimmung dienen, eingeschränkt werden.

| Lager - Sachpostenabstimmung 365   Arbeitsdatum: 10.09.2023                     |                                       |  |                         |                            |                |                 |        |  |  |
|---------------------------------------------------------------------------------|---------------------------------------|--|-------------------------|----------------------------|----------------|-----------------|--------|--|--|
| 🔎 Suchen + Neu 😨 Liste bearbeiten 🔒 Löschen 🛱 Matrix anzeigen 🍘 In Excel öffnen |                                       |  |                         |                            |                |                 |        |  |  |
|                                                                                 |                                       |  |                         |                            |                |                 |        |  |  |
|                                                                                 | Name 1                                |  | Beschreibung            | Zeilenansicht              | Spaltenansicht | Filter Code     |        |  |  |
|                                                                                 | BWA_STANDARD                          |  | Standard BWA-Auswertung | GuV                        | Bilanz         |                 |        |  |  |
|                                                                                 | EINKAUF                               |  | Einkaufsanalyse         | Produktbuchungsgruppe      | Periode        | EINKAUF         |        |  |  |
|                                                                                 | LAGORTWERT                            |  | Lagerortwerte           | Lagerort                   | Periode        |                 |        |  |  |
|                                                                                 | SACHKONTENABGLEICH Sachkontenabgleich |  | Sachkontenabgleich      | Sachkonto                  | Bilanz         |                 |        |  |  |
|                                                                                 | SCHWIMMWAR Schwimmende Ware           |  | Schwimmende Ware        | Lagerbuchungsgruppe Bilanz |                | LIEF_NICHT_FAKT |        |  |  |
| $\rightarrow$                                                                   | TEST                                  |  |                         | Sachkonto                  | Periode        |                 | $\sim$ |  |  |
|                                                                                 |                                       |  |                         |                            |                |                 |        |  |  |

Mit Erstellung der Standardberichte für Lager-Sachpostenabstimmung 365 werden auch Standard Filter Codes angelegt. Der User kann eigene Filter Codes ergänzen.

| Auswählen - L         | ager - Sachpostenabstimm    | nung 365 Filter $\mid$ $arsigma \sim$ $+$ | Neu 📑 Liste bearbeiten \cdots |                        |                  |                            |                             |                                     |                       | $_{\beta^{k}}$ $\times$            |
|-----------------------|-----------------------------|-------------------------------------------|-------------------------------|------------------------|------------------|----------------------------|-----------------------------|-------------------------------------|-----------------------|------------------------------------|
| Code 1                | Name                        | Artikelpostenartenfilter                  | Wertpostenartenfilter         | Abweichungsartenfilter | Belegartenfliter | Artikelpostenmengen Filter | Fakturierte<br>Menge Filter | Einstandsbetr<br>(tatsächl.) Filter | Soll-Kosten<br>Filter | Einstandsbetr<br>(erwartet) Filter |
| $\rightarrow$ einkauf | Einkaufsbuchungen           | Einkauf                                   |                               |                        |                  |                            |                             |                                     |                       |                                    |
| EK/VK                 | Einkaufs-/Verkaufsanalyse   | Einkauf Verkauf                           |                               |                        |                  |                            |                             |                                     |                       |                                    |
| FAANALYSE             | Fertigungsauftragsanalyse   | Ausgabe Verbrauch ' '                     |                               |                        |                  |                            |                             |                                     |                       |                                    |
| ISTMELDUNG            | Istmeldungen                | Ausgabe                                   |                               |                        |                  |                            |                             |                                     |                       |                                    |
| LIEF_NICHT_F          | Geliefert, nicht fakturiert | Einkauf Verkauf                           |                               |                        |                  |                            |                             |                                     |                       | <>0                                |
| MANUELL               | Manuelle Buchungen          | Abgang Zugang Umlagerung                  |                               |                        |                  |                            |                             |                                     |                       |                                    |
| MATABW                | Materialabweichung FA       |                                           |                               | Material               |                  |                            |                             |                                     |                       |                                    |
| NEUBEW_EIN            | Neubewertete Einkäufe       | Einkauf                                   | Neubewertung                  |                        |                  |                            |                             |                                     |                       |                                    |
| NEUBEWERT             | Neubewertungen              |                                           | Neubewertung                  |                        |                  |                            |                             |                                     |                       |                                    |
| NUR FAKTURI           | Nur fakturiert              |                                           |                               |                        |                  |                            | <>0                         |                                     |                       |                                    |
| VERBRAUCH             | Verbrauch in FA             | Verbrauch                                 |                               |                        |                  |                            |                             |                                     |                       |                                    |
| VERKAUF               | Verkaufsbuchungen           | Verkauf                                   |                               |                        |                  |                            |                             |                                     |                       |                                    |
| ZEITBUCH              | BDE Buchungen auf FA        |                                           |                               |                        |                  |                            |                             |                                     |                       |                                    |
|                       |                             |                                           |                               |                        |                  |                            |                             |                                     |                       |                                    |

| Name                     | Beschreibung                                                                                                    |
|--------------------------|----------------------------------------------------------------------------------------------------|
| Code                     | Hier kann ein eindeutiger Code von 20 Zeichen für einen Filter Code eingetragen werden.                                                                                                    |
| Name                     | Hier wird der Name des Filter Codes hinterlegt.                                                                                                    |
| Artikelpostenartenfilter | Mit dem Artikelpostenartenfilter werden die<br>Wertposten auf eine bestimmte Artikelpostenart<br>eingegrenzt.<br>Sie können folgende Werte filtern:<br>• Einkauf<br>• Verkauf<br>• Zugang<br>• Abgang<br>• Umlagerung<br>• Verbrauch<br>• Ausgabe (Istmeldung)<br>• " = leer (bei Kapazitäten) |
| Wertpostenartenfilter    | Mit dem Wertpostenartenfilter werden die<br>Wertposten auf eine bestimmte Postenart<br>eingegrenzt.<br>Folgende Werte können gefiltert werden:<br>• Direkte Kosten<br>• Neubewertung<br>• Rundung<br>• Indirekte Kosten                                                                        |

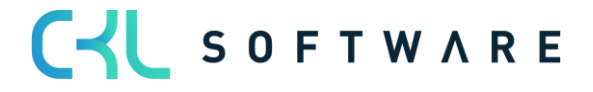

|                                    | Abweichung                                                                                                    |
|------------------------------------|----------------------------------------------------------------------------------------------------|
|                                    | Gesamtbetrag                                                                                                    |
| Abweichungsartenfilter             | Mit dem Abweichungsartenfilter werden die<br>Wertposten nach einer bestimmten Abweichungsart<br>gefiltert.<br>Abweichungsarten kommen nur bei Artikeln mit der<br>Lagerabgangsmethode STANDARD zum Einsatz.<br>Folgende Werte können gefiltert werden:<br>• " = leer<br>• Einkauf<br>• Material<br>• Kapazität<br>• Kapazitätsgemeinkosten<br>• Produktionsgemeinkosten<br>• Eremdarbeit                                                                                                    |
| Belegartenfilter                   | <ul> <li>Freindarbeit</li> <li>Mit dem Belegartenfilter werden die Wertposten<br/>nach einer bestimmten gebuchten Belegarten<br/>eingegrenzt.</li> <li>Folgende Werte können gefiltert werden: <ul> <li>" = leer</li> <li>Verkaufslieferung</li> <li>Verkaufsrechnung</li> <li>Rücksendung</li> <li>Verkaufsgutschrift</li> <li>Einkaufslieferung</li> <li>Einkaufsrechnung</li> <li>Rücklieferung</li> <li>Einkaufsgutschrift</li> <li>Umlagerungsausgang</li> <li>Umlagerungseingang</li> <li>Servicelieferung</li> <li>Servicegutschrift</li> <li>Gebuchte Montage</li> <li>Lagereingang</li> <li>Warenausgang</li> </ul> </li> </ul> |
| Artikelpostenmengen Filter         | Hier kann nach der Artikelpostenmenge des<br>Wertposten gefiltert werden.                                                                                                    |
| Fakturierte Menge Filter           | Hier kann nach der fakturierten Menge des<br>Wertposten gefiltert werden.<br>Zum Bespiel, wenn nur fakturierte Posten<br>herangezogen werden sollen, kann man in diesem<br>Feld auf <>0 Filtern.                                                                                                    |
| Einstandsbetrag (tatsächl.) Filter | Hier kann auf Werte des Feldes Einstandsbetrag<br>(tatsächl.) gefiltert werden.                                                                                                    |
| Soll-Kosten Filter                 | Hier kann auf das Feld Soll-Kosten in den<br>Wertposten gefiltert werden.<br>Folgende Werte stehen zur Verfügung:<br>Ja<br>Nein                                                                                                    |

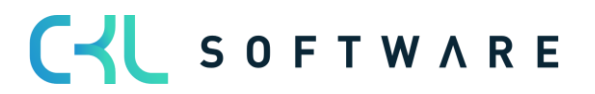

| Einstandsbetrag (erwartet) Filter | Hier kann auf Werte des Feldes Einstandsbetrag |
|-----------------------------------|------------------------------------------------|
|                                   | (erwartet) gefiltert werden.                   |

# 5.2.4. Lager-Sachpostenabstimmung 365 Matrix

Die Lager – Sachpostenabstimmung 365 wird in einem Matrix Fenster geöffnet und kombiniert darin die gewählte Zeilen- und Spaltenstruktur.

| CRONUS AG 🛛 < 🗸 Zahlungsmanagement  Kostenrechnung  Anlagen  Gebuchte Belege  Einrichtung und Erweiterungen  Lagerwert 365 < > |                                                    |                       |                   |                 |  |  |  |
|----------------------------------------------------------------------------------------------------|----------------------------------------------------|-----------------------|-------------------|-----------------|--|--|--|
| Lager - Sachpostenabstimmung 365:                                                                                              | Alle -> 🛛 🔎 Suchen + Neu 💼 Löschen 🐺 Liste bearbei | ten 🗮 Matrix anzeigen | 🕮 In Excel öffnen | V = 0 x 1       |  |  |  |
| Name †                                                                                                    | Beschreibung                                       | Zeilenansicht         | Spaltenansicht    | Filter Code     |  |  |  |
| BWA_STANDARD                                                                                                    | Standard BWA-Auswertung                            | GuV                   | Bilanz            |                 |  |  |  |
| EINKAUF                                                                                                    | Einkaufsanalyse                                    | Produktbuchungsgruppe | Periode           | EINKAUF         |  |  |  |
| LAGORTWERT                                                                                                    | Lagerortwerte                                      | Lagerort              | Periode           |                 |  |  |  |
| SACHKONTENABGLEICH                                                                                                    | Sachkontenabgleich                                 | Sachkonto             | Bilanz            |                 |  |  |  |
| SCHWIMMWAR                                                                                                    | Schwimmende Ware                                   | Lagerbuchungsgruppe   | Bilanz            | LIEF_NICHT_FAKT |  |  |  |
| TEST                                                                                                    |                                                    | Sachkonto             | Periode           |                 |  |  |  |

Über Matrix anzeigen kann das Matrixfenster geöffnet werden:

|                             |                                | -                   |                              |                          | - Ê                      |                     |                           |   | √Gespeichert | 0 0 * |
|-----------------------------|--------------------------------|---------------------|------------------------------|--------------------------|--------------------------|---------------------|---------------------------|---|--------------|-------|
| Lager - Sach                | postenabstimmung 36            | 5                   |                              |                          |                          |                     |                           |   |              |       |
| Rach Excel exportierer      | n 🕨 Folgeperiode 📢 Vorperiode  | Nächste Spalte 4 V  | /orherige Spalte 🛛 🕨 Nächste | r Satz 🛛 📢 Vorheriger Sa | tz 🗢 Zeilen- und Spalten | ansicht vertauschen | Aktionen Weniger Optionen |   |              |       |
| Allgemein                   |                                |                     |                              |                          |                          |                     |                           |   |              |       |
| Berichtsname                | SCHWIMMWAR                     |                     | Filter Code                  | LIEF_NIC                 | HT_FAKT                  | $\sim$              | Abstimmungscode           |   |              |       |
| Zeilenansicht · · · · · · · | Lagerbuchungsgruppe            |                     | Datumsfilter                 | 01.06.22                 | 30.06.22                 |                     | Spaltennamen anzeigen     |   |              |       |
| Spaltenansicht · · · · · ·  | Bilanz                         |                     | Rundungsfaktor               | Kein                     |                          | ~                   | Warnung anzeigen          |   |              |       |
|                             |                                |                     | Anzeigen nach                | Monat                    |                          | ~                   |                           |   |              |       |
|                             |                                |                     |                              |                          |                          |                     |                           |   |              |       |
| Lager - Sachpostena         | bstimmung 365 Matrix Verwalter | 1                   |                              |                          |                          |                     |                           |   |              | 62    |
| Corte                       | Name                           | lanerhertand Laner  | (Interim) Althuart Lanar     | Gerant Fit               | u neramt Abwaichunn      | Warnung             |                           |   |              |       |
| → FERTIG                    | Fertig gestellte Artikel       | Lager Destand Lager | (interini) Acciver Lager     | Gesanic Inc              | Adviction g              | warrung             |                           |   |              |       |
| ROHMAT                      | Rohmaterialien                 | _                   |                              | _                        |                          | _                   |                           | _ | _            | _     |
| WEITERVERK                  | Wiederverkaufte Artikel        | _ 10                | 0.000,00 _                   | 10.000,00 10             | .000,00 _                | -                   |                           | - | -            | -     |
|                             |                                |                     |                              |                          |                          |                     |                           |   |              |       |
|                             |                                |                     |                              |                          |                          |                     |                           |   |              |       |
|                             |                                |                     |                              |                          |                          |                     |                           |   |              |       |
|                             |                                |                     |                              |                          |                          |                     |                           |   |              |       |
|                             |                                |                     |                              |                          |                          |                     |                           |   |              |       |
|                             |                                |                     |                              |                          |                          |                     |                           |   |              |       |
|                             |                                |                     |                              |                          |                          |                     |                           |   |              |       |
|                             |                                |                     |                              |                          |                          |                     |                           |   |              |       |
| 4                           |                                |                     |                              |                          |                          |                     |                           |   |              | •     |
| Filter                      |                                |                     |                              |                          |                          |                     |                           |   |              |       |
| Belegnummernfilter          |                                |                     | Lagerortfilter · · · · · ·   |                          |                          |                     | Auftragsnr. Filter        |   |              |       |
| Datumsfilter                | 01.06.2230.06.22               |                     | Produktbuchungsgruppe        | nfilter                  |                          |                     | Abteilung Filter          |   |              |       |
| Artikelfilter               |                                |                     | Lagerbuchungsgruppenf        | ilter                    |                          |                     | Kostenträger Filter       |   |              |       |
|                             |                                |                     | Auftragsart Filter           |                          |                          | ~                   |                           |   |              |       |

Auf dem Reiter Allgemein können folgende Werte parametrisiert werden:

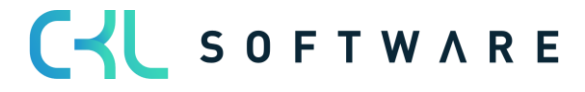

| Feld                 | Beschreibung                                                                                                    |
|----------------------|----------------------------------------------------------------------------------------------------|
| Berichtsname         | Name, der für die Lager- Sachpostenabstimmung vergeben wurde.                                                                                                    |
| Zeilenansicht        | Hier wird die ausgewählte Zeilenansicht angezeigt.<br>Die Auswahl kann in dem Matrixfenster geändert<br>werden.                                                                                                    |
| Spaltenansicht       | Hier wird die ausgewählte Spaltenansicht angezeigt,<br>Die Auswahl kann in dem Matrixfenster geändert<br>werden.                                                                                                    |
| Filter Code          | Zeigt den gewählten Filtercode an.<br>Mit dem Filter Code werden die für die Auswertung<br>zugrundeliegenden Posten eingeschränkt.<br>Die Auswahl kann in dem Matrixfenster geändert<br>werden.                                                                                                    |
| Datumsfilter         | Mit dem Datumsfilter wird der Berichtszeitraum in dem Matrixfenster eingeschränkt.                                                                                                    |
|                      | Zusätzlich gibt es hinter dem Datumsfilter über den<br>AssistButton die Möglichkeit Unterstützung bei der<br>Datumseingabe zu erhalten.                                                                                                    |
| Rundungsfaktor       | Mit der Angabe des Rundungsfaktors werden die<br>Beträge des Matrixfensters auf die jeweilige<br>Stellenanzahl gerundet.<br>Folgende Optionen stehen zur Verfügung:<br>• Kein<br>• 1<br>• 1000<br>• 1000000                                                                                             |
| Anzeigen nach        | Mit einer Auswahl in diesem Feld kann für die<br>Spaltenansicht Periode eingestellt werden, auf<br>welcher Datumsebene die Werte im Matrixfenster<br>angezeigt werden sollen.<br>Folgende Optionen stehen zur Verfügung:<br>• Tag<br>• Woche<br>• Monat<br>• Quartal<br>• Jahr<br>• Buchhaltungsperiode |
| Spaltenname anzeigen | Durch die Aktivierung dieses Feldes werden die<br>Spaltennamen angezeigt.<br>Zum Beispiel wird bei der Spaltenansicht Periode das<br>Periodendatum in einen Periodenname umgesetzt.                                                                                                    |
| Warnungen anzeigen   | Durch die Aktivierung dieses Feldes werden<br>Warnungen in einer eigenen Spalte des<br>Matrixfensters angezeigt.<br>Für welche Sachverhalte Warnungen ausgegeben<br>werden sollen kann in der Lagerwert 365 Einrichtung<br>parametrisiert werden.                                                       |

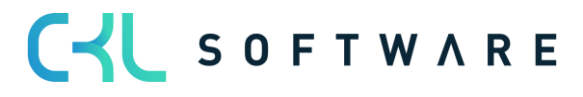

Auf dem Reiter Filter können folgende Werte parametrisiert werden:

| Feld                         | Beschreibung                                                                                                    |
|------------------------------|----------------------------------------------------------------------------------------------------|
| Belegnummernfilter           | Durch eine Eingabe in diesem Feld kann auf<br>einen bestimmten Belegnummernbereich zur<br>Analyse gefiltert werden.                                                                                                    |
| Datumsfilter                 | Mit dem Datumsfilter wird der<br>Berichtszeitraum in dem Matrixfenster<br>eingeschränkt.<br>Zusätzlich gibt es hinter dem Datumsfilter<br>über den AssistButton die Möglichkeit                                                                                                    |
|                              | Unterstützung bei der Datumseingabe zu erhalten.                                                                                                    |
| Artikelfilter                | Durch eine Eingabe in diesem Feld kann auf<br>einen einzelnen Artikel oder eine Reihe von<br>Artikeln gefiltert werden.                                                                                                    |
| Lagerortfilter               | Durch eine Eingabe in diesem Feld kann auf<br>einen einzelnen Lagerort oder eine Reihe von<br>Lagerorten gefiltert werden.                                                                                                    |
| Produktbuchungsgruppenfilter | Durch eine Eingabe in diesem Feld kann auf<br>eine einzelne Produktbuchungsgruppe oder<br>eine Reihe von Produktbuchungsgruppen<br>gefiltert werden.                                                                                                    |
| Lagerbuchungsgruppenfilter   | Durch eine Eingabe in diesem Feld kann auf<br>eine einzelne Lagerbuchungsgruppe oder<br>eine Reihe von Lagerbuchungsgruppen<br>gefiltert werden.                                                                                                    |
| Auftragsart Filter           | <ul> <li>Hier kann auf die unterschiedlichen</li> <li>Auftragsarten des Systems gefiltert werden.</li> <li>Es werden dann nur Wertposten</li> <li>herangezogen, die der entsprechenden</li> <li>Auftragsart entsprechen.</li> <li>Folgende Optionen stehen zur Verfügung: <ul> <li>"= leer</li> <li>Fertigung</li> <li>Umlagerung</li> <li>Service</li> </ul> </li> </ul> |
| Auftragsnr. Filter           | Hier kann eine bestimmte Auftragsnummer<br>als Filter gesetzt werden. Das Feld ist<br>editierbar, wenn im Feld Auftragsart Filter<br>eine Auftragsart ausgewählt wurde.                                                                                                    |
| Abteilung Filter             | Setzt den Filter auf die Globale Dimension 1.<br>In diesem Beispiel ist es die Abteilung                                                                                                    |
| Kostenträger Filter          | Setzt den Filter auf die Globale Dimension 2.<br>In diesem Beispiel ist es der Kostenträger.                                                                                                    |

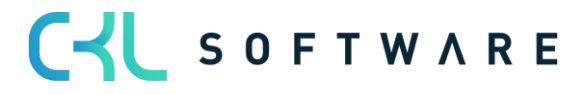

Im Matrixfenster werden die Werte gemäß der gesetzten Zeilen- und Spaltenansichten und der gewählten Filter dargestellt.

Hinter den Beträgen finden sich die Details dazu in den Lager- Sachpostenabstimmung 365 Posten.

# 5.2.5. Lager – Sachpostenabstimmung 365 Posten

In den Lager – Sachpostenabstimmung 365 Posten werden alle Wertposten kombiniert mit Daten aus der Finanzbuchhaltung angestellt, die zu dem Gesamtbetrag aus dem Matrixfenster gehören.

| Lager - Sachpos         | stenabstimmung a | 65 Posten   Ai | rbeitsdatum: 10.0 | 9.2023             |                |              |            |                  |                    |               |               |                          |                                 |           | × |
|-------------------------|------------------|----------------|-------------------|--------------------|----------------|--------------|------------|------------------|--------------------|---------------|---------------|--------------------------|---------------------------------|-----------|---|
| 🔎 Suchen                | Prozess Poste    | n 👊 in Ex      | cel öffnen        | Aktionen Zugeh     | iörig Weniger  | Optionen     |            |                  |                    |               |               |                          |                                 | 7 ≣ 0     | D |
| Anzahl der<br>Warnungen | Buchungsd<br>† 🖤 | Belegdatum     | Bewertung         | Artikelpostenart 🔻 | Postenart      | Beiegart     | Artikelnr. | Beschreibung (Ar | tikel)             | Lagerortcode  | Lagerbestand  | Lagerbestand<br>Kontonr. | Details Abstimmungsposten       |           |   |
| -                       | 18.01.2023       | 09.01.202      | 3 09.01.2023      | Verkauf            | Direkte Kos    | Verkaufsrec. | 1976-W     | INNSBRUCK R      | egal, mit Holztür  | ROT           | -466,00       | 3984                     | b claim f ib claim ang sporten  |           |   |
| -                       | 18.01.2023       | 09.01.202      | 3 12.01.2023      | Verkauf            | Direkte Kos    | Verkaufsrec. | 1976-W     | INNSBRUCK R      | egal, mit Holztür  | ROT           | -233,00       | 3984                     | Lagerbestand                    | -1.097,50 |   |
| _                       | 18.01.2023       | 09.01.202      | 3 15.01.2023      | Verkauf            | Direkte Kos    | Verkaufsrec. | 1976-W     | INNSBRUCK R      | egal, mit Holztür  | ROT           | -466,00       | 3984                     | Lager (Interim)                 | 1.097,50  |   |
| -                       | 22.01.2023       | 19.01.202      | 3 19.01.2023      | Verkauf            | Direkte Kos    | Verkaufsrec. | 1952-W     | OSLO Regal/m     | it Einlegeboden    | GRÜN          | -144,60       | 3984                     | - LAGERVERBR                    | 1.097,50  |   |
| -                       | 22.01.2023       | 19.01.202      | 3 19.01.2023      | Verkauf            | Direkte Kos    | Verkaufsrec. | 1928-W     | ST.MORITZ Re     | gal/mit Schubladen | GRÜN          | -296,90       | 3984                     | Verkaufsbetrag (tatsächl.)      | -1.097,50 |   |
| _                       | 22.01.2023       | 19.01.202      | 3 19.01.2023      | Verkauf            | Direkte Kos    | Verkaufsrec. | 1964-W     | INNSBRUCK R      | egal/mit Glastür   | GRÜN          | -265,20       | 3984                     | Einstandsbetrag (erwartet)      | 1.097,50  |   |
| _                       | 23.01.2023       | 16.01.202      | 3 20.01.2023      | Verkauf            | Direkte Kos    | Verkaufsrec. | 766BC-C    | CONTOSO Reg      | alsystem           | GRŪN          | -950,00       | 3984                     | Einstandsbetrag (tatsächl.)     | -1.097,50 |   |
|                         | 23.01.2023       | 21.01.202      | 3 21.01.2023      | Verkauf            | Direkte Kos    | Verkaufsrec. | 1988-W     | CALGARY Whit     | teboard, gelb      | GRÜN          | -1.097,50     | 3984                     | Soll-Kosten nicht gebucht       | 1.097,50  |   |
|                         | 24.01.2023       | 20.01.202      | 3 20.01.2023      | Verkauf            | Direkte Kos    | Verkaufsrec. | 766BC-A    | CONTOSO Kor      | ferenzsystem       | GRŪN          | -10.901,40    | 3984                     | Nicht gebuchte Lagerregulierung |           |   |
|                         | 24.01.2023       | 20.01.202      | 3 20.01.2023      | Verkauf            | Direkte Kos    | Verkaufsrec. | . 766BC-C  | CONTOSO Reg      | alsystem           | GRŪN          | -950,00       | 3984                     | Lagerbestand Menge              |           |   |
|                         | 25.01.2023       | 23.01.202      | 3 23.01.2023      | Verkauf            | Direkte Kos    | Verkaufsrec. | 1968-W     | GRENOBLE W       | niteboard, rot     | ROT           | -1.097,50     | 3984                     | Bewertete Menge                 | -1        |   |
|                         | 25.01.2023       | 23.01.202      | 3 23.01.2023      | Verkauf            | Direkte Kos    | Verkaufsrec. | 1964-W     | INNSBRUCK R      | eqal/mit Glastür   | ROT           | -265.20       | 3984                     | Fakturierte Menge               | 1 007 50  |   |
|                         | 25.01.2023       | 23.01.202      | 3 24.01.2023      | Verkauf            | Direkte Kos    | Verkaufsrec. | . 1968-W   | GRENOBLE W       | niteboard rot      | ROT           | -1.097.50     | 3984                     | Produktbuchungsgruppe           | HANDEL    |   |
| -                       | : 26.01.2023     | 18.01.202      | 3 18.01.2023      | Verkauf            | Direkte Kos    | Verkaufsrec. | 1992-W     | ALBERTVILLE V    | Vhiteboard grün    | ROT           | -1.097 50     | 3982                     | Geschäftsbuchungsgruppe         | EXPORT    |   |
| -                       |                  |                |                   |                    |                |              |            |                  |                    |               |               |                          | Lagerbuchungsgruppe             | FERTIG    |   |
|                         |                  |                |                   |                    |                |              |            |                  |                    |               |               |                          |                                 |           |   |
|                         |                  |                |                   |                    |                |              |            |                  |                    |               |               |                          | 2                               |           |   |
| -                       |                  |                |                   |                    |                |              |            |                  |                    |               |               | +                        |                                 |           |   |
| Hauptwarnung:           | Keine Warnung    |                |                   |                    |                |              |            |                  |                    |               |               |                          |                                 |           |   |
| Summenwert              | e                |                |                   |                    |                |              |            |                  |                    |               |               |                          |                                 |           |   |
|                         | erwart           | ter Ve         | tatsächl. Verk    | erwarteter Ei      | tatsächl. Eins | t Gebu       | chte Lag   | Auf Sachkont     | Artikelposten      | Fakturierte M | erwarteter Ei | tatsächl. Eink           |                                 |           |   |
| Summe(markie            | ert) -           | 1.358,82       | 1.358,82          | 1.097,50           | -1.097,        | 50           | -1.097,50  | 0,00             | 0                  | -1            | 0,00          | 0,00                     |                                 |           |   |
| Summe                   | -2               | 3.193,46       | 28.149,57         | 19.328,30          | -19.328,       | 30 -         | 19.328,30  | 18.230,80        | 0                  | -17           | 0,00          | 0,00                     |                                 |           |   |

Nachfolgend werden die Felder des Postens beschrieben, die durch Lagerwert 365 zusätzlich entstehen.

Folgende Felder sind in dem Fenster ersichtlich:

| Feld                                 | Beschreibung                                                                                                    |
|--------------------------------------|----------------------------------------------------------------------------------------------------|
| Produktionskosten                    | Mit dem Hakenfeld wird angezeigt, ob es sich um Kosten aus der Produktion handelt.                                                        |
| Nicht auf Sachkonto geb. Soll-Kosten | Zeigt den Soll-Kostenbetrag an, der noch nicht<br>in die Finanzbuchhaltung gebucht wurde.                                                 |
| Nicht gebuchte Lagerregulierung      | Zeigt den Einstandsbetrag (tatsächlich) an, der<br>noch nicht in die Finanzbuchhaltung gebucht<br>wurde.                                  |
| Offene Soll-Kosten (Stichtag)        | Mit der Funktion Stichtagsabgleich Soll-Kosten<br>wird in den für den Datumsfilter relevanten<br>Posten ein Haken in diesem Feld gesetzt. |
| Warnung                              | Hakenfeld mit dem gezeigt wird, dass<br>Warnungen für diesen Posten vorhanden sind.                                                       |

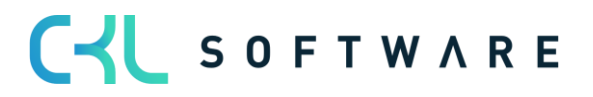

|                                                      | Um welche Warnung es sich handelt, kann in<br>den detaillierteren Warnungsfeld abgelesen<br>werden.                                                                                                    |
|------------------------------------------------------|----------------------------------------------------------------------------------------------------|
| Buchungsdatum kleiner als<br>Bewertungsdatum-Warnung | Hakenfeld mit dem gezeigt wird, dass im Posten<br>das Buchungsdatum kleiner als das<br>Bewertungsdatum ist.<br>Dies kann Auswirkungen auf die Darstellung im<br>Bericht "Aktuellen Lagerwert ermitteln" haben,<br>da hier das Buchungsdatum als Datumsfilter<br>herangezogen wird.<br>Für die Bewertung z.B. für den<br>durchschnittlichen Einstandspreis wird das<br>Bewertungsdatum als Datumsfilter verwendet. |
| Produktbuchungsgruppe – Warnung                      | Mit dem Hakenfeld wird gezeigt, dass die<br>Produktbuchsgruppe des Wertpostens von der<br>Produktbuchungsgruppe des Artikelstamms<br>abweicht.                                                                                                    |
| Lagerbuchungsgruppe – Warnung                        | Mit dem Hakenfeld wird gezeigt, dass die<br>Lagerbuchungsgruppe des Wertpostens von der<br>Lagerbuchungsgruppe des Artikelstamms<br>abweicht.                                                                                                    |
| Beschreibung (Artikel)                               | Zeigt die Beschreibung des Artikelstamms an.                                                                                                    |
| Lagerbuchungsgruppe (Artikel)                        | Zeigt die Lagerbuchungsgruppe, die im<br>Artikelstamm steht, an.                                                                                                    |
| Produktbuchungsgruppe (Stammdaten)                   | Zeigt die Produktbuchungsgruppe, die im<br>Artikelstamm steht, an.                                                                                                    |
| Lagerbestand                                         | Zeigt den Einstandsbetrag tatsächlich des<br>Wertpostens an.                                                                                                    |
| Lager (Interim)                                      | Zeigt den Einstandsbetrag erwartet des<br>Wertpostens an.                                                                                                    |
| Aktiviert Lager                                      | Zeigt den Wert, der in Arbeit befindlichen<br>Fertigungsaufträge.<br>Dieser Wert wird nur bei Verbräuchen oder<br>Kapazitätsbuchungen gebildet.                                                                                                    |
| Ausgegl. Direkte Ist-Kosten                          | <ul> <li>Zeigt die Werte (direkte Kosten) an, die durch<br/>einen der folgenden Vorgänge entstehen:</li> <li>Einkauf oder</li> <li>Montage</li> </ul>                                                                                                    |
| Ausgeglichene Ist-Gemeinkosten                       | <ul> <li>Zeigt die Werte (indirekte Kosten) an, die durch<br/>einen der folgenden Vorgänge entstehen: <ul> <li>Einkauf</li> <li>Istmeldung</li> <li>Montage oder</li> <li>Montageausgabe</li> </ul> </li> </ul>                                                                                                    |
| Einkaufsabweichung                                   | Kommt nur bei Artikeln mit der<br>Lagerabgangsmethode STANDARD zum<br>Einsatz.<br>Zeigt die Differenz der tatsächlichen<br>Einkaufswerte und zuvor kalkulierten<br>Einkaufswerte.                                                                                                    |

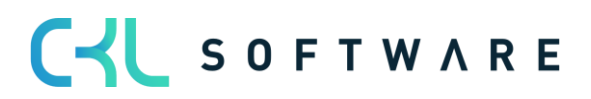

| Lagerkorrektur              | Zeigt die Werte, die durch                                             |
|-----------------------------|------------------------------------------------------------------------|
|                             | Lagerkorrekturbuchungen entstanden sind.                               |
| Lagerzugang (Interim)       | Zeigt die Werte, für die nicht fakturierte                             |
|                             | Lagerzugänge aus Einkauf oder von nicht                                |
|                             | beendeten Fertigungsaufträgen gebucht                                  |
|                             | werden.                                                                |
| LAGERVERBR                  | Zeigt die Werte für Verkäufe an, die geliefert<br>und fakturiert sind. |
| LAGERVERBR (Interim)        | Zeigt die Werte für Verkäufe an, die geliefert,                        |
|                             | aber noch nicht fakturiert wurden.                                     |
| Materialabweichung          | Kommt nur bei Artikeln mit der                                         |
|                             | Lagerabgangsmethode STANDARD zum                                       |
|                             | Einsatz.                                                               |
|                             | Zeigt die Differenz des tatsächlichen                                  |
|                             | Materialeinsatzes und dem zuvor kalkulierten                           |
|                             | Materialeinsatz für den Fertigungsauftrag.                             |
| Abweichung Kapazität        | Kommt nur bei Artikeln mit der                                         |
|                             | Lagerabgangsmethode STANDARD zum                                       |
|                             | Einsatz.                                                               |
|                             | Zeigt die Differenz des tatsächlichen                                  |
|                             | Kapazitätseinsatzes und dem zuvor kalkulierten                         |
|                             | Kapazitatseinsatz für den Fertigungsauftrag.                           |
| Abweichung Fremdarbeit      | Kommt nur bei Artikeln mit der                                         |
|                             | Lagerabgangsmethode STANDARD zum                                       |
|                             | EIIISälz.<br>Zaist die Differenz des tetsöchlichen                     |
|                             | Fromdarboitsoufwands und dom zuvor                                     |
|                             | kalkulierten Eremdarbeitsaufwand für den                               |
|                             | Fertigungsauftrag                                                      |
| Abw Kapazitätsgemeinkosten  | Kommt nur bei Artikeln mit der                                         |
| Now. Rupuzitutsgemeinkösten | Lagerabgangsmethode STANDARD zum                                       |
|                             | Einsatz.                                                               |
|                             | Zeigt die Gemeinkostenabweichung für die                               |
|                             | Kapazitäten des Fertigungsauftrags.                                    |
| Abweichung ProdGemeinkosten | Kommt nur bei Artikeln mit der                                         |
|                             | Lagerabgangsmethode STANDARD zum                                       |
|                             | Einsatz.                                                               |
|                             | Zeigt die Gemeinkostenabweichung für Material                          |
|                             | des Fertigungsauftrags.                                                |
| Ausgegl. Direkte Kosten WIP | Zeigt den Betrag, der sich durch                                       |
|                             | Kapazitätsbuchungen von Fertigungsaufträgen                            |
|                             | ergibt und in den WIP mit einfließt. Hier steht                        |
|                             | der Gegenbetrag zu dem Wert aus dem Feld                               |
|                             | Aktiviert Lager.                                                       |
| Gemeinkosten verrechnet WIP | Zeigt den Betrag, der sich aus den indirekten                          |
|                             | Kosten der Produktion zusammensetzt.                                   |
| Lager aut WIP               | Zeigt die Werte an, die aus dem Lagerbestand                           |
|                             | enthommen und in die lautenden                                         |
|                             | rerugungsaurrage eingebracht wurden. Hier                              |
|                             | Feld Aktiviert Lager                                                   |

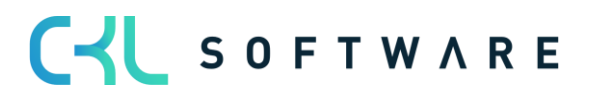

| WIP auf Interim             | Zeigt die Werte an, für die aus dem laufenden<br>Fertigungsauftrag eine Istmeldung erfolgt ist.<br>Der Wert wird aus dem Lagerbestand Aktiviert<br>Lager entnommen und in den Lagerbestand<br>(Interim) eingebracht.                                                               |
|-----------------------------|----------------------------------------------------------------------------------------------------|
| Direkte Kosten verrechnet   | <ul> <li>Zeigt die Werte an, die entweder durch einen<br/>der folgenden Vorgänge entstehen: <ul> <li>Einkauf von Ware in den Bestand</li> <li>Einkauf von Fremdleistungen für<br/>Fertigungsaufträge</li> </ul> </li> <li>Kapazitätsbuchung für einen Fertigungsauftrag</li> </ul> |
| Gemeinkosten verrechnet     | Zeigt den Gemeinkostenanteil für die Werte aus der Direkten Kostenverrechnung an.                                                                                                    |
| WIP auf Lager               | Zeigt die Werte an, für die der Fertigungsauftrag<br>beendet wurde. Der Lagerbestand Aktiviert wird<br>aufgelöst und in den Lagerbestand<br>Fertigerzeugnisse eingebracht.                                                                                                    |
| UnfArbeit-Veränderung       | Hier wird der Betrag für die Bestandserhöhung/-<br>minderung von in Arbeit befindlichen<br>Fertigungsaufträgen gezeigt.                                                                                                    |
| Produktionszugang (Interim) | Bei Istmeldung von Mengen im<br>Fertigungsauftrag wird hier der Wert an<br>Bestandsveränderung (Interim) an<br>fertiggestellten Artikeln abgebildet.                                                                                                    |
| Produktionszugang           | Hier wird die Bestandserhöhung von<br>fertiggestellten Artikeln dargestellt. Es<br>erscheinen Werte mit Beendigung des<br>Fertigungsauftrags.                                                                                                    |
| Direkte Produktionskosten   | Abhängig von der Produktbuchungsgruppe sind<br>die direkten Produktionskosten der<br>Wareneinsatz von Material oder die<br>Fertigungseinzelkosten/<br>Fremdleistungseinzelkosten, die bei<br>Kapazitätsbuchungen abgebildet.                                                       |
| Indirekte Produktionskosten | Betrag, der sich durch Indirekte Kosten % oder<br>einen Gemeinkostensatz auf Arbeitsplätzen<br>oder Arbeitsplatzgruppen ergibt, wenn<br>Kapazitäten gebucht werden.                                                                                                    |
| Lagerbestand Kontonr.       | Zeigt die Sachkontonummer, auf die der Wert<br>aus dem Feld Lagerbestand gebucht wurde.                                                                                                    |
| Lager (Interim) Kontonr.    | Zeigt die Sachkontonummer, auf die der Wert<br>aus dem Feld Lager (Interim) gebucht wurde.                                                                                                    |
| Aktiviert Lager Kontonr.    | Zeigt die Sachkontonummer, auf die der Wert<br>aus dem Feld Aktiviert Lager gebucht wurde.                                                                                                    |
| Einkaufsabweichung Kontonr. | Zeigt die Sachkontonummer, auf die der Wert<br>aus dem Feld Einkaufsabweichung gebucht<br>wurde.                                                                                                    |
| Lagerkorrektur Kontonr.     | Zeigt die Sachkontonummer, auf die der Wert<br>aus dem Feld Lagerkorrektur gebucht wurde.                                                                                                    |

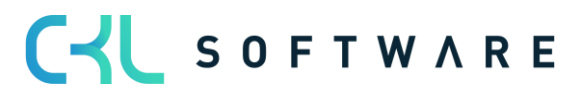

| Lagerzugang (Interim) Kontonr.          | Zeigt die Sachkontonummer, auf die die Werte<br>aus dem Feld Lagerzugang (Interim) gebucht<br>wurden.       |
|-----------------------------------------|----------------------------------------------------------------------------------------------------|
| LAGERVERBR Kontonr.                     | Zeigt die Sachkontonummer, auf die die Werte aus dem Feld LAGERVERBR gebucht wurden.                        |
| LAGERVERBR (Interim) Kontonr.           | Zeigt die Sachkontonummer, auf die die Werte<br>aus dem Feld LAGERVERBR (Interim) gebucht<br>wurden.        |
| Materialabweichung Kontonr.             | Zeigt die Sachkontonummer, auf die die Werte<br>aus dem Feld Materialabweichung gebucht<br>wurden.          |
| Abweichung Kapazität Kontonr.           | Zeigt die Sachkontonummer, auf die die Werte<br>aus dem Feld Abweichung Kapazität gebucht<br>wurden.        |
| Abweichung Fremdarbeit Kontonr.         | Zeigt die Sachkontonummer, auf die die Werte<br>aus dem Feld Abweichung Fremdarbeit gebucht<br>wurden.      |
| Abw. Kapazitätstgemeinkosten Kontonr.   | Zeigt die Sachkontonummer, auf die die Werte<br>aus dem Feld Abw. Kapazitätsgemeinkosten<br>gebucht wurden. |
| Abweichung ProdGemeinkosten<br>Kontonr. | Zeigt die Sachkontonummer, auf die die Werte<br>aus dem Feld Abweichung ProdGemeinkosten<br>gebucht wurden. |
| Direkte Kosten verrechnet Kontonr.      | Zeigt die Sachkontonummer, auf die der Wert<br>aus dem Feld Direkte Kosten verrechnet<br>gebucht wurde.     |
| Gemeinkosten verrechnet Kontonr.        | Zeigt die Sachkontonummer, auf die der Wert<br>aus dem Feld Gemeinkosten verrechnet<br>gebucht wurde.       |
| UnfArbeit-Veränderungskonto             | Zeigt die Sachkontonummer, auf die der Wert<br>aus dem Feld UnfArbeit-Veränderung gebucht<br>wurde.         |
| Produktionszugangskonto (Interim)       | Zeigt die Sachkontonummer, auf die der Wert<br>aus dem Feld Produktionszugang (Interim)<br>gebucht wurde.   |
| Produktionszugangskonto                 | Zeigt die Sachkontonummer, auf die der Wert<br>aus dem Feld Produktionszugang gebucht<br>wurde.             |
| Direkte Produktionskostenkonto          | Zeigt die Sachkontonummer, auf die die Werte<br>aus dem Feld Direkte Produktionskosten<br>gebucht wurden.   |
| Indirekte Produktionskostenkonto        | Zeigt die Sachkontonummer, auf die die Werte<br>aus dem Feld Indirekte Produktionskosten<br>gebucht wurden. |

C S O F T W A R E

# 5.2.6. Lager- Sachpostenabstimmung 365 Warnungen

Die unterschiedlichen Warnungen in der Lager – Sachpostenabstimmung 365 sind auf den verschiedenen Ebenen in unterschiedlichen Detailausprägungen sichtbar.

## Warnungen im Matrixfenster

Im Matrixfenster kann eingestellt werden, ob Warnungen angezeigt werden sollen.

|                                 |                           |                    | (e                                     | 2) + 11                 |                         |             |                           | √Gespeichert |    |
|---------------------------------|---------------------------|--------------------|----------------------------------------|-------------------------|-------------------------|-------------|---------------------------|--------------|----|
| Lager - Sachpo                  | stenabstimmung 36         | 55                 |                                        |                         |                         |             |                           |              |    |
| 🜆 Nach Excel exportieren        | ► Folgeperiode            | Nächste Spalte 4 V | /orherige Spalte 🕨 Nächster Satz 📢 Vor | heriger Satz 🛛 🍤 Zeiler | 1- und Spaltenansicht v | vertauschen | Aktionen Weniger Optionen |              |    |
| Allgemein                       |                           |                    |                                        |                         |                         |             |                           |              |    |
| Berichtsname                    | TEST                      |                    | Filter Code                            |                         |                         | $\sim$      | Abstimmungscode           |              |    |
| Zeilenansicht · · · · · · · · · | Artikel                   |                    | Datumsfilter                           | 01.06.2230.06.22        |                         |             | Spaltennamen anzeigen     |              |    |
| Spaltenansicht                  | Bilanz                    |                    | Rundungsfaktor                         | Kein                    |                         | ~           | Warnung anzeigen          |              |    |
|                                 |                           |                    | Anzeigen nach                          | Monat                   |                         | ~           |                           |              |    |
|                                 |                           |                    |                                        |                         |                         |             |                           |              |    |
| Lager - Sachpostenabsti         | mmung 365 Matrix Verwalte | n                  |                                        |                         | - r                     |             | 1                         |              | БЭ |
| Code Nan                        | ne                        | Lagerbestand Lager | (Interim) Aktiviert Lager Gesamt       | Fibu gesamt             | Abweichung              | Warnung     |                           |              |    |
| → <u>1600</u> : Kli             | ngel                      | 540,00             | 540,00                                 | 540,00                  | -                       | 540,00      |                           | -            | -  |
|                                 |                           |                    |                                        |                         |                         |             |                           |              |    |
|                                 |                           |                    |                                        |                         |                         |             |                           |              |    |
|                                 |                           |                    |                                        |                         |                         |             |                           |              |    |
|                                 |                           |                    |                                        |                         |                         |             |                           |              |    |
| 4                               |                           |                    |                                        |                         | L                       |             |                           |              |    |
|                                 |                           |                    |                                        |                         |                         |             | 43 <sup>2</sup>           |              | ,  |
| Filter                          |                           |                    |                                        |                         |                         |             |                           |              |    |
| Belegnummernfilter              |                           |                    | Lagerortfilter                         |                         |                         |             | Auftragsnr. Filter        |              |    |
| Datumsfilter                    | 01.06.2230.06.22          |                    | Produktbuchungsgruppenfilter           |                         |                         |             | Abteilung Filter          |              |    |
| Artikelfilter                   | 1600                      |                    | Lagerbuchungsgruppenfilter             |                         |                         |             | Kostenträger Filter       |              |    |
|                                 |                           |                    | Auftragsart Filter                     |                         |                         | *           |                           |              |    |

Mit Aktivierung des Feldes Warnungen anzeigen, wird in dem Matrixfenster die Spalte Warnung mit einem möglichen Betrag, für den Warnungen vorliegen, sichtbar.

Details können dann eingesehen werden, wenn man auf die Lager- Sachpostenabstimmung 365 Posten verzweigt.

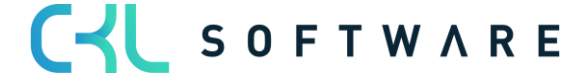

### Warnungen in den Lager-Sachpostenabstimmung365 Posten

In den Posten ist sichtbar, für welche Posten welche Warnungen vorliegen.

| Artikel 1600 Klingel | Arbeitsdatum: 10.09.2023 |                   |                       |                    |                 |                |                     |                   |              |              |                 |                 |                     |                 | □ □ *       |
|----------------------|--------------------------|-------------------|-----------------------|--------------------|-----------------|----------------|---------------------|-------------------|--------------|--------------|-----------------|-----------------|---------------------|-----------------|-------------|
| Lager - Sachpostenal | bstimmung 365 Posten     | 🔎 Suche           | n Prozess Posten      | 💷 In Excel öffner  | Aktionen        | Zugehörig      | Weniger Optionen    |                   |              |              |                 |                 |                     |                 | 7 ≡ 0       |
|                      |                          |                   |                       |                    |                 |                |                     |                   |              |              |                 |                 |                     |                 |             |
| Anzahl der           | Buchungsd                |                   |                       |                    |                 |                |                     |                   |              | Lagerbestand |                 | Lager (Interim) |                     | Aktiviert Lager | UnfArbeit-  |
| Warnungen            | 1 T Belegdatum           | Bewertung         | Artikelpostenart      | Postenart Bele     | gart Artikelnr. | . Beschreibu   | ng (Artikel)        | Lagerortcode      | Lagerbestand | Kontonr.     | Lager (Interim) | Kontonr.        | Aktiviert Lager     | Kontonr.        | Veränderung |
| :                    | 01.06.2022 01.06.2022    | 01.06.2022        | 2 Zugang              | Direkte Kos        | 1600            | Klingel        |                     |                   | 540,00       | 3983         |                 |                 |                     |                 |             |
|                      |                          |                   |                       |                    |                 |                |                     |                   |              |              |                 |                 |                     |                 |             |
|                      |                          |                   |                       |                    |                 |                |                     |                   |              |              |                 |                 |                     |                 |             |
|                      |                          |                   |                       |                    |                 |                |                     |                   |              |              |                 |                 |                     |                 |             |
|                      |                          |                   |                       |                    |                 |                |                     |                   |              |              |                 |                 |                     |                 |             |
|                      |                          |                   |                       |                    |                 |                |                     |                   |              |              |                 |                 |                     |                 |             |
|                      |                          |                   |                       |                    |                 |                |                     |                   |              |              |                 |                 |                     |                 |             |
|                      |                          |                   |                       |                    |                 |                |                     |                   |              |              |                 |                 |                     |                 |             |
|                      |                          |                   |                       |                    |                 |                |                     |                   |              |              |                 |                 |                     |                 |             |
|                      |                          |                   |                       |                    |                 |                |                     |                   |              |              |                 |                 |                     |                 |             |
|                      |                          |                   |                       |                    |                 |                |                     |                   |              |              |                 |                 |                     |                 |             |
|                      |                          |                   |                       |                    |                 |                |                     |                   |              |              |                 |                 |                     |                 |             |
|                      |                          |                   |                       |                    |                 |                |                     |                   |              |              |                 |                 |                     |                 |             |
|                      |                          |                   |                       |                    |                 |                |                     |                   |              |              |                 |                 |                     |                 |             |
|                      |                          |                   |                       |                    |                 |                |                     |                   |              |              |                 |                 |                     |                 |             |
|                      |                          |                   |                       |                    |                 |                |                     |                   |              |              |                 |                 |                     |                 |             |
| 4                    |                          |                   |                       |                    |                 |                |                     |                   |              |              |                 |                 |                     |                 | ۰.          |
| Hauptwarnung: Der P  | Produktbuchungsgruppe de | es Artikels ist P | RODUKTION, aber er wi | urde mit ROHMAT ge | bucht.          |                |                     |                   |              |              |                 |                 |                     |                 |             |
| Summenwerte          |                          |                   |                       |                    |                 |                |                     |                   |              |              |                 |                 |                     |                 |             |
|                      | erwarteter Ver           | kaufs t           | tatsächl. Verkaufsbet | erwarteter Einsta  | ands tatsäch    | l. Einstandsbe | Gebuchte Lagerregul | Auf Sachkonto geb | Artikelp     | ostenmenge   | Fakturierte M   | enge e          | rwarteter Einkaufsl | o tatsächl.     | Einkaufsbet |
| Summe(markiert)      |                          | 0.00              | 0.00                  |                    | 0.00            | 540.00         | 540.00              | 0.0               | D            | 200          |                 | 200             | 0,0                 | 00              | 0.00        |
| Summe                |                          | 0.00              | 0.00                  |                    | 0.00            | 540.00         | 540.00              | 0.0               | D            | 200          |                 | 200             | -,                  | 00              | 0.00        |
|                      |                          | 0,00              | 0,00                  |                    | 0,00            | 340,00         | 540,00              | 0,0               | ~            | 200          |                 | 200             | 0,0                 |                 | 0,00        |

Vor der jeweiligen Postenzeile steht die Anzahl der Warnungen, über die man dann in die Warnungszeilen verzweigen kann.

| Warnungen   Arbeitsdatum: 10.09.2023                                                                        | ت <sub>ک</sub> ر |
|----------------------------------------------------------------------------------------------------|------------------|
| 🔎 Suchen 🦸 Umschalten auf Alles Anzeigen 📲 in Excel öffnen                                                  | 7 ≡              |
| Schrift Beschreibung Verknüpfung                                                                            |                  |
| 2 Warnungen für Posten 20 _                                                                                 |                  |
| -                                                                                                    |                  |
| 1 Der Produktbuchungsgruppe des Artikels ist PRODUKTION, aber er wurde mit ROHMAT gebucht. Anzeigen Artikel |                  |
| 2 Der Lagerbuchungsgruppe des Artikels ist FERTIG, aber er wurde mit ROHMAT gebucht. Anzeigen Artikel       |                  |

Über den Punkt Anzeigen Artikel kann man auf den Artikelstamm verzweigen.

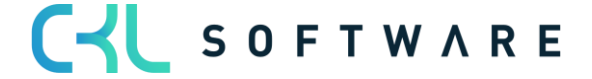

## Warnung Buchungsdatum kleiner als Bewertungsdatum Beispiel

Bei dieser Warnung wird geprüft, ob das Buchungsdatum des Wertpostens kleiner als das Bewertungsdatum des Wertpostens ist.

| Lager - Sachpo:         | stenabstimmun    | 365 Posten   A          | Arbeitsdatum | n: 10.09.2023      |                |                      |             |             |             |                |                   |                   |              |                          |                 |                             | 0 5               | » <sup>4</sup> |
|-------------------------|------------------|-------------------------|--------------|--------------------|----------------|----------------------|-------------|-------------|-------------|----------------|-------------------|-------------------|--------------|--------------------------|-----------------|-----------------------------|-------------------|----------------|
| 🔎 Suchen                | Prozess Pos      | ten 🛛 💷 In Ei           | xcel öffnen  | Aktionen           | Zugehörig      | Weniger Optionen     |             |             |             |                |                   |                   |              |                          |                 |                             | \ ≡               | 0              |
| Anzahl der<br>Warnungen | Buchungs         | jatum↑ Be               | elegdatum    | Bewertungsdatum    |                | Artikelpostenart     | Postenart   | Belegart    | Artikelnr.  | Beschreibung ( | Artikel)          | Lagerortcode      | Lagerbestand | Lagerbestand<br>Kontonr. | Lager (Interim) | Lager (Interim)<br>Kontonr. | Aktiviert Lager   | Aktin<br>Kont  |
| 1                       | 19.06.20         | 22 1                    | 9.06.2022    | 20.06.2022         |                | Istmeldung           | Direkte Kos |             | 70061       | Kugelschreib   | er Fertigung      | BLAU              | 31,00        | 3971                     | -18,50          | 3985                        | -12,50            | 397            |
|                         |                  |                         |              |                    |                |                      |             |             |             |                |                   |                   |              |                          |                 | <u>↓</u>                    |                   |                |
| Hauntwarnung            | Die Sachnorter   | wurden mit ei           | inom Datum   | annucht, das vor d | lom Datum de   | w Wextporten liegt   |             |             |             |                |                   |                   |              |                          |                 |                             |                   |                |
|                         | one obstriposter | and a contract third en | Jacob Saturn | 9000000, 085 101 0 | icin ootoin de | ar merepostern negt. |             |             |             |                |                   |                   |              |                          |                 |                             |                   |                |
| Summenwert              | te               |                         |              |                    | (1.)           |                      |             |             |             |                |                   |                   |              |                          |                 |                             |                   |                |
|                         |                  | erwarteter Ve           | erkauts      | tatsacni. Verka    | uispet e       | erwarteter Einstands | tatsachl.   | Einstandsbe | Gebuchte La | gerregui       | Aui sachkonto geb | Artikeipostenmeng | je Faktu     | iente Menge              | erwarteter      | EITIKAUTSD                  | tatšācni. Einkauf | suet           |
| Summe(markie            | ert)             |                         | 0,00         |                    | 0,00           | -18,50               |             | 31,00       |             | 31,00          | -18,50            |                   | 0            | 1                        |                 | 0,00                        |                   | 0,00           |
| Summe                   |                  |                         | 0,00         |                    | 0,00           | -18,50               |             | 31,00       |             | 31,00          | -18,50            |                   | 0            | 1                        |                 | 0,00                        |                   | 0,00           |

Dies hat Auswirkungen auf unterschiedliche Berichte im System.

Zum Beispiel verwendet der Bericht Aktueller Lagerwert ermitteln das Buchungsdatum als Datumsfilter. Für die Ermittlung eines durchschnittlichen Einstandspreises wird für die Datumsabgrenzung das Bewertungsdatum genommen.

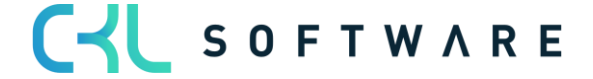

## Warnung Produktbuchungsgruppe / Lagerbuchungsgruppe Beispiel

Mit dieser Warnung wird angezeigt, dass die Produktbuchungsgruppe / Lagerbuchungsgruppe des Wertpostens von der Lagerbuchungsgruppe des Artikelstammes abweicht.

| Artikel 1600 Klingel    | Arbeitsdatum: 10.09.2 | 023             |                   |                 |                    |             |             |                        |                 |                             |                                |                     |                          |                                |                     | (     |
|-------------------------|-----------------------|-----------------|-------------------|-----------------|--------------------|-------------|-------------|------------------------|-----------------|-----------------------------|--------------------------------|---------------------|--------------------------|--------------------------------|---------------------|-------|
| Lager - Sachposter      | nabstimmung 365 Poste | en   🔎 s        | Suchen Prozess    | Posten 💷        | In Excel öffnen    | Aktionen    | Zugehörig   | Weniger Optionen       |                 |                             |                                |                     |                          |                                | ⊽ ≡                 | 0     |
|                         |                       |                 |                   |                 |                    |             |             |                        |                 |                             |                                |                     |                          |                                |                     |       |
| Anzahl der<br>Warnungen | Buchungsdatum 🕈       | Belegdatum      | Bewertungsdatum   | Artikelpostena  | rt Postenart       | Belegart    | Artikeinr.  | Beschreibung (Artikel) | Produktbuch     | Produktbuch<br>(Stammdaten) | Produktbuchungsgrup<br>Warnung | pe -<br>Lagerbuchun | Lagerbuchun<br>(Artikel) | Lagerbuchungsgrup<br>- Warnung | vor<br>ype _<br>War | Reg   |
| 2                       | 01.06.2022            | 01.06.2022      | 01.06.2022        | Zugang          | Direkte Ko         | IS          | 1600        | Klingel                | ROHMAT          | PRODUKTION                  |                                | ROHMAT              | FERTIG                   |                                |                     |       |
|                         |                       |                 |                   |                 |                    |             |             |                        |                 |                             |                                |                     |                          |                                |                     |       |
| 4                       |                       |                 |                   |                 |                    | _           |             |                        |                 |                             |                                |                     |                          |                                |                     |       |
| Hauptwarnung: Der       | r Produktbuchungsgrup | pe des Artikels | s ist PRODUKTION, | aber er wurde m | nit ROHMAT gebucht |             |             |                        |                 |                             |                                |                     |                          |                                |                     |       |
| Summenwerte             |                       |                 |                   |                 |                    |             |             |                        |                 |                             |                                |                     |                          |                                |                     |       |
|                         | erwartete             | er Verkaufs     | tatsächl. Verka   | aufsbet er      | warteter Einstands | . tatsächl. | Einstandsbe | Gebuchte Lagerregul    | Auf Sachkonto g | eb Artike                   | elpostenmenge                  | Fakturierte Menge   | erwarteter               | Einkaufsb tat                  | sächl. Einkauf      | lsbet |
| Summe(markiert)         |                       | 0,00            |                   | 0,00            | 0,00               |             | 540,00      | 540,00                 |                 | 0,00                        | 200                            | 200                 |                          | 0,00                           |                     | 0,00  |
| Summe                   |                       | 0,00            |                   | 0,00            | 0,00               |             | 540,00      | 540,00                 |                 | 0,00                        | 200                            | 200                 |                          | 0,00                           |                     | 0,00  |

| Warnungen   Arbeitsdatum: 10.09.2023                                                       |                  | ್ಸ್ |
|--------------------------------------------------------------------------------------------|------------------|-----|
| 🔎 Suchen \right Umschalten auf Alles Anzeigen 🛛 🍕 in Excel öffnen                          |                  | 7 ≡ |
| Schritt Beschreibung                                                                       | Verknüpfung      |     |
| 2 Warnungen für Posten 20                                                                  | -                |     |
|                                                                                            | -                |     |
| 1 Der Produktbuchungsgruppe des Artikels ist PRODUKTION, aber er wurde mit ROHMAT gebucht. | Anzeigen Artikel |     |
| 2 Der Lagerbuchungsgruppe des Artikels ist FERTIG, aber er wurde mit ROHMAT gebucht.       | Anzeigen Artikel |     |
|                                                                                            |                  |     |

Durch eine Abweichung der Buchungsgruppen im Artikelstamm und den Posten kommt es zu falschen Darstellungen und bei weiteren Buchungen auch zu Verschiebungen zwischen den Konten.

Bei den Berichten, wie z.B. dem Bericht Aktuellen Lagerwert ermitteln wird die Lagerbuchungsgruppe des Artikelstamms als Gruppierungsebene verwendet. Wenn damit die Abstimmung zwischen Warenwirtschaft und Finanzbuchhaltung gemacht wird, würde in diesem Beispiel der Wert des Artikelzugangs im Bericht für die Bestände von Fertigerzeugnissen ausgewiesen. Tatsächlich in der Finanzbuchhaltung gebucht ist es unter den Beständen für Rohmaterial.

Wenn mit dieser Einstellung Buchungen erfolgen, z.B. ein Abgang für den Artikel gebucht wird, erfolgt dieser ebenfalls vom Bestandskonto für Fertigerzeugnisse, obwohl der Zugang unter den Beständen für Rohmaterial erfolgt ist.

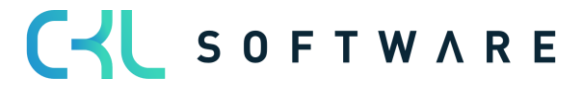

# Warnung Einstandspreis ist auf Sachkonten gebucht Beispiel

Bei dieser Warnung wird geprüft, ob der Einstandsbetrag (tatsächl.) für den Wertposten bereits in die Finanzbuchhaltung gebucht wurde.

| Lager - Sachpost        | enabstimmung 365    | Posten   Arbeitsdatur  | m: 10.09.2023     |                  |                   |             |            |                        |                                          |                                |                        |                                |                                   |                                                     |               |                    |
|-------------------------|---------------------|------------------------|-------------------|------------------|-------------------|-------------|------------|------------------------|------------------------------------------|--------------------------------|------------------------|--------------------------------|-----------------------------------|-----------------------------------------------------|---------------|--------------------|
| O Suchan E              | -<br>Prozess Posten | m In Evcel öffnen      | Aktionen          | Zugebörig )      | Weniger Ontionen  |             |            |                        |                                          |                                |                        |                                |                                   |                                                     |               | $\nabla = 0$       |
| Anzahl der<br>Warnungen | Buchungsdatum       | t Belegdatum           | Bewertungsdatum   | Artikelpostenart | Postenart         | Belegart    | Artikelnr. | Beschreibung (Artikei) | Nicht au<br>Sachkonto geb<br>Soll-Koster | Einstandsbetrag<br>(tatsächl.) | Gebuc<br>Lagerregulier | inte Nicht ge<br>ung Lagerregu | E<br>Is<br>buchte s<br>illerung g | Einstandspreis<br>st auf<br>iachkonten<br>sebucht - | Artikelposten | Bewertete<br>Menge |
| 1                       | 01.06.2022          | 10.09.2023             | 01.06.2022        | Verbrauch        | Direkte Kos.      |             | 70062      | Kugelschreiber Gehäuse | 0,0                                      | -30,00                         | c                      | ),00                           | -30,00                            | 2                                                   | -3            | -                  |
| 1                       | 19.06.2022          | 10.09.2023             | 19.06.2022        | Verbrauch        | Direkte Kos.      |             | 70062      | Kugelschreiber Gehäuse | 0,0                                      | -20,00                         | c                      | ),00                           | -20,00                            | 2                                                   | -2            | -1                 |
| 1                       | 19.06.2022          | 10.09.2023             | 19.06.2022        | Verbrauch        | Direkte Kos.      |             | 70063      | Kugelschreiber Miene   | 0,0                                      | -4,00                          | c                      | ),00                           | -4,00                             | 2                                                   | -2            |                    |
| 1                       | 19.06.2022          | 10.09.2023             | 19.06.2022        | Verbrauch        | Direkte Kos.      |             | 70064      | Kugelschreiber Feder   | 0,0                                      | -1,00                          | c                      | 0,00                           | -1,00                             | 2                                                   | -2            | 4                  |
| 1                       | 30.06.2022          | 30.06.2022             | 30.06.2022        | Einkauf          | Direkte Kos.      | Einkaufsrec | 70063      | Kugelschreiber Miene   | 0,0                                      | 20,00                          | c                      | 0,00                           | 20,00                             | 2                                                   | 10            | 1(                 |
| 4                       |                     |                        |                   |                  |                   |             |            |                        |                                          |                                |                        |                                |                                   |                                                     |               |                    |
| Hauptwarnung: \         | Vertposten sind noo | h nicht in die Finanzt | buchhaltung gebud | ht worden.       |                   |             |            |                        |                                          |                                |                        |                                |                                   |                                                     |               |                    |
| Summenwerte             | erv                 | rarteter Verkaufs      | tatsächl. Verka   | ufsbet erwa      | arteter Einstands | tatsächl Fi | nstandsbe. | Gebuchte Lagerregul    | Auf Sachkonto o                          | eb Artikelno                   | stenmenge F:           | akturierte Mence               | erw                               | arteter Einkaufe                                    | b tatsächl    | Einkaufsbet.       |
|                         |                     |                        |                   |                  |                   |             |            |                        |                                          |                                |                        |                                |                                   |                                                     | cuouenii      |                    |
| Summe(markier           | t)                  | 0,00                   |                   | 0,00             | 0,00              |             | -30,00     | 0,00                   |                                          | 0,00                           | -3                     | -                              | 3                                 | 0                                                   | .00           | 0,00               |
| Summe                   |                     | 0,00                   |                   | 0,00             | 0,00              |             | -35,00     | 0,00                   |                                          | 0,00                           | 1                      |                                | 1                                 | 0                                                   | .00           | 20,00              |

| Warnungen   Arbeitsdatum: 10.09.2023 |                                                                     | C *                 |
|--------------------------------------|---------------------------------------------------------------------|---------------------|
| 🔎 Suchen 🛛 🤁 Umschalten auf Alles    | Anzeigen 🛛 🗐 In Excel öffnen                                        | ⊽ ≔                 |
| Schritt                              | Beschreibung                                                        | Verknüpfung         |
|                                      | 1 Warnung für Posten 484                                            | -                   |
|                                      |                                                                     | -                   |
| 1                                    | Wertposten sind noch nicht in die Finanzbuchhaltung gebucht worden. | Anzeigen Wertposten |
|                                      |                                                                     |                     |

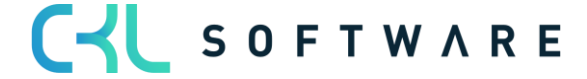

### Warnung Soll-Kosten buchen Beispiel

Voraussetzung für diese Warnung ist, dass in der Lager Einrichtung das Feld Soll-Kosten buchen aktiviert ist.

Bei der Warnung wird geprüft, ob der Einstandsbetrag (erwartet) des Wertpostens in die Finanzbuchhaltung gebucht wurde.

| Lager - Sachpostenab    | ostimmung 365 Pos   | ten   Arbeitsdatu | m: 10.09.2023          |                   |                |               |            |                        |                              |                                |                               |                                            |                              |                                 |                                 |
|-------------------------|---------------------|-------------------|------------------------|-------------------|----------------|---------------|------------|------------------------|------------------------------|--------------------------------|-------------------------------|--------------------------------------------|------------------------------|---------------------------------|---------------------------------|
| 🔎 Suchen Proze          | ess Posten 🧃        | In Excel öffnen   | Aktionen               | Zugehörig We      | niger Optionen |               |            |                        |                              |                                |                               |                                            |                              |                                 | ⊽ ≣ 0                           |
| Anzahl der<br>Warnungen | Buchungsdatum 1     | Belegdatum        | Bewertungsdatum        | Artikelpostenart  | Postenart      | Belegart      | Artikeinr. | Beschreibung (Artikel) | Einst-Betr.<br>(lagerwertuna | Einstandsbetrag<br>(tatsächl.) | Einstandsbetrag<br>(erwartet) | Nicht auf<br>Sachkonto geb.<br>Soli-Kosten | Gebuchte<br>Lagerregulierung | Soli-Kosten buch<br>- Warnung 🔻 | ien Nicht gebu<br>Lagerregulier |
| 1                       | 30.06.2022          | 30.06.2022        | 30.06.2022             | Einkauf           | Direkte Kos.   | Einkaufslief  | 70062      | Kugelschreiber Gehäuse | 0,00                         | 0,00                           | 100,00                        | 100,00                                     | 0,00                         |                                 | L. L.                           |
|                         |                     |                   |                        |                   |                |               |            |                        |                              |                                |                               |                                            |                              |                                 |                                 |
| Hauptwarnung: Wertp     | posten mit Soll-Kos | ten sind noch nic | cht in die Finanzbuchl | haltung gebucht w | orden.         |               |            |                        |                              |                                |                               |                                            |                              |                                 |                                 |
| Summenwerte             |                     |                   |                        |                   |                |               |            |                        |                              |                                |                               |                                            |                              |                                 |                                 |
|                         | erwarte             | eter Verkaufs     | tatsächl. Verkaul      | fsbet erwart      | eter Einstands | tatsächl. Eir | nstandsbe  | Gebuchte Lagerregul    | Auf Sachkonto gel            | b Artikelp                     | ostenmenge                    | Fakturierte Mer                            | nge erwarteter E             | inkaufsb t                      | atsächl. Einkaufsbet            |
| Summe(markiert)         |                     | 0,00              |                        | 0,00              | 100,00         |               | 0,00       | 0,00                   |                              | 0,00                           | 10                            |                                            | 0                            | 100,00                          | 0,00                            |
| Summe                   |                     | 0,00              |                        | 0,00              | 100,00         |               | 0,00       | 0,00                   |                              | 0,00                           | 10                            |                                            | 0                            | 100,00                          | 0,00                            |

| Warnungen   Arbeitsdatum: 10.09.2023 |                                                                                     |                     | сі "× |
|--------------------------------------|-------------------------------------------------------------------------------------|---------------------|-------|
| 🔎 Suchen 🛛 🔁 Umschalten auf Alle:    | Anzeigen 🛛 👊 In Excel öffnen                                                        |                     | ∀ ≡   |
| Schritt                              | Beschreibung                                                                        | Verknüpfung         |       |
| 1                                    | 1 Warnung für Posten 476                                                            | -                   |       |
|                                      |                                                                                     | -                   |       |
| 1                                    | Wertposten mit Soll-Kosten sind noch nicht in die Finanzbuchhaltung gebucht worden. | Anzeigen Wertposten |       |

#### Warnung Direktbuchungen Beispiel

Mit dieser Warnung wird geprüft, ob es Direktbuchungen auf die Lagerkonten aus Lagerbuchung Einrichtung und Buchungsmatrix gibt.

Direktbuchungen sind Buchungen, die nicht über den Bereich der Artikel ausgelöst wurden.

Die Warnung für Direktbuchungen wird nur in Verbindung mit dem Standardbericht Sachkontenabgleich der Lager-Sachpostenabstimmung 365 verwendet.

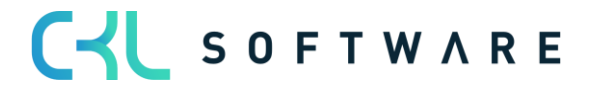

## Seite 67 von 74

|                         |                                      |                |                                      |                            | Ø               | ) + 🖻                 |                  |                    |                           | √ Gespeichert | 0 🖬 🤘 |
|-------------------------|--------------------------------------|----------------|--------------------------------------|----------------------------|-----------------|-----------------------|------------------|--------------------|---------------------------|---------------|-------|
| Lager - Sach            | npostenabstimmung 36                 | 5              |                                      |                            |                 |                       |                  |                    |                           |               |       |
| 🕫 Nach Excel exportiere | en 🕨 Folgeperiode 🛛 🖣 Vorperiode     | Nächste Spalte | <ul> <li>Vorherige Spalte</li> </ul> | e 🕨 Nächster S             | iatz 🖪 Vori     | neriger Satz 🛛 🍤 Zeil | en- und Spaltena | nsicht vertauschen | Aktionen Weniger Optionen |               |       |
| Allgemein               |                                      |                |                                      |                            |                 |                       |                  |                    |                           |               |       |
| Berichtsname            | SACHKONTENABGLEICH                   |                | ··· Filter Co                        | de · · · · · · · · · · · · |                 |                       |                  | $\sim$             | Abstimmungscode           |               |       |
| Zeilenansicht           | Sachkonto                            |                | ··· Datumsf                          | ilter                      |                 | 01.06.2230.06.22      |                  |                    | Spaltennamen anzeigen     | )             |       |
| Spaltenansicht          | Bilanz                               |                | ··· Rundung                          | gsfaktor                   |                 | Kein                  |                  | ~                  | Warnung anzeigen \cdots 💴 | )             |       |
|                         |                                      |                | Anzeiger                             | n nach                     |                 | Monat                 |                  | ~                  |                           |               |       |
|                         |                                      |                |                                      |                            |                 |                       |                  |                    |                           |               |       |
|                         |                                      |                |                                      |                            |                 |                       |                  |                    |                           |               | -     |
| Lager - Sachposten      | nabstimmung 365 Matrix Verwalten     |                |                                      |                            |                 |                       |                  |                    |                           |               | Ьd    |
| Code                    | Name                                 | lagerbestand   | Lager (Interim)                      | Aktiviert Lager            | Gesamt          | Elbu gesamt           | Abweichung       | Sachkonto Betrao   | Warpung                   |               |       |
| → 0975 :                | Rückstellung ausst. EK Rechnung Ware | Lagerbestoria  | cager (merini)                       | Antimere boger             | -10.000.00      | -10.000.00            | rendening        | -10.000.00         | and the g                 |               |       |
| 3960                    | Bestandsverä. R/H/B-Stoffe           |                |                                      | -                          | -97.555,60      | -97.555,60            | -                | -97.555,60         | -540,00                   |               |       |
| 3966                    | Wiederverkauf EK                     | _              | -                                    | -                          | -               | -                     | -                | -                  |                           |               | -     |
| 3971                    | Bestand WIP (Fertigungsaufträge)     | 31,00          | -                                    | 12,50                      | 43,50           | 43,50                 | -                | 31,00              |                           |               | -     |
| 3981                    | Wiederverkauf                        | -              | -                                    | -                          | -               | -                     | -                | - 1                |                           |               | -     |
| 3982                    | Fertigerzeugnisse                    | 62.952,60      | -                                    | 18,50                      | 62.971,10       | 63.021,10             | 50,00            | 63.033,60          | 50,00 _                   |               | -     |
| 3983                    | Rohmaterialien                       | 34.540,50      | -                                    | -                          | 34.540,50       | 34.540,50             | -                | 34.540,50          | 540,00                    |               | -     |
| 3984                    | Wiederverkauf (Interim)              | -              | 10.000,00                            | -                          | 10.000,00       | 10.000,00             | -                | 10.000,00          | 10.000,00 _               |               | -     |
| 3985                    | Fertigerzeugnisse (Interim)          |                | 18,50                                |                            | 18,50           | 18,50                 |                  | 18,50              | 18,50                     |               | •     |
|                         |                                      |                |                                      |                            |                 |                       |                  |                    |                           |               |       |
| Filter                  |                                      |                |                                      |                            |                 |                       |                  |                    |                           |               |       |
|                         |                                      |                |                                      |                            |                 |                       |                  |                    |                           |               |       |
| Belegnummernfilter      |                                      |                | Lagerort                             | filter ·····               |                 |                       |                  |                    | Auttragsnr. Filter        |               |       |
| Datumsfilter            | 01.06.2230.06.22                     |                | ··· Produkt                          | buchungsgruppenfi          | Iter            |                       |                  |                    | Abteilung Filter          |               |       |
| Artikelfilter           |                                      |                | ··· Lagerbu                          | chungsgruppenfilte         | r • • • • • • • |                       |                  |                    | Kostenträger Filter       |               |       |
|                         |                                      |                | Auftrags                             | art Filter                 |                 |                       |                  | ~                  |                           |               |       |
|                         |                                      |                | ,                                    |                            |                 |                       |                  |                    |                           |               |       |

Wenn man auf dem Warnungsbetrag abtaucht, wird der Posten, der als Direktbuchung vorgenommen wurde angezeigt:

| Lager - Sachpost        | enabstimmung 36    | i5 Sachposten  | Arbeitsda  | itum: 10.09.2023           |                     |            |                             |              |                 |           |             |              |                          |                 |                          |                        |                            | 0 0           | 7 <sup>4</sup>    |
|-------------------------|--------------------|----------------|------------|----------------------------|---------------------|------------|-----------------------------|--------------|-----------------|-----------|-------------|--------------|--------------------------|-----------------|--------------------------|------------------------|----------------------------|---------------|-------------------|
| ₽ Suchen P              | Posten  In E       | cel öffnen     | Weite      | re Optionen                |                     |            |                             |              |                 |           |             |              |                          |                 |                          |                        |                            | ∀ ≡           | 0                 |
| Anzahl der<br>Warnungen | Buchungsd<br>↑ ▼   | Sachkontonr.   | Sachko     | intoname                   | Sachkonto<br>Betrag | Systembuch | Direktbuch<br>ung - Warnung | Artikelpost. | . Postenart     | Belegart  |             | Lagerbestand | Lagerbestand<br>Kontonr. | Lager (Interim) | Lager (Inter<br>Kontonr. | im)<br>Aktiviert Lager | Aktiviert Lage<br>Kontonr. | er Un<br>Verä | fArbei<br>inderun |
| 1                       | 30.06.2022         | 3982           | Fertig     | erzeugnisse                | 50,00               |            |                             |              | Direkte Kos.    |           |             |              |                          |                 |                          |                        |                            |               |                   |
|                         |                    |                |            |                            |                     |            |                             |              |                 |           |             |              |                          |                 |                          |                        |                            |               |                   |
| 4                       |                    |                |            |                            |                     |            |                             |              |                 |           |             |              |                          |                 |                          |                        |                            |               | ł                 |
| Hauptwarnung: E         | Das Bestandskonto  | wurde auch b   | ei Direktb | uchungen verwendet.        |                     |            |                             |              |                 |           |             |              |                          |                 |                          |                        |                            |               |                   |
| Summenwerte             | e                  | rwarteter Verk | aufs       | tatsächl. Verkaufsbet      | erwarteter Eir      | nstands    | tatsächl. Einstandsb        | e Geb        | uchte Lagerregu | I Auf Sac | :hkonto geb | Artikelpo    | ostenmenge               | Fakturierte M   | lenge                    | erwarteter Einkaufs    | b tatsäo                   | hl. Einkauf:  | sbet              |
| Aktuelle Zeile          |                    |                | 0,00       | 0,00                       |                     | 0,00       | 0,                          | 00           | 0,0             | 00        | 0,00        |              | 0                        |                 | 0                        | 0,                     | .00                        |               | 0,00              |
| Summe                   |                    |                | 0,00       | 0,00                       |                     | 0,00       | 0,                          | 00           | 0,0             | 00        | 0,00        |              | 0                        |                 | 0                        | 0,                     | 00                         |               | 0,00              |
| Warnungen   Arbei       | itsdatum: 10.09.20 | 123            |            |                            |                     |            |                             |              |                 |           |             |              |                          |                 |                          | ĸ                      |                            |               | ت <i>ب</i> لا     |
| 🔎 Suchen 🔁              | Umschalten auf     | Alles Anzeigen | 🖷 In       | Excel öffnen               |                     |            |                             |              |                 |           |             |              |                          |                 |                          |                        |                            |               | ∀ ≡               |
|                         | Schritt            | Beschre        | sibung     |                            |                     |            |                             |              |                 |           |             |              |                          |                 | Verknüpfung              |                        |                            |               |                   |
|                         |                    | : 1 Wan        | nung für   | Posten 0                   |                     |            |                             |              |                 |           |             |              |                          |                 | -                        |                        |                            |               |                   |
|                         | 1                  | Das Be         | estandsko  | nto wurde auch bei Direktt | ouchungen verwe     | endet.     |                             |              |                 |           |             |              |                          |                 | -                        |                        |                            |               |                   |

Bei den Posten aus Direktbuchungen sind keine Werte aus den Wertposten vorhanden.

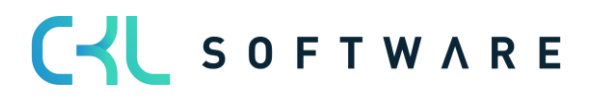

### Warnung Gelöschte Sachkonten Beispiel

Mit einer Aktivierung dieses Feldes werden in der Lager- Sachpostenabstimmung Warnungen angezeigt, sofern Sachkonten und damit verbundene Posten entfernt wurden.

### Warnung Werte vorhanden Beispiel

Diese Warnung wird in der Lager- Sachpostenabstimmung angezeigt, sofern es Wertposten gibt deren Werte nicht in einem Lagerkonto enthalten sind.

## 5.2.7. Lager-Sachpostenabstimmung 365 Standardberichte

Durch die Funktion Daten Einrichtung Lagerwert 365 werden vom System Standardberichte für erste Analysen angelegt.

| CRONUS AG Finanzen ~              | BuchBlätter $\vee$ | Zahlungsmanagement $\sim$ | Kostenrechnung $\!\!\!\!\!\!\!\!\!\!\!\!\!\!\!\!\!\!\!\!\!\!\!\!\!\!\!\!\!\!\!\!\!\!\!\!$ | Anlagen $\lor$ Gel | buchte Belege 🗸 🛛 Ein | nrichtung und Erweiterungen $\sim$ | Lagerwert 365 $\scriptstyle{\smallsetminus}$ $\equiv$ |                 |         |
|-----------------------------------|--------------------|---------------------------|-------------------------------------------------------------------------------------------|--------------------|-----------------------|------------------------------------|-------------------------------------------------------|-----------------|---------|
| Lager - Sachpostenabstimmung 365: | Alle 🗸 📔 🔎 Suc     | chen 🕂 Neu 🔋 Löschen      | 📪 Liste bearbeiten                                                                        | 🕰 Matrix anzeigen  | 💷 In Excel öffnen     |                                    |                                                       | Y               | ≡ 0 × Ω |
|                                   |                    |                           |                                                                                           |                    |                       |                                    |                                                       |                 |         |
| Name †                            |                    | Beschreibung              |                                                                                           |                    |                       | Zellenansicht                      | Spaltenansicht                                        | Filter Code     |         |
| BWA_STANDARD                      |                    | Standard BWA-Auswertung   |                                                                                           |                    |                       | GuV                                | Bilanz                                                |                 |         |
| EINKAUF                           |                    | Einkaufsanalyse           |                                                                                           |                    |                       | Produktbuchungsgrupp               | Periode                                               | EINKAUF         |         |
| LAGORTWERT                        |                    | Lagerortwerte             |                                                                                           |                    |                       | Lagerort                           | Periode                                               |                 |         |
| SACHKONTENABGLEICH                |                    | Sachkontenabgleich        |                                                                                           |                    |                       | Sachkonto                          | Bilanz                                                |                 |         |
| SCHWIMMWAR                        |                    | Schwimmende Ware          |                                                                                           |                    |                       | Lagerbuchungsgruppe                | Bilanz                                                | LIEF_NICHT_FAKT |         |

Nachfolgend werden die einzelnen Standardberichte erläutert.

### **BWA Standard**

Der Bericht BWA Standard kombiniert die Zeilenansicht GUV und Spaltenansicht Bilanz miteinander.

Dadurch wird ermöglicht, zu sehen, durch welche Buchungen sich die Werte auf den unterschiedlichen Bestandskonten ergeben.

| 🛚 Nach Excel expo | tieren 🕨 Folgeperiode 🛛 ┥ Vorperiode | Nächste Spalte | <ul> <li>Vorherige S</li> </ul> | spalte 🕨 Nächs  | iter Satz 🛛 📢 Vorh | ieriger Satz 🛛 🐬 Ze | ilen- und Spaltenan | sicht vertauschen | Aktionen Wer | niger Optionen |   |   |         |
|-------------------|--------------------------------------|----------------|---------------------------------|-----------------|--------------------|---------------------|---------------------|-------------------|--------------|----------------|---|---|---------|
|                   |                                      |                |                                 |                 |                    |                     |                     |                   |              |                |   |   |         |
| Allgemein >       |                                      |                |                                 |                 |                    |                     |                     |                   |              |                |   |   | 30.09.2 |
|                   |                                      |                |                                 |                 |                    |                     |                     |                   |              |                |   |   |         |
| Lager - Sachpo    | stenabstimmung 365 Matrix Verwa      | lten           |                                 |                 |                    |                     |                     |                   |              |                |   |   |         |
|                   |                                      |                |                                 |                 |                    |                     |                     |                   |              |                |   |   |         |
| Code              | Name                                 | Lagerbestand   | Lager (Interim)                 | Aktiviert Lager | Gesamt             | Fibu gesamt         | Abweichung          | Warnung           |              |                |   |   |         |
|                   | Lager auf WIP                        | 15.703,61      | -                               | -15.703,61      | -                  | -                   | -                   | -129,60           | _            | -              | - | _ | _       |
|                   | WIP auf Interim                      | -              | -9.558,57                       | 9.558,57        | -                  | -                   | -                   | -                 | -            | -              | - | _ | _       |
| $\rightarrow$     | : WIP auf Lager                      | -1.901,57      | -                               | 1.901,57        | -                  | -                   | -                   | -                 | -            | -              | - | _ | -       |
|                   | LAGERVERBR (Interim)                 | -              | 12.690,99                       | -               | 12.690,99          | 12.690,99           | -                   | 297,80            | -            | -              | - | - | _       |
|                   | Direkte Kosten verrechnet            | -183.317,50    | -                               | -814,80         | -184.132,30        | -184.132,30         | -                   | -24.182,00        | -            | -              | - | _ | -       |
|                   | Gemeinkosten verrechnet              | -              | -                               | -6,90           | -6,90              | -6,90               | -                   | -                 | -            | -              | - | _ | -       |
|                   | Lagerkorrektur                       | -1.764.528,00  | -                               | -               | -1.764.528,00      | -1.764.528,00       | -                   | -63.843,70        | -            | -              | - | _ | _       |
|                   | Lagerzugang (Interim)                | -              | -39.956,00                      | -               | -39.956,00         | -                   | 39.956,00           | -                 | -            | -              | - | _ | _       |
|                   | LAGERVERBR                           | 61.977,32      | -                               | -               | 61.977,32          | 61.977,32           | -                   | 2.544,50          | -            | -              | - | - | -       |
|                   | Einkaufsabweichung                   | -1.711,84      | -                               | -               | -1.711,84          | -1.711,84           | -                   | -                 | -            | -              | - | - | -       |
|                   | Materialabweichung                   | -3,90          | -                               | -               | -3,90              | -3,90               | -                   | -                 | -            | -              | - | _ | -       |
|                   | Abweichung Kapazität                 | 66,00          | -                               | -               | 66,00              | 66,00               | -                   | -                 | -            | -              | - | - | -       |
|                   | Abweichung Fremdarbeit               | -              | -                               | -               | -                  | -                   | -                   | -                 | -            | -              | - | - | -       |
|                   | Abw. Kapazitätsgemeinkosten          | -              | -                               | -               | -                  | -                   | -                   | -                 | -            | -              | - | _ | _       |
|                   | Abweichung ProdGemeinkosten          | -              | -                               | -               | -                  | -                   | -                   | -                 | -            | -              | - | _ | _       |
|                   | Gesamt                               | 1.873.715,88   | 36.823,58                       | 5.065,17        | 1.915.604,63       | 1.875.648,63        | -39.956,00          | 85.183,40         | -            | -              | - | - | -       |
|                   | Fibu gesamt                          | 1.873.715,88   | -3.132,42                       | 5.065,17        | 1.875.648,63       | -                   | -                   | 85.183,40         | -            | -              | - | _ | _       |
|                   | Abweichung                           | -              | -39.956,00                      | -               | -39.956,00         | -                   | -                   | -                 | -            | -              | - | _ | _       |
|                   | Warnung                              | 85.345,60      | -297,80                         | 135,60          | 85.183,40          | 85.183,40           | -                   | -                 | -            | -              | - | _ | _       |
|                   |                                      |                |                                 |                 | •                  |                     |                     |                   |              |                |   |   |         |

Am Beispiel der Spalte Aktiviert Lager (Bestand unfertige Arbeit) sieht man, durch welche Prozesse sich der Sachkontensaldo der Fibu ergibt.

#### Einkauf

Der Standardbericht Einkauf ist ein Beispiel für eine Einkaufsanalyse auf Basis der Produktbuchungsgruppen.

Hierbei wird zusätzlich ein Filtercode Einkauf verwendet, der dazu führt, dass nur Wertposten mit der Artikelpostenart Einkauf in die Analyse einfließen.

|                       |                                 |                       |                  |                           | Ø              | + 1               |                      |                |                     |                              |          | √ Gespeicher | t 🛛 🗗 🖌  |
|-----------------------|---------------------------------|-----------------------|------------------|---------------------------|----------------|-------------------|----------------------|----------------|---------------------|------------------------------|----------|--------------|----------|
| Lager - Sac           | hpostenabstimmung               | 365                   |                  |                           |                |                   |                      |                |                     |                              |          |              |          |
| 🕫 Nach Excel exportie | rren 🕨 Folgeperiode 📢 Vorperiod | de 🕨 Nächste Spalte 🖪 | Vorherige Spalte | Nächster Sa               | atz 📢 Vorherig | er Satz 🛛 🍤 Zeile | en- und Spaltenansio | ht vertauschen | Aktionen W          | eniger Optionen              |          |              |          |
| Allgemein             |                                 |                       |                  |                           |                |                   |                      |                |                     |                              |          |              |          |
| Berichtsname          | EINKAUF                         |                       | Filter Cod       | e                         | EIN            | KAUF              |                      | $\sim$         | Abstimmungscode     |                              |          |              |          |
| Zeilenansicht         | Produktbuchungsgrp.             |                       | Datumsfil        | ter · · · · · · · · · · · | 01.0           | 01.2231.12.22     |                      |                | Spaltennamen anzei  | iqen · · · · · · · · · · · · |          |              |          |
| Spaltenansicht        | Periode                         |                       | Rundung          | sfaktor                   | Kei            | n                 |                      | ~              | Warnung anzeigen    |                              |          |              |          |
|                       |                                 |                       | Anzeigen         | nach · · · · · · ·        | Mo             | nat               |                      | ~              |                     |                              |          |              |          |
|                       |                                 |                       |                  |                           |                |                   |                      |                |                     |                              |          |              |          |
| Lager - Sachposte     | enabstimmung 365 Matrix Ven     | valten                |                  |                           |                |                   |                      |                |                     |                              |          |              |          |
| Code                  | Name                            | Jan 2022              | Feb 2022         | Mär 2022                  | Apr 2022       | Mai 2022          | Jun 2022             | Jul 2022       | Aug 2022            | Sep 2022                     | Okt 2022 | Nov 2022     | Dez 2022 |
| → <u>FERTIG</u>       | Gefertigte Erzeugnisse          | -                     | -                | -                         | -              | -                 | -                    | -              | -                   | -                            | -        | -            | -        |
| FREMD                 | Fremdfertigung                  | -                     | -                | -                         | -              | -                 | -                    | -              | -                   | -                            | -        | -            | -        |
| HANDEL                | HANDEL                          | 39.856,00             | -                | -                         | -              | -                 | 10.000,00            | -              | -                   | -                            | -        | -            | -        |
| DRODUKTION            | Vapazitäten                     | -                     | -                | -                         | -              | -                 | -                    | -              | -                   | -                            | -        | -            | -        |
| PRODUKTION            | Rohmatorialian                  | -                     | -                | -                         | -              | -                 | -                    | -              | -                   | -                            | -        | -            | -        |
| ROHMAI                | Ronmatenalien                   | -                     | -                | -                         | -              | -                 | 120,00               | -              | -                   | -                            | -        | -            | -        |
| SERVICES              | Ressourcen usw.                 | -                     | -                | -                         | -              | -                 | -                    | -              | -                   | -                            | -        | -            | -        |
| SUNSI                 | Diverse mit wwst.               | -                     | -                | -                         | -              | -                 | -                    | -              | -                   | -                            | -        | -            | -        |
| €                     |                                 |                       |                  |                           |                |                   |                      |                |                     |                              |          |              | •        |
|                       |                                 |                       |                  |                           |                |                   |                      |                |                     |                              |          |              |          |
| Filter                |                                 |                       |                  |                           |                |                   |                      |                |                     |                              |          |              |          |
| Belegnummernfilter    |                                 |                       | Lagerortfi       | lter · · · · · · · · ·    |                |                   |                      |                | Auftragsnr. Filter  |                              |          |              |          |
| Datumsfilter          | 01.01.2231.12.22                |                       | Produktb         | uchungsgruppenfil         | ter · · · · ·  |                   |                      |                | Abteilung Filter    |                              |          |              |          |
| Artikelfilter         |                                 |                       | Lagerbuc         | hungsgruppenfilter        |                |                   |                      |                | Kostenträger Filter |                              |          |              |          |
|                       |                                 |                       | Auftragsa        | rt Filter                 |                |                   |                      | ~              |                     |                              |          |              |          |

Die Zeilenansichten der Analyse können verändert werden, sodass z.B. eine Einkaufsübersicht nach Artikelkategorien erstellt werden kann.

|                          |               |                                        |                |                                      |                      | Ø                 | ) + 🗊               |                       |                 |                     |                        |          | √ Gespeichert |          |
|--------------------------|---------------|----------------------------------------|----------------|--------------------------------------|----------------------|-------------------|---------------------|-----------------------|-----------------|---------------------|------------------------|----------|---------------|----------|
| Lager - Sad              | chpostena     | abstimmung 3                           | 65             |                                      |                      |                   |                     |                       |                 |                     |                        |          |               |          |
| 🔢 Nach Excel exporti     | ieren 🕨 Folge | periode 📢 Vorperiode                   | Nächste Spalte | <ul> <li>Vorherige Spalte</li> </ul> | Nächster Sa          | atz 🖪 Vorh        | eriger Satz 🛛 ち Zei | ilen- und Spaltenansi | cht vertauschen | Aktionen V          | leniger Optionen       |          |               |          |
| Allgemein                |               |                                        |                |                                      |                      |                   |                     |                       |                 |                     |                        |          |               |          |
| Berichtsname             |               | EINKAUF                                |                | ··· Filter Cod                       | e                    |                   | EINKAUF             |                       | $\sim$          | Abstimmungscode     |                        |          |               |          |
| Zeilenansicht · · · · ·  |               | Artikelkategorie                       |                | ··· Datumsfil                        | ter ·····            |                   | 01.01.2231.12.22    |                       |                 | Spaltennamen anze   | iqen · · · · · · · · · |          |               |          |
| Spaltenansicht · · · · · |               | Periode                                |                | ··· Rundung                          | sfaktor              |                   | Kein                |                       | ~               | Warnung anzeigen    |                        |          |               |          |
|                          |               |                                        |                | Anzeigen                             | nach ·····           |                   | Monat               |                       | ~               |                     |                        |          |               |          |
|                          |               |                                        |                |                                      |                      |                   |                     |                       |                 |                     |                        |          |               |          |
| Lager - Sachpost         | tenabstimmung | 365 Matrix Verwalt                     | ten            |                                      |                      |                   |                     |                       |                 |                     |                        |          |               | E        |
|                          |               |                                        |                |                                      |                      |                   |                     |                       |                 |                     |                        |          |               |          |
| Code                     | Name          |                                        | Jan 2022       | Feb 2022                             | Mär 2022             | Apr 2022          | Mai 2022            | Jun 2022              | Jul 2022        | Aug 2022            | Sep 2022               | Okt 2022 | Nov 2022      | Dez 2022 |
| → <u>BEDARF</u>          | Bürobedarf    |                                        | -              | -                                    | -                    | -                 | -                   | -                     | -               | -                   | -                      | -        | -             | -        |
| MUBEL                    | Bürosehreihti | is sh                                  | -              | -                                    | -                    | -                 | -                   | -                     | -               | -                   | -                      | -        | -             | -        |
| SONST                    | Sonstiges     | ISCH                                   | -              | -                                    | -                    | -                 | -                   | -                     | -               | -                   | -                      | -        | -             | -        |
| STILLI                   | Rürostubl     |                                        | 2 978 00       | -                                    | -                    | -                 | -                   | 10.000.00             | -               | -                   | -                      | -        | -             | -        |
| TISCH                    | Diverse Tisch | P                                      | 6.798.00       | -                                    | -                    | -                 | -                   | 10.000,00             | -               | -                   | -                      | -        | -             | -        |
| <ohne></ohne>            | Ohne Wert     | ~~~~~~~~~~~~~~~~~~~~~~~~~~~~~~~~~~~~~~ | 30.080.00      | -                                    | -                    | -                 | -                   | 120.00                | -               | -                   | -                      | -        | -             | -        |
|                          |               |                                        |                | _                                    | -                    | -                 | -                   |                       | -               | -                   | -                      | -        | -             | -        |
|                          |               |                                        |                |                                      |                      |                   |                     |                       |                 |                     |                        |          |               |          |
| 4                        |               |                                        |                |                                      |                      |                   |                     |                       |                 |                     |                        |          |               | +        |
|                          |               |                                        |                |                                      |                      |                   |                     |                       |                 |                     |                        |          |               |          |
| Filter                   |               |                                        |                |                                      |                      |                   |                     |                       |                 |                     |                        |          |               |          |
| Belegnummernfilter       |               |                                        |                | Lagerortfi                           | lter · · · · · · · · |                   |                     |                       |                 | Auftragsnr. Filter  |                        |          |               |          |
| Datumsfilter             |               | 01.01.2231.12.22                       |                | ··· Produktb                         | uchungsgruppenfil    | ter • • • • • • [ |                     |                       |                 | Abteilung Filter    |                        |          |               |          |
| Artikelfilter            |               |                                        |                | ··· Lagerbuc                         | nungsgruppenfilter   |                   |                     |                       |                 | Kostenträger Filter |                        |          |               |          |
|                          |               |                                        |                | Auftragsa                            | rt Filter            |                   |                     |                       | ~               |                     |                        |          |               |          |

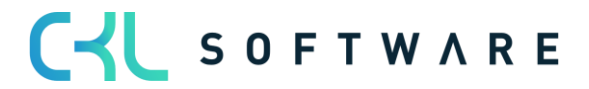

## Lagerortwert

Mit der Ansicht Lagerortwert erhält man eine Übersicht der Bestandsbewegungen nach Lagerort.

|                           |             |                           |                       |                  |             | Ø              | + 1              |                     |                |                    |                           |          | √ Gespei | chert 🗍 🗂 💉       |
|---------------------------|-------------|---------------------------|-----------------------|------------------|-------------|----------------|------------------|---------------------|----------------|--------------------|---------------------------|----------|----------|-------------------|
| Lager -                   | Sachp       | oostenabstimmung          | 365                   |                  |             |                |                  |                     |                |                    |                           |          |          |                   |
| 🔢 Nach Excel e            | exportieren | . Folgeperiode 📢 Vorperio | de 🕨 Nächste Spalte 🖣 | Vorherige Spalte | Nächster Sa | tz 📢 Vorherige | r Satz 🛛 ち Zeile | n- und Spaltenansic | ht vertauschen | Aktionen W         | eniger Optionen           |          |          |                   |
| Allgemein                 |             |                           |                       |                  |             |                |                  |                     |                |                    |                           |          |          |                   |
| Berichtsname              |             | LAGORTWERT                |                       | · Filter Co      | ie          |                |                  |                     | ~              | Abstimmungscode    |                           |          |          |                   |
| Zeilenansicht ·           |             | Lagerort                  |                       | · Datumsfi       | lter ·····  | 01.01          | .2231.12.22      |                     |                | Spaltennamen anzei | gen · · · · · · · · · · · |          |          |                   |
| Spaltenansicht            |             | Periode                   |                       | · Rundung        | sfaktor     | Kein           |                  |                     | ~              | Warnung anzeigen   |                           |          |          |                   |
|                           |             |                           |                       | Anzeiger         | nach        | Mona           | at               |                     | ~              |                    |                           |          |          |                   |
|                           |             |                           |                       |                  |             |                |                  |                     |                |                    |                           |          |          |                   |
| Lager - Sac               | hpostenab   | ostimmung 365 Matrix Ver  | walten                |                  |             |                |                  |                     |                |                    |                           |          |          | 53                |
| Code                      |             | Name                      | Jan 2022              | Feb 2022         | Mär 2022    | Apr 2022       | Mai 2022         | Jun 2022            | Jul 2022       | Aug 2022           | Sep 2022                  | Okt 2022 | Nov 2022 | Dez 2022          |
| $\rightarrow$ <u>BLAU</u> |             | Blaues Warenlager         | _                     | _                | _           | _              | -                | 10.177,00           | -              | -                  | _                         | -        | -        | 998.256,30        |
| EIGEN-LO                  | G.          | Eigene Logistik           | -                     | -                | -           | -              | -                | -                   | -              | -                  | -                         | -        | -        | _                 |
| FREMD-LC                  | DG.         | Fremdlogistik             | -1.267,10             | -                | -           | -              | -                | -                   | -              | -                  | -                         | -        | -        | -                 |
| GELB                      |             | Gelbes Warenlager         | 1.267,10              | -                | -           | -              | -                | -                   | -              | -                  | -                         | -        | -        | 304.540,10        |
| GRÜN                      |             | Grünes Warenlager         | 39.856,00             | -                | -           | -              | -                | -                   | -              | -                  | -                         | -        | -        | 199.851,30        |
| ROT                       |             | Rotes Warenlager          | -                     | -                | -           | -              | -                | -                   | -              | -                  | -                         | -        | -        | 161.264,70        |
| SILBER                    |             | Silbernes Warenlager      | -                     | -                | -           | -              | -                | -                   | -              | -                  | -                         | -        | -        | -                 |
| WEISS                     |             | Weißes Warenlager         | -                     | -                | -           | -              | -                | -                   | -              | -                  | -                         | -        | -        | -                 |
| <ohne></ohne>             |             | Ohne Wert                 | -                     | -                | -           | -              | -                | 97.430,60           | -              | -                  | -                         | -        | -        | -157,00           |
|                           |             |                           |                       |                  |             |                |                  |                     |                |                    |                           |          |          |                   |
|                           |             |                           |                       |                  |             |                |                  |                     |                |                    |                           |          |          |                   |
|                           |             |                           |                       |                  |             |                |                  |                     |                |                    |                           |          |          |                   |
|                           |             |                           |                       |                  |             |                |                  |                     |                |                    |                           |          |          |                   |
|                           |             |                           |                       |                  |             |                |                  |                     |                |                    |                           |          |          |                   |
| 4                         |             |                           |                       |                  |             |                |                  |                     |                |                    |                           |          |          | +                 |
|                           |             |                           |                       |                  |             |                |                  |                     |                |                    |                           |          |          |                   |
| Filter >                  |             |                           |                       |                  |             |                |                  |                     |                |                    |                           |          |          | 01.01.22.31.12.22 |

Im Standard kann im Bericht Aktuellen Lagerwert ermitteln immer nur ein Lagerort Filter gesetzt werden, man sieht keine Gesamtübersicht.

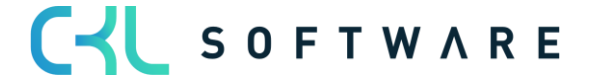

### Schwimmende Ware

Mit der Standardabstimmung Schwimmende Ware, werden die Einzelbewegungen auf den Interimskonten zum Stichtag dargestellt.

Damit bekommt man auf den Konten eine Übersicht, welche Buchungen und Belegnummern zum Kontensaldo am Stichtag führen.

Der Bericht arbeitet mit einem Filtercode, durch den nur Wertposten einbezogen werden, die noch nicht fakturiert wurden.

|                     |                |                         |                     |                                 |                       | Ø                   | + 1           |                       |                |                       |             |   | √ Gespeichert |               | 7 <sup>4</sup> |
|---------------------|----------------|-------------------------|---------------------|---------------------------------|-----------------------|---------------------|---------------|-----------------------|----------------|-----------------------|-------------|---|---------------|---------------|----------------|
| Lager - S           | Sachposte      | nabstimmung             | 365                 |                                 |                       |                     |               |                       |                |                       |             |   |               |               |                |
| 🔢 Nach Excel ex     | portieren 🕨 I  | olgeperiode 📢 Vorperiod | le 🕨 Nächste Spalte | <ul> <li>Vorherige S</li> </ul> | palte 🕨 Nächster Satz | <b>4</b> Vorheriger | Satz 🛭 🐬 Zeil | en- und Spaltenansich | ht vertauschen | Aktionen Wenige       | er Optionen |   |               |               |                |
| Allgemein           |                |                         |                     |                                 |                       |                     |               |                       |                |                       |             |   |               |               | _              |
| Berichtsname        |                | SCHWIMMWAR              |                     | ··· Filter                      | r Code                | UEF_N               | ICHT_FAKT     |                       | $\sim$         | Abstimmungscode ····  |             |   |               |               |                |
| Zeilenansicht · · · |                | Lagerbuchungsgruppe     |                     | ··· Datu                        | msfilter              | 01.01.2             | 431.12.24     |                       |                | Spaltennamen anzeigen |             |   |               |               |                |
| Spaltenansicht · ·  |                | Bilanz                  |                     | ··· Runo                        | dungsfaktor           | Kein                |               |                       | ~              | Warnung anzeigen      |             |   |               |               |                |
|                     |                |                         |                     | Anze                            | eigen nach            | Monat               |               |                       | ~              |                       |             |   |               |               |                |
| Lager - Sach        | nostenabstimmi | ng 365 Matrix Very      | alten               |                                 |                       |                     |               |                       |                |                       |             |   |               | F1            |                |
| Luger buen          | postenuostinin |                         |                     |                                 | 1                     |                     |               |                       |                |                       |             |   |               |               |                |
| Code                | Name           |                         | Lagerbestand        | Lager (Interim)                 | Aktiviert Lager       | Gesamt I            | libu gesamt   | Abweichung            | Warnung        |                       |             |   |               |               |                |
| FERTIG              | Fertig g       | stellte Artikel         | - 100.00            | 1 720 92                        |                       | -<br>920.92         | 1 920 92      | -                     | -              | -                     | -           | - | -             | -             |                |
| WEITERVERK          | Wieden         | erkaufte Artikel        | 100,00              | 1.720,02                        | - '                   | .020,02             | 1.020,02      | -                     | -              | -                     | -           | - | -             | -             |                |
|                     |                |                         | -                   | -                               |                       | -                   | -             | -                     | _              | -                     | -           | - | -             | -             |                |
|                     |                |                         |                     |                                 |                       |                     |               |                       |                |                       |             |   |               |               |                |
|                     |                |                         |                     |                                 |                       |                     |               |                       |                |                       |             |   |               |               |                |
|                     |                |                         |                     |                                 |                       |                     |               |                       |                |                       |             |   |               |               |                |
|                     |                |                         |                     |                                 |                       |                     |               |                       |                |                       |             |   |               |               |                |
|                     |                |                         |                     |                                 |                       |                     |               |                       |                |                       |             |   |               |               |                |
|                     |                |                         |                     |                                 |                       |                     |               |                       |                |                       |             |   |               |               |                |
|                     |                |                         |                     |                                 |                       |                     |               |                       |                |                       |             |   |               |               |                |
|                     |                |                         |                     |                                 |                       |                     |               |                       |                |                       |             |   |               |               |                |
| 4                   |                |                         |                     |                                 |                       |                     |               |                       |                |                       |             |   |               | +             |                |
|                     |                |                         |                     |                                 |                       |                     |               |                       |                |                       |             |   |               |               |                |
| Filter >            |                |                         |                     |                                 |                       |                     |               |                       |                |                       |             |   | 01.0          | 01.2431.12.24 |                |

Der Wert in der Spalte Lager (Interim) muss sich decken mit den Sachkonten (Interim) auf die Buchungen der schwimmenden Ware laufen.

Um zu sehen, welche Posten zu dem Saldo Lager (Interim) führen, kann über den Betrag auf die Lager-Sachpostenabstimmung365 Posten verzweigt werden.

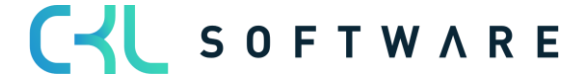

| Lager - Sachpostenabstimmung 365 Posten | Arbeitsdatum: 10.09.20 | 023               |              |                      |                  |                  |         |               |             |                        |               |               |                | 0               | × <sup>4</sup> |
|-----------------------------------------|------------------------|-------------------|--------------|----------------------|------------------|------------------|---------|---------------|-------------|------------------------|---------------|---------------|----------------|-----------------|----------------|
| 🔎 Suchen Prozess Posten 🍕 In            | Excel öffnen Ak        | ctionen Zugehörig | Weniger Op   | ptionen              |                  |                  |         |               |             |                        |               |               |                | ▽ 🔳             | 0              |
|                                         |                        |                   |              |                      |                  |                  |         |               |             |                        |               |               |                |                 |                |
| Ansichten X                             | Anzahl der             | Buchungsdatum 1   | Palagetatura | Paratak an and share | Adžialandanud 🗮  | Destant          | Palanas | Released      | Antiles     | Randoniku ma (Askilan) | Inconstants   | Incohestand   | Lagerbestand   | Lager (Interim) | Lage           |
| Alle :                                  | wanungen               | 01.04.2024        | 01.04.2024   | 01.04.2024           | Einkauf          | Direkte Kos      | 107045  | Einkaufeliaf  | 70000       | Seitenward             | PLAT          | Lagerbestario | Kontonii.      | 1 070 02        | 205            |
| Liste filtern nach:                     |                        | 15.04.2024        | 15.04.2024   | 15.04.2024           | Einkauf          | Direkte Kos      | 107045  | Einkaufeliaf  | 70064       | Kupalschreiher Eeder   | PLAU          |               |                | 100.00          | 205            |
| × Artikelpostenart                      |                        | 10.04.2024        | 13.04.2024   | 10.04.2024           | Linkaui          | Direkte Kos      | 107040  |               | . 70004     |                        | 0040          |               |                | 100,00          | 330            |
| Einkauf Verkauf                         | -                      | 16.04.2024        | 16.04.2024   | 16.04.2024           | verkaut          | Direkte Kos      | 102043  | verkautsliet  | . 70001     | Bodenplatte            | BLAU          |               |                | -159,00         | 395            |
| × Buchungsdatum                         | -                      | 20.04.2024        | 20.04.2024   | 15.04.2024           | Einkauf          | Direkte Kos      | 108042  | Einkaufsrec   | 70064       | Kugelschreiber Feder   | BLAU          | 100,00        | 3983           | -100,00         | 398            |
| 01.01.2431.12.24                        |                        |                   |              |                      |                  |                  |         |               |             |                        |               |               |                |                 |                |
| × Einstandsbetrag (erwartet)            |                        |                   |              |                      |                  |                  |         |               |             |                        |               |               |                |                 |                |
| <>0                                     |                        |                   |              |                      |                  |                  |         |               |             |                        |               |               |                |                 |                |
| × Lager (Interim)                       |                        |                   |              |                      |                  |                  |         |               |             |                        |               |               |                |                 |                |
| <>0                                     |                        |                   |              |                      |                  |                  |         |               |             |                        |               |               |                |                 |                |
| × Lagerbuchungsgruppe                   |                        |                   |              |                      |                  |                  |         |               |             |                        |               |               |                |                 |                |
| ROHMAT                                  |                        |                   |              |                      |                  |                  |         |               |             |                        |               |               |                |                 |                |
| + Filter                                |                        |                   |              |                      |                  |                  |         |               |             |                        |               |               |                |                 |                |
|                                         |                        |                   |              |                      |                  |                  |         |               |             |                        |               |               |                |                 |                |
|                                         |                        |                   |              |                      |                  |                  |         |               |             |                        |               |               |                |                 |                |
|                                         |                        |                   |              |                      |                  |                  |         |               |             |                        |               |               |                |                 |                |
|                                         |                        |                   |              |                      |                  |                  |         |               |             |                        |               |               |                |                 |                |
|                                         |                        |                   |              |                      |                  |                  |         |               |             |                        |               |               |                |                 |                |
|                                         |                        |                   |              |                      |                  |                  |         |               |             |                        |               |               |                |                 |                |
|                                         | €                      |                   |              |                      |                  |                  |         |               |             |                        |               |               |                |                 | ÷              |
|                                         | Hauptwarnung: Keine    | e Warnung         |              |                      |                  |                  |         |               |             |                        |               |               |                |                 |                |
|                                         | Summenwerte            |                   |              |                      |                  |                  |         |               |             |                        |               |               |                |                 |                |
|                                         |                        | erwarteter Verk   | a tatsä      | chl. Verkauf         | erwarteter Einst | tatsächl. Einsta | n Ge    | buchte Lagerr | Auf Sachkon | to g Artikelpostenme   | e Fakturierte | Menge erv     | varteter Einka | tatsächl. Eink  | auf            |
|                                         | Summe(markiert)        | 0,                | .00          | 0,00                 | 1.879,82         | 0                | ,00     | 0,00          | 1.8         | 79,82 1                | 10            | 0             | 1.879,82       |                 | 0,00           |
|                                         | Summe                  | 312,              | ,00          | 0,00                 | 1.720,82         | 100              | ,00     | 100,00        | 1.7         | 20,82 20               | 05            | 200           | 1.879,82       | 1               | 00,00          |
|                                         |                        |                   |              |                      |                  |                  |         |               |             |                        |               |               |                |                 |                |

Hier werden alle Buchungen Soll-Kostenbuchungen angezeigt, auch wenn in der Zwischenzeit die Faktura stattgefunden hat und die Sollkosten nicht mehr vorhanden sind.

Mit der Funktion Stichtagsabgleich Soll-Kosten wird dann eine Bereinigung der Posten durchgeführt. Dadurch werden nur die Posten angezeigt, die zum Soll-Kostensaldo zum Stichtag führen.

| Lager - Sachpostenabstimmung 36 | 65 Posten | Arbeitsdatum: 10.09.2   | 2023               |            |                 |                    |                  |          |                |               |                      |                 |            |               | 0 0             | × .    |
|---------------------------------|-----------|-------------------------|--------------------|------------|-----------------|--------------------|------------------|----------|----------------|---------------|----------------------|-----------------|------------|---------------|-----------------|--------|
| 🔎 Suchen Prozess Posten         | n 👊 in    | n Excel öffnen          | Aktionen Zugehörig | Weniger C  | Optionen        |                    |                  |          |                |               |                      |                 |            |               | \ =             | 0      |
| Abstimmen 🔓 Navigiere           | n 🗔       | Stichtansaboleich Soll- | Kosten 🖪 Export na | -          |                 |                    |                  |          |                |               |                      |                 |            |               |                 | -52    |
| C, tergete                      |           | Anzahi der              | Buchungsdatum 1    |            |                 |                    |                  |          |                |               |                      |                 |            | Lagerbestand  | Lager (Interim) | Lage   |
| Alle                            |           | Warnungen               | Ŧ                  | Belegdatum | Bewertungsdatum | Artikelpostenart 🔻 | Postenart        | Belegnr. | Belegart       | Artikelnr. Be | schreibung (Artikel) | Lagerortcode La | gerbestand | Kontonr.      | Ŧ               | Kon    |
| Liste filtern nach:             |           |                         | 01.04.2024         | 01.04.2024 | 01.04.2024      | Einkauf            | Direkte Kos      | 107045   | Einkaufslief   | 70000 Se      | itenwand             | BLAU            |            |               | 1.879,82        | 398    |
| × Artikelpostenart              |           | -                       | 15.04.2024         | 15.04.2024 | 15.04.2024      | Einkauf            | Direkte Kos      | 107046   | Einkaufslief   | 70064 Ku      | ugelschreiber Feder  | BLAU            |            |               | 100,00          | 398    |
| Einkauf Verkauf                 | ~         | -                       | 16.04.2024         | 16.04.2024 | 16.04.2024      | Verkauf            | Direkte Kos      | 102043   | Verkaufslief   | 70001 Bo      | odenplatte           | BLAU            |            |               | -159,00         | 398    |
| × Buchungsdatum                 |           | -                       | 20.04.2024         | 20.04.2024 | 15.04.2024      | Einkauf            | Direkte Kos      | 108042   | Einkaufsrec    | 70064 Ku      | igelschreiber Feder  | BLAU            | 100,00     | 3983          | -100,00         | 398    |
| 01.01.2431.12.24                |           |                         |                    |            |                 |                    |                  |          |                |               |                      |                 |            |               |                 |        |
| × Einstandsbetrag (erwartet)    |           |                         |                    |            |                 |                    |                  |          |                |               |                      |                 |            |               |                 |        |
| <>0                             |           |                         |                    |            |                 |                    |                  |          |                |               |                      |                 |            |               |                 |        |
| × Lager (Interim)               |           |                         |                    |            |                 |                    |                  |          |                |               |                      |                 |            |               |                 |        |
| <>0                             |           |                         |                    |            |                 |                    |                  |          |                |               |                      |                 |            |               |                 |        |
| × Lagerbuchungsgruppe           |           |                         |                    |            |                 |                    |                  |          |                |               |                      |                 |            |               |                 |        |
| ROHMAT                          | $\sim$    |                         |                    |            |                 |                    |                  |          |                |               |                      |                 |            |               |                 |        |
| + Filter                        |           |                         |                    |            |                 |                    |                  |          |                |               |                      |                 |            |               |                 |        |
|                                 |           |                         |                    |            |                 |                    |                  |          |                |               |                      |                 |            |               |                 |        |
|                                 |           |                         |                    |            |                 |                    |                  |          |                |               |                      |                 |            |               |                 |        |
|                                 |           |                         |                    |            |                 |                    |                  |          |                |               |                      |                 |            |               |                 |        |
|                                 |           |                         |                    |            |                 |                    |                  |          |                |               |                      |                 |            |               |                 |        |
|                                 |           |                         |                    |            |                 |                    |                  |          |                |               |                      |                 |            |               |                 |        |
|                                 |           |                         |                    |            |                 |                    |                  |          |                |               |                      |                 |            |               |                 |        |
|                                 |           | 4                       |                    |            |                 |                    |                  |          |                |               |                      |                 |            |               |                 | ×      |
|                                 |           | Hauptwarnung: Kei       | ne Warnung         |            |                 |                    |                  |          |                |               |                      |                 |            |               |                 |        |
|                                 |           | Summenwerte             |                    |            |                 |                    |                  |          |                |               |                      |                 |            |               |                 |        |
|                                 |           |                         | erwarteter Ve      | rka tats   | ächl. Verkauf   | erwarteter Einst   | tatsächl. Einsta | an G     | ebuchte Lagerr | Auf Sachkonto | g Artikelpostenme.   | Fakturierte Men | ge erw     | arteter Einka | tatsächl. Eink  | kauf   |
|                                 |           | Summe(markiert)         |                    | 0,00       | 0,00            | 1.879,82           |                  | 0,00     | 0,00           | 1.879,        | 82 10                | )               | 0          | 1.879,82      |                 | 0,00   |
|                                 |           | Summe                   | 31                 | 2,00       | 0,00            | 1.720,82           | 10               | 0,00     | 100.00         | 1.720         | 82 205               | 5 20            | 00         | 1.879,82      | 1               | 100,00 |
|                                 |           |                         |                    |            | 0,00            |                    |                  |          | ,              |               |                      |                 |            |               |                 |        |

Als Stichtag wird das Enddatum des eingetragenen Datumsfilters angewendet.

Durch die Funktion wird in den Lager-Sachpostenabstimmung 365 Posten das Kennzeichen Offene Soll-Kosten (Stichtag) gesetzt. Nur gekennzeichnete Posten werden angezeigt.

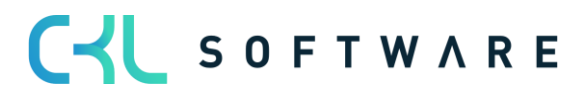
## Lagerwert 365 - Anwendungshandbuch

| Lager - Sachpostenabstimmung 365 | Posten   /                                                                       | Arbeitsdatum: 10.09 | .2023            |            |                 |                    |                 |          |                |              |                        |               |              |                |                 | i 🖉    |
|----------------------------------|----------------------------------------------------------------------------------|---------------------|------------------|------------|-----------------|--------------------|-----------------|----------|----------------|--------------|------------------------|---------------|--------------|----------------|-----------------|--------|
| 🔎 Suchen Prozess Posten          | 🔎 Suchen Prozess Posten 👊 In Excel offnen 🛛 Aktionen Zugehörig Weiniger Optionen |                     |                  |            |                 |                    |                 |          |                |              |                        |               |              |                | ∀ ≡             | 0      |
| Ansichten                        | ×                                                                                | Anzahl der          | Buchungsdatum †  |            |                 |                    |                 |          |                |              |                        |               |              | Lagerbestand   | Lager (Interim) | ) Lagi |
| Alle                             |                                                                                  | Warnungen           | Ŧ                | Belegdatum | Bewertungsdatum | Artikelpostenart 🔻 | Postenart       | Belegnr. | Belegart       | Artikelnr. I | Beschreibung (Artikei) | Lagerortcode  | Lagerbestand | Kontonr.       | Ŧ               | Kon    |
| Liste filtern nach:              |                                                                                  | -                   | 01.04.2024       | 01.04.2024 | 01.04.2024      | Einkauf            | Direkte Kos     | . 107045 | Einkaufslief   | 70000        | Seitenwand             | BLAU          |              |                | 1.879,82        | 2 398  |
| × Artikelpostenart               |                                                                                  | -                   | 16.04.2024       | 16.04.2024 | 16.04.2024      | Verkauf            | Direkte Kos     | 102043   | Verkaufslief   | 70001        | Bodenplatte            | BLAU          |              |                | -159,00         | 398    |
| Einkauf Verkauf                  | $\sim$                                                                           |                     |                  |            |                 |                    |                 |          |                |              |                        |               |              |                |                 |        |
| × Buchungsdatum                  |                                                                                  |                     |                  |            |                 |                    |                 |          |                |              |                        |               |              |                |                 |        |
| 01.01.2431.12.24                 |                                                                                  |                     |                  |            |                 |                    |                 |          |                |              |                        |               |              |                |                 |        |
| × Einstandsbetrag (erwartet)     |                                                                                  |                     |                  |            |                 |                    |                 |          |                |              |                        |               |              |                |                 |        |
| <>0                              |                                                                                  |                     |                  |            |                 |                    |                 |          |                |              |                        |               |              |                |                 |        |
| ×Lager (Interim)                 |                                                                                  |                     |                  |            |                 |                    |                 |          |                |              |                        |               |              |                |                 |        |
| <>0                              |                                                                                  |                     |                  |            |                 |                    |                 |          |                |              |                        |               |              |                |                 |        |
| × Lagerbuchungsgruppe            |                                                                                  |                     |                  |            |                 |                    |                 |          |                |              |                        |               |              |                |                 |        |
| ROHMAT                           | $\sim$                                                                           |                     |                  |            |                 |                    |                 |          |                |              |                        |               |              |                |                 |        |
| × Offene Soll-Kosten (Stichtag)  |                                                                                  |                     |                  |            |                 |                    |                 |          |                |              |                        |               |              |                |                 |        |
| Ja                               | ~                                                                                |                     |                  |            |                 |                    |                 |          |                |              |                        |               |              |                |                 |        |
| + Filter                         |                                                                                  |                     |                  |            |                 |                    |                 |          |                |              |                        |               |              |                |                 |        |
|                                  |                                                                                  |                     |                  |            |                 |                    |                 |          |                |              |                        |               |              |                |                 |        |
|                                  |                                                                                  |                     |                  |            |                 |                    |                 |          |                |              |                        |               |              |                |                 |        |
|                                  |                                                                                  |                     |                  |            |                 |                    |                 |          |                |              |                        |               |              |                |                 |        |
|                                  |                                                                                  |                     |                  |            |                 |                    |                 |          |                |              |                        |               |              |                |                 |        |
|                                  |                                                                                  |                     | in a Million and |            |                 |                    |                 |          |                |              |                        |               |              |                |                 | ,      |
|                                  | Hauptivamung: Keine Wamung                                                       |                     |                  |            |                 |                    |                 |          |                |              |                        |               |              |                |                 |        |
|                                  |                                                                                  | Summenwerte         |                  |            |                 |                    |                 |          |                |              |                        |               |              |                |                 |        |
|                                  |                                                                                  |                     | erwarteter Ve    | rka tatsä  | ichl. Verkauf   | erwarteter Einst   | tatsächl. Einst | an G     | ebuchte Lagerr | Auf Sachkont | o g Artikelpostenme    | Fakturierte M | Menge erv    | varteter Einka | tatsächl. Ein   | nkauf  |
|                                  |                                                                                  | Summe(markiert)     |                  | 0,00       | 0,00            | 1.879,82           |                 | 0,00     | 0,00           | 1.87         | 19,82 1                | 0             | 0            | 1.879,82       |                 | 0,00   |
|                                  |                                                                                  | Summe               | 31               | 2,00       | 0,00            | 1.720,82           |                 | 0,00     | 0,00           | 1.72         | 10,82                  | 5             | 0            | 1.879,82       |                 | 0,00   |
|                                  |                                                                                  |                     |                  |            |                 |                    |                 |          |                |              |                        |               |              |                |                 |        |

Wenn man alle Soll-Kostenbuchungen sehen will, kann der Filter auf die Lagerbuchungsgruppe aufgehoben werden.

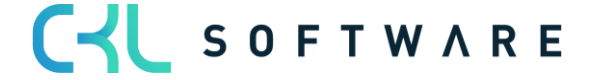

The information contained in this document represents the current view of CKL Software GmbH on the issues discussed as of the date of publication. Because CKL Software must respond to changing market conditions, this document should not be interpreted to be a commitment on the part of CKL Software, and CKL Software cannot guarantee the accuracy of any information presented after the date of publication.

This paper is for informational purposes only. CKL SOFTWARE MAKES NO WARRANTIES, EXPRESS, IMPLIED, OR STATUTORY, AS TO THE INFORMATION IN THIS DOCUMENT.

Complying with all applicable copyright laws is the responsibility of the user. Without limiting the rights under copyright, no part of this document may be reproduced, stored in, or introduced into a retrieval system, or transmitted in any form or by any means (electronic, mechanical, photocopying, recording, or otherwise), or for any purpose, without the express written permission of CKL Software.

CKL Software may have patents, patent applications, trademarks, copyrights, or other intellectual property rights covering subject matter in this document.

© 2021 CKL Software GmbH. All rights reserved.

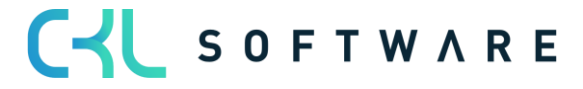